# Panasonic®

# Operating Instructions Digital High Definition Plasma Television Manual de instrucciones Televisor digital con pantalla de plasma de alta definición

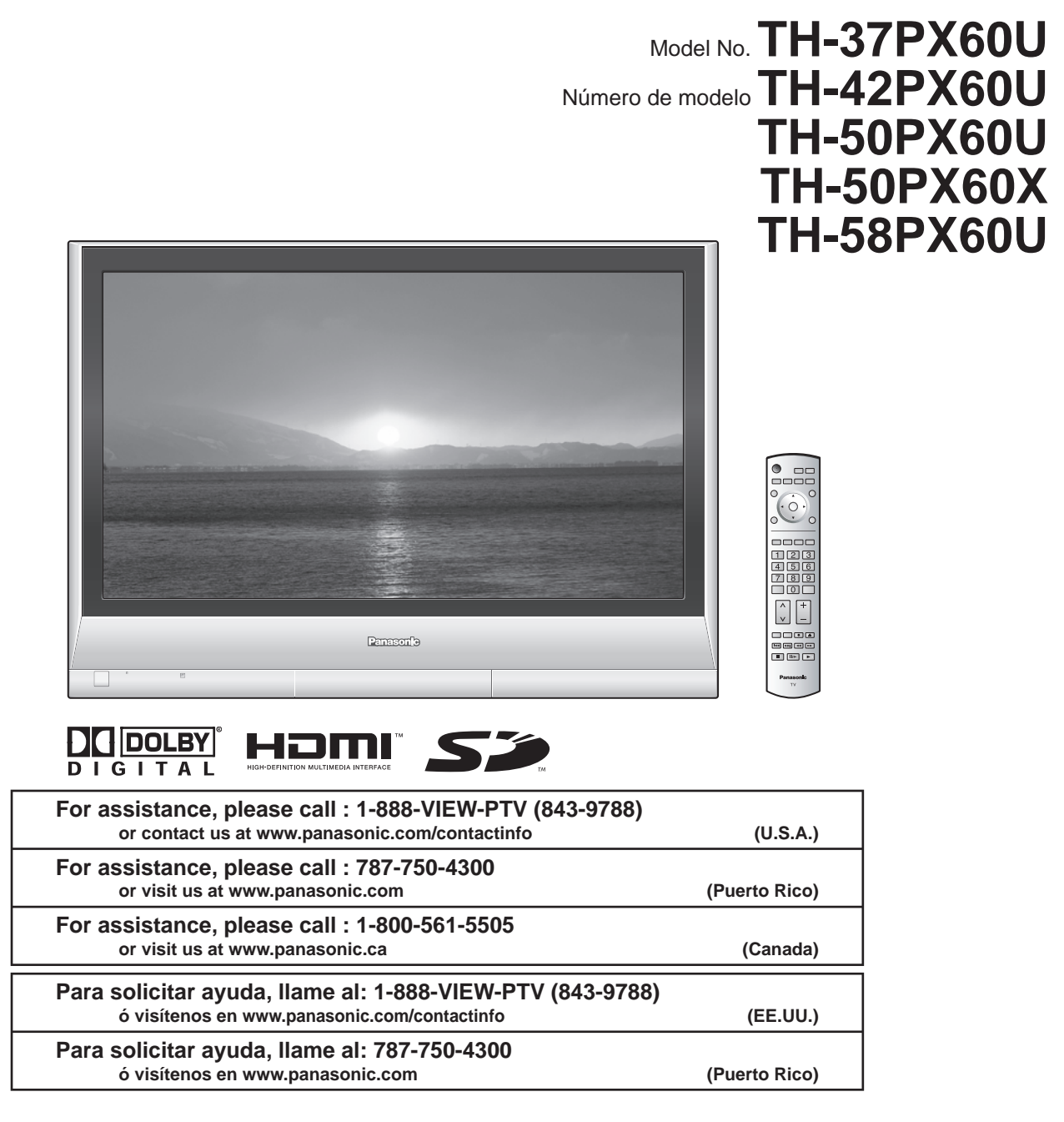

Please read these instructions before operating your set and retain them for future reference. The images shown in this manual are for illustrative purposes only.

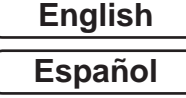

Lea estas instrucciones antes de utilizar su televisor y guárdelas para consultarlas en el futuro. Las imágenes mostradas en este manual tienen solamente fines ilustrativos.

# Instrucciones en Español

Televisor digital con pantalla de plasma de alta definición

| TH-37PX60U        |
|-------------------|
| <b>TH-42PX60U</b> |
| <b>TH-50PX60U</b> |
| <b>TH-50PX60X</b> |
| TH-58PX60U        |
|                   |

# ¡Convierta su propia sala de estar en un cine! Sienta un nivel increíble de excitación multimedia

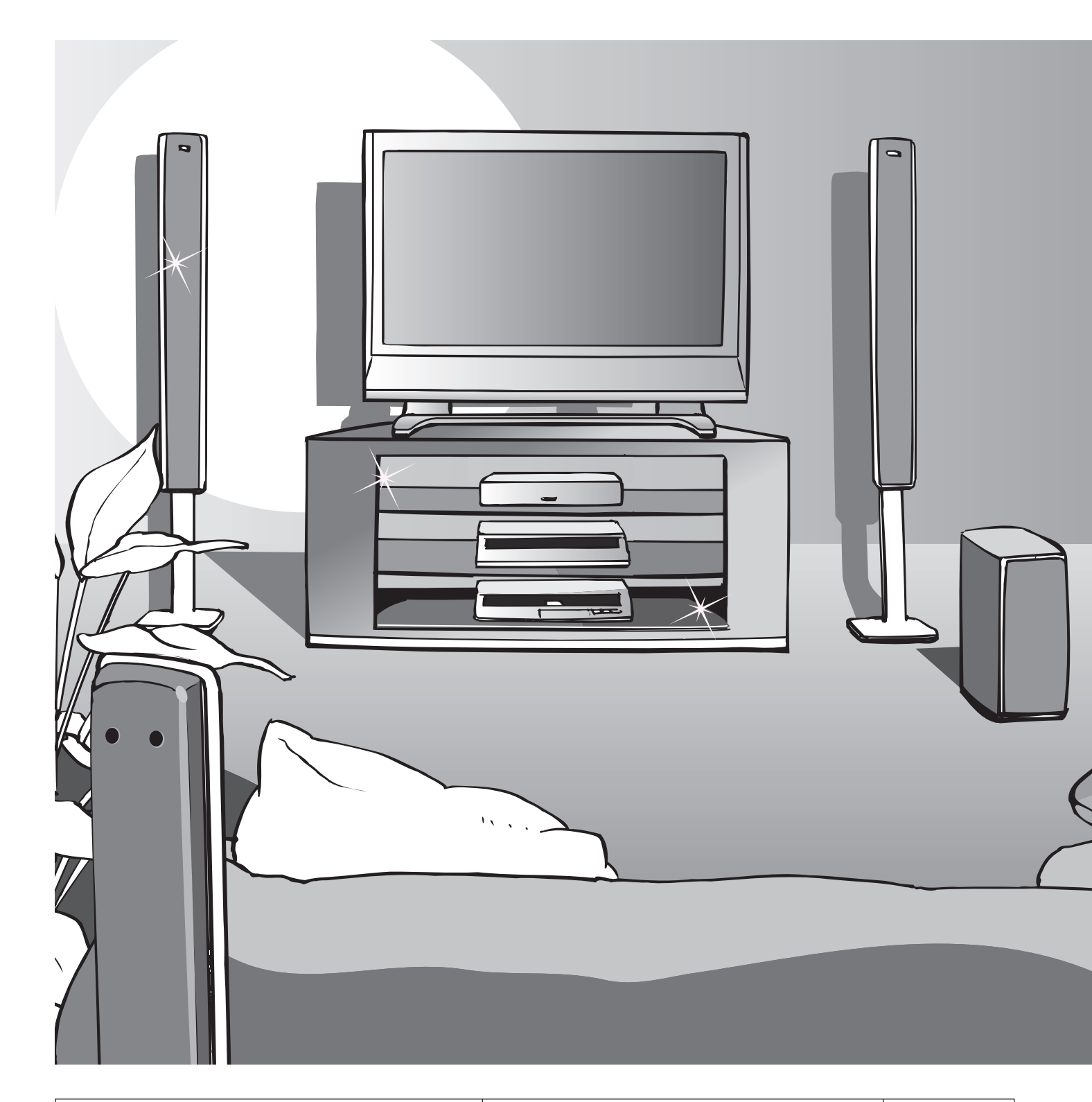

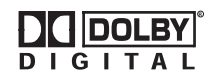

Fabricado bajo licencia de Dolby Laboratories. "Dolby" y el símbolo de la doble D son marcas comerciales de Dolby Laboratories.

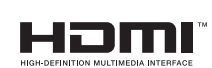

HDMI, el símbolo HDMI y la Interface de Multimedios de Alta Definición son marcas comerciales ó marcas registradas de HDMI Licensing LLC.

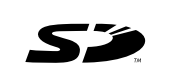

El logotipo SD es una marca comercial.

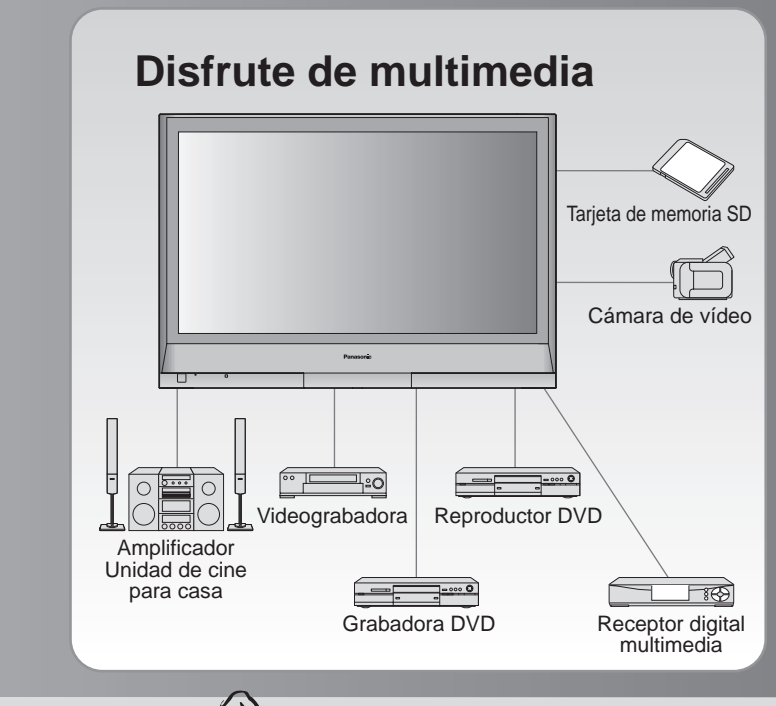

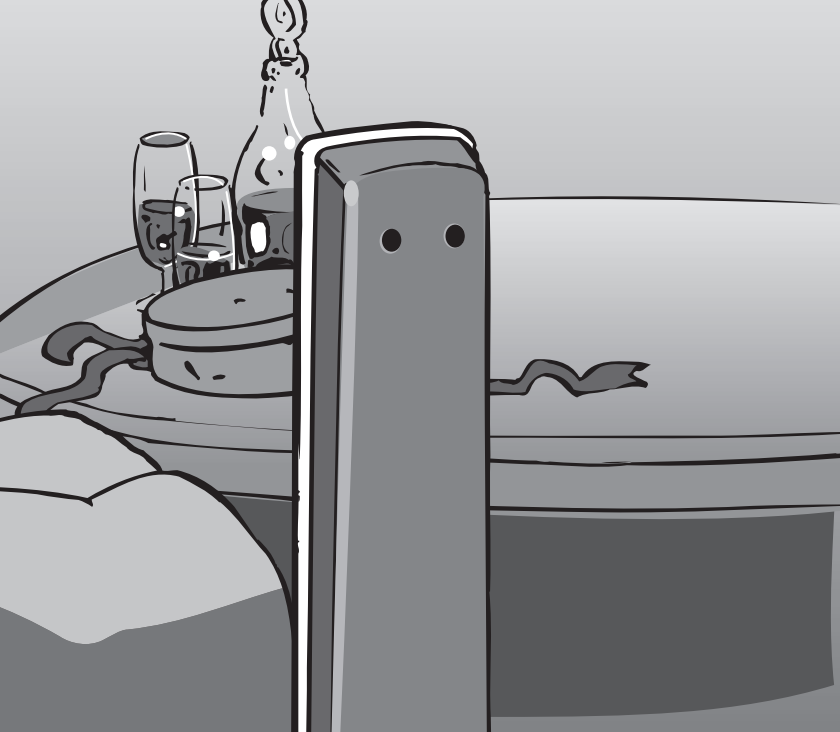

HDAVI Control™ es una marca de fábrica de Matsushita Electric Industrial Co., Ltd.

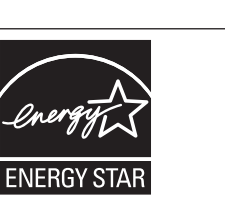

# Índice

# Asegúrese de leer

| Precauciones para su seguridad | 4 |
|--------------------------------|---|
| (Advertencia/Precaución)       |   |
| Notac                          | Б |

| • Accesorios/Opciones             | 6 |
|-----------------------------------|---|
| Conexiones 1                      | 0 |
| Identificación de los controles 1 | 2 |
| Configuración por                 |   |
| primera vez 1                     | 3 |
|                                   |   |

## ¡Disfrute de su televisor! Características básicas

| Para ver la televisión             |  |
|------------------------------------|--|
| Para ver imágenes de tarjeta SD16  |  |
| Tarjeta SD: Notas y precauciones18 |  |
| Para ver vídeo y DVDs ······ 19    |  |

# Funciones avanzadas

| Cómo utilizar las funciones de los menús               |    |
|--------------------------------------------------------|----|
| (imagen, sonido, calidad, etc.)                        | 20 |
| Control con HDMI "HDAVI Control <sup>™</sup> " ······· | 22 |
| Bloqueo de canales ······                              | 26 |
| Edición y configuración de canales                     | 28 |
| Títulos de entradas/Subtítulos ······                  | 30 |
| Utilización del temporizador                           | 32 |
| Operación del equipo periférico                        | 33 |
| Conexiones AV recomendadas                             | 34 |
|                                                        |    |

# Preguntas frecuentes, etc.

| Operaciones del mando a distancia/Lista de códigos - 36 |
|---------------------------------------------------------|
| Lista de clasificaciones para el bloqueo de canales 39  |
| Información técnica ······40                            |
| Mantenimiento43                                         |
| Preguntas frecuentes 44                                 |
| Especificaciones 46                                     |
| Guia de Servicios Tecnicos 48                           |

# Precauciones para su seguridad

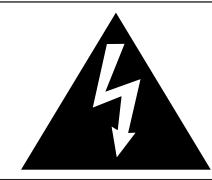

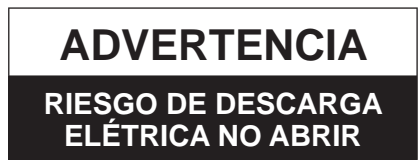

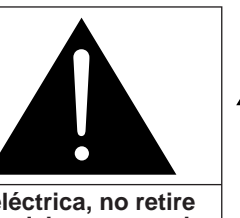

ADVERTENCIA: Para reducir el riesgo de sufrir una descarga eléctrica, no retire la cubierta ni el panel posterior. En el interior no hay piezas que deba reparar el usuario. Solicite las reparaciones al personal de servicio calificado. El rayo con punta de flecha dentro de un triángulo equilátero tiene la finalidad de avisar al usuario de que hay piezas en el interior del producto que si las tocan las personas éstas pueden recibir una descarga eléctrica.

El signo de exclamación dentro de un triángulo equilátero tiene la finalidad de avisar al usuario de la existencia de instrucciones de utilización y servicio importantes en el material impreso que acompaña al aparato.

ADVERTENCIA: Para reducir el riesgo de que se produzca un incendio ó de sufrir una descarga eléctrica, no exponga este aparato a la lluvia ni a la humedad. No ponga encima del aparato (incluyendo estanterías que se encuentren encima del mismo, etc.) recipientes con agua (floreros, tazas, cosméticos, etc.).

### Instrucciones de seguridad importantes

- 1) Lea estas instrucciones.
- Guarde estas instrucciones.
- 3) Cumpla con todas las advertencias.
- 4) Siga todas las instrucciones.
- 5) No utilice este aparato cerca del agua.
- 6) Limpie el aparato solamente con un paño seco.
- No tape las aberturas de ventilación. Haga la instalación siguiendo las instrucciones del fabricante.
- No instale el aparato cerca de fuentes de calor como, por ejemplo, radiadores, salidas de aire caliente, estufas y otros aparatos (incluyendo amplificadores) que produzcan calor.
- 9) No anule la característica de seguridad del enchufe polarizado ó del enchufe del tipo de puesta a tierra. Un enchufe polarizado tiene dos clavijas, una más ancha que la otra. Un enchufe de puesta a tierra tiene dos clavijas y una espiga de puesta a tierra. La clavija ancha y la espiga de estos enchufes han sido suministradas para su seguridad. Si el enchufe suministrado no puede conectarse al tomacorriente, consulte a un electricista para que le cambie el tomacorriente obsoleto.
- Proteja el cable de alimentación para que no lo pisen ni lo pellizquen, especialmente en el enchufe, tomacorriente y en el punto donde sale del aparato.

- 11) Utilice solamente los accesorios especificados por el fabricante.
- 12) Utilice solamente el aparato con el carrito, base, trípode, soporte ó mesa especificado por el fabricante ó vendido con el aparato. Cuando se utilice un carrito, tenga cuidado al mover la combinación del carrito / aparato para evitar heridas en el caso de que ésta se dé la vuelta.

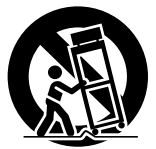

- 13) Desenchufe este aparato durante las tormentas eléctricas ó cuando no lo utilice durante un largo periodo de tiempo.
- 14) Solicite todas las reparaciones al personal de servicio calificado. Las reparaciones resultan necesarias cuando el aparato se ha estropeado de cualquier forma: se ha estropeado el cable ó el enchufe de alimentación, se ha derramado líquido ó han caído objetos dentro del aparato, el aparato ha quedado expuesto a la lluvia ó a la humedad, no funciona normalmente ó se ha caído.
- 15) Para impedir las descargas eléctricas, asegúrese de que la patilla de puesta a tierra de la clavija del cable de alimentación de CA esté firmemente conectada.

## **DECLARACIÓN DE LA FCC**

Este equipo ha sido probado y ha demostrado cumplir con los límites establecidos para dispositivos digitales de la Clase B, de conformidad con el Apartado 15 de las Normas de la FCC. Estos límites han sido diseñados para proporcionar una protección razonable contra las interferencias perjudiciales en una instalación residencial. Este equipo genera, utiliza y puede radiar energía radioeléctrica, y si no se instala y utiliza de acuerdo con las instrucciones, puede causar interferencias perjudiciales en las comunicaciones por radio. Sin embargo, no existe ninguna garantía de que las interferencias no se produzcan en una instalación particular. Si este equipo causa interferencias perjudiciales en la recepción de la radio o la televisión, lo que puede determinarse apagando y encendiendo el equipo, al usuario se le recomienda intentar corregir la interferencia tomando una o más de las medidas siguientes:

- Cambie la orientación o el lugar de instalación de la antena.
- Aumente la separación entre el equipo y el receptor.
- Conecte el equipo a una toma de corriente diferente de aquella a la que está conectada el receptor.
- Consulte al Centro de Servicio Panasonic o a un técnico de radio/TV con experiencia para solicitar ayuda.

#### Aviso de la FCC:

Para asegurar el cumplimiento continuo de las normas establecidas, utilice solamente cables de interfaz blindados cuando conecte el televisor a los dispositivos periféricos. Cualquier cambio o modificación que no haya sido aprobado expresamente por la parte responsable podrá causar interferencias perjudiciales y podría anular la autorización que el usuario tiene para utilizar este aparato.

| Responsable:           | Panasonic Corporation of North America |
|------------------------|----------------------------------------|
|                        | One Fanasonic Way, Secaucus, NJ 07094  |
| Dirección de contacto: | Panasonic Consumer Electronics Company |
|                        | 1-888-VIEW-PTV (843-9788)              |
| email:                 | consumerproducts@panasonic.com         |

AVISO PARA CANADÁ:

Para los Modelos TH-37PX60U, TH-42PX60U, TH-50PX60U, TH-50PX60X, TH-58PX60U Este aparato digital de la Clase B cumple con la norma canadiense ICES-003.

### ADVERTENCIA/PRECAUCION

# 

LAS PIEZAS PEQUEÑAS PUEDEN PRESENTAR UN PELIGRO DE ASFIXIA SI SE TRAGAN POR ACCIDENTE. GUARDE LAS PIEZAS PEQUEÑAS DONDE NO PUEDAN ALCANZARLAS LOS NIÑOS PEQUEÑOS.

TIRE LAS PIEZAS PEQUEÑAS Y OTROS OBJETOS QUE NO SEAN NECESARIOS, INCLUYENDO LOS MATERIALES DE EMBALAJE Y LAS BOLSAS/HOJAS DE PLÁSTICO, PARA IMPEDIR QUE LOS NIÑOS PEQUEÑOS JUEGUEN CON ELLAS CORRIENDO EL RIESGO DE QUE PUEDAN ASFIXIARSE.

#### Instalación

# No instale la televisor de plasma sobre superficies inclinadas ó poco estables.

La televisor de plasma puede caerse ó darse vuelta.
 No coloque objetos encima de la televisor de plasma.

 Si se derrama agua en la televisor de plasma ó entran objetos extraños en su interior, se puede provocar un cortocircuito que causará fuego ó descarga eléctrica. Si entran objetos extraños en el interior de la televisor de plasma, consulte con su tienda local de Panasonic.

# Esta la televisor de plasma puede utilizarse sólo con los siguientes accesorios opcionales. El uso con cualquier otro tipo de accesorios opcionales puede causar inestabilidad y terminar provocando daños.

(Matsushita Electric Industrial Co., Ltd. fabrica todos los accesorios siguientes.)

- Abrazadera de suspensión de pared (Vertical): TY-WK42PV3U (TH-37PX60U, TH-42PX60U, TH-50PX60U, TH-50PX60X, TH-58PX60U)
- Abrazadera de suspensión de pared (Anglado): TY-WK42PR2U, TY-WK42PR3U (TH-37PX60U, TH-42PX60U, TH-50PX60U, TH-50PX60X)

Solicite ayuda de un técnico cualificado para realizar la instalación.

### Cable de alimentación de CA

El televisor de plasma fue diseñado para funcionar con una CA de 120 V, 50/60 Hz (TH-37PX60U, TH-42PX60U, TH-50PX60U, TH-58PX60U) ó con una CA de 110 - 127 V, 50/60 Hz (TH-50PX60X). Inserte completamente el enchufe del cable eléctrico.

 Si el enchufe no ha entrado completamente puede generar calor y ser el origen de un incendio. Si el enchufe está dañado ó el tomacorriente está flojo, no los utilice.

No toque el enchufe del cable eléctrico con las manos mojadas. • Puede recibir una descargue eléctrica.

No haga nada que pueda dañar el cable eléctrico. Cuando desenchufe el cable eléctrico, sujete del enchufe y no el cable.

No dañe el cable eléctrico, no lo modifique ni coloque objetos pesados encima, ni coloque cerca de objetos que desprendan calor, no tuerza ni tire excesivamente del mismo. Esto puede provocar un fuego ó descarga eléctrica. Si el cable eléctrico está dañado, solicite la reparación en su tienda local de Panasonic. ■ Si se producen problemas durante el uso Si se produce un problema (por ejemplo falta la imagen ó sonido), ó si sale humo ó hay olores no normales de la televisor de plasma, desenchufe inmediatamente el cable eléctrico del tomacorriente.

 El uso continuado del televisor bajo estas condiciones puede causar un incendio ó un daño permanente en la unidad. Lleve el televisor a que lo revisen en un centro de servicio autorizado. La revisión del televisor por cualquier persona sin autorización no se recomienda en absoluto debido al peligro que supone la alta tensión que circula por su interior.

#### Si entra agua ó materias extrañas en el interior de la televisor de plasma, si se ha caído la televisor de plasma ó si el mueble exterior está dañado, desenchufe inmediatamente el cable eléctrico.

 Puede provocar un cortocircuito que inicie un incendio. Llame a su tienda local de Panasonic para hacer las reparaciones necesarias.

# 

#### No cubra los orificios de ventilación.

• La televisor de plasma puede calentarse excesivamente

provocado fuego ó daños en la televisor de plasma. Si se utiliza un pedestal, deje un espacio de 3 15/16" (10 cm) ó más en la parte superior, izquierda y derecha, 2 3/8" (6 cm) ó más en la parte inferior y 2 3/4" (7 cm) ó más en la parte posterior.

## Cuando utilice la televisor de plasma

Desconecte todos los cables antes de mover la televisor de plasma.
Si fuera necesario mover la televisor de plasma a otro lugar y

 Si fuera necesario mover la televisor de plasma a otro lugar y se dejan algunos cables conectados, éstos pueden dañarse, provocar un incendio ó una descarga eléctrica.

Desenchufe el cable eléctrico del tomacorriente como medida de seguridad antes de realizar una limpieza.

### Puede sufrir una descarga eléctrica si no lo hace. Limpie el cable eléctrico a intervalos regulares para evitar que se cubra por el polvo.

 Si hay acumulación de polvo en el enchufe del cable eléctrico, la humedad puede acumularse y dañar el aislamiento, provocando un incendio. Desenchufe el cable

eléctrico del tomacorriente y limpie con un paño seco. Esta televisor de plasma radia rayos infrarrojos, y por lo tanto puede afectar a otros equipos de comunicación por infrarrojos. Instale su sensor de infrarrojos en un lugar alejado de la luz directa de su televisor de plasma ó de la luz reflejada por ella.

No suba sobre el televisor ó utilice como escalón. (Se debe tener especial cuidado en el caso de los niños pequeños.)

 Si la unidad se cae ó se daña por el mal uso, puede sufrir daños.

El televisor consumirá algo de energía siempre que el cable de alimentación esté conectado a una toma de corriente.

# Notas

### No muestre una imagen fija durante mucho tiempo

Esto hará que la imagen permanezca en la pantalla de plasma ("imagen remanente"). Esto no se considera como una falla de funcionamiento y no está cubierto por la garantía.

### Imágenes fijas típicas

- Números de canales y otros logotipos
- Imagen visualizada en el modo 4:3
- Fotos de tarjetas SD
   Videojuego
- Imagen de ordenador

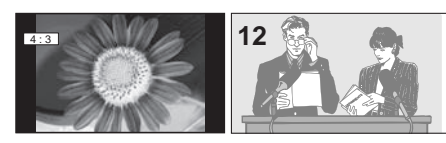

Para impedir la imagen remanente, el salvapantallas se activa automáticamente después de pasar unos pocos minutos si no se envían señales ó no se realizan operaciones. (pág. 43)

### Configuración

- No ponga la unidad donde quede expuesta a la luz solar directa ó a luces brillantes (incluyendo reflejos).
- La utilización de algunos tipos de iluminación fluorescente puede reducir el alcance de transmisión del mando a distancia.

# **Accesorios/Opciones**

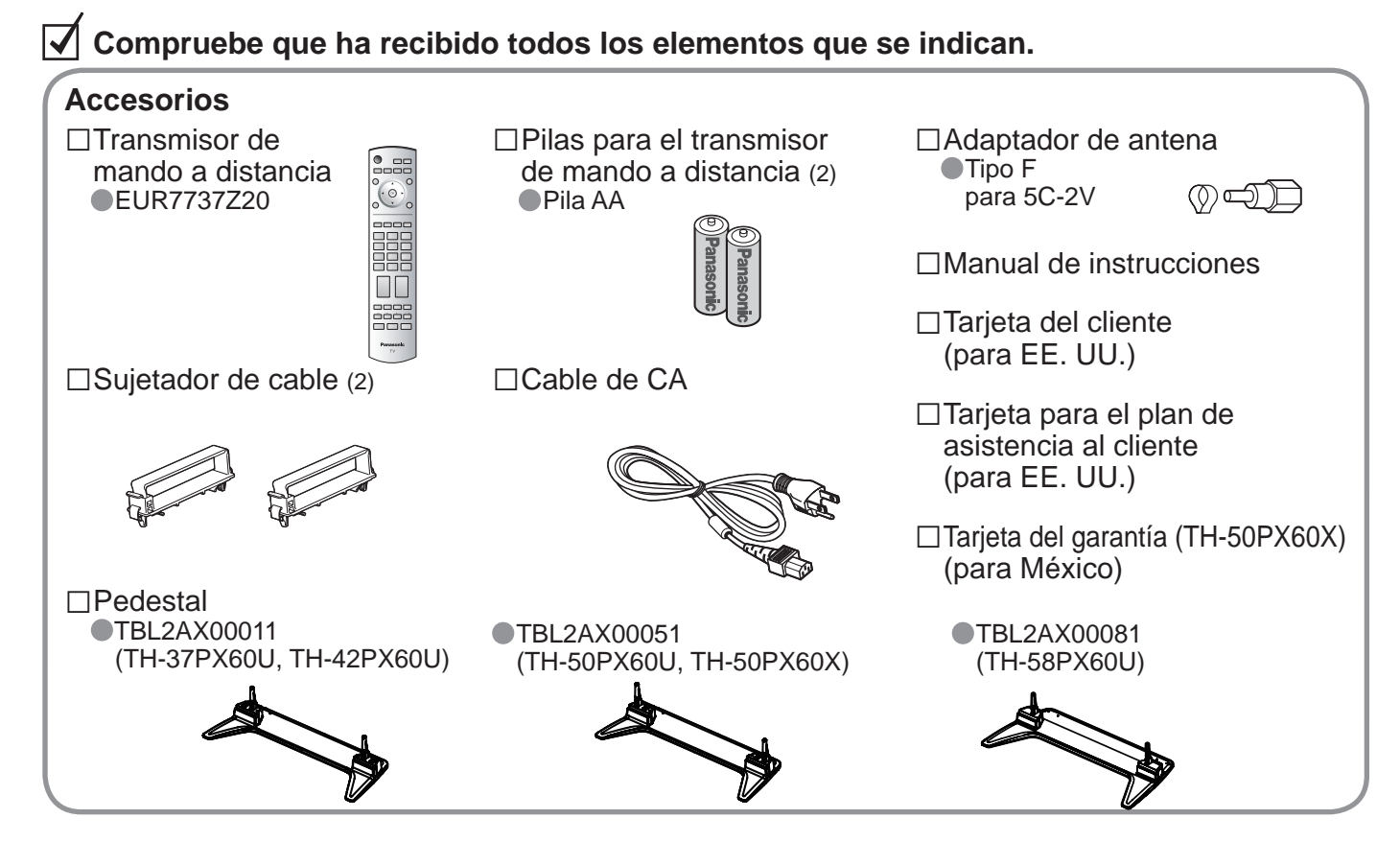

Instalación de las pilas del mando a distancia Abrir. Gancho Cierre Gancho Ponga las polaridades (+ ó -) en las posiciones correctas Precaución • La instalación mal hecha puede causar fugas de electrolito y corrosión, lo que podría dañar el mando a distancia. • No mezcle pilas viejas y nuevas. • No mezcle pilas de tipos diferentes (pilas alcalinas y de manganeso, por ejemplo). • No queme ni rompa las pilas. • Anote los códigos de mando a distancia antes de cambiar las pilas en el caso de que tenga que restablecer los códigos. (pág. 37-38) • Accesorios opcionales

Abrazadera de suspensión de pared (Vertical) TY-WK42PV3U (TH-37PX60U, TH-42PX60U, TH-50PX60U, TH-50PX60X, TH-58PX60U)

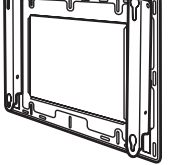

(Anglado) ●TY-WK42PR2U ●TY-WK42PR3U (TH-37PX60U, TH-42PX60U, TH-50PX60U, TH-50PX60X)

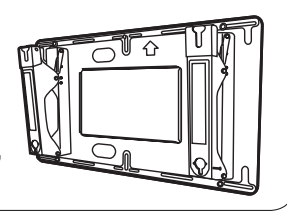

### Colocación del pedestal en el televisor con pantalla de plasma

#### Precaución

No utilice ningún otro televisor ni pantalla que no sea uno de los suministrados en el embalaje.

En caso de no ser asi, la unidad puede caerse y dañarse, pudiendo sufrir daños personales.

No utilice el pedestal si está doblado, partido o, está roto.

Si utiliza un pedestal roto, puede dañarse todavía más y puede resultar usted dañado. Llame a la tienda donde lo compró, lo antes posible.

Durante la instalación, asegúrese de apretar bien todos los tornillos.

Si no se tiene cuidado y los tornillos no están bien apretados durante el armado, la instalación no será lo suficientemente fuerte como para sostener el televisor con pantalla de plasma y éste podrá caerse y dañarse, y se podrá causar daños a las personas.

### Utilice los soportes de fijación para evitar la caída y sostener el televisor con pantalla de plasma.

En caso de terremoto ó cuando los niños se suben al pedestal para televisor con pantalla de plasma instalada, el televisor con pantalla de plasma puede caerse, pudiendo causar daños a las personas.

Es necesaria la ayuda de dos o más personas para instalar y desmontar el televisor.

Si no tiene la ayuda de otra persona, el televisor puede caerse, pudiendo causar daños a las personas.

## Accesorios para el montaje del pedestal

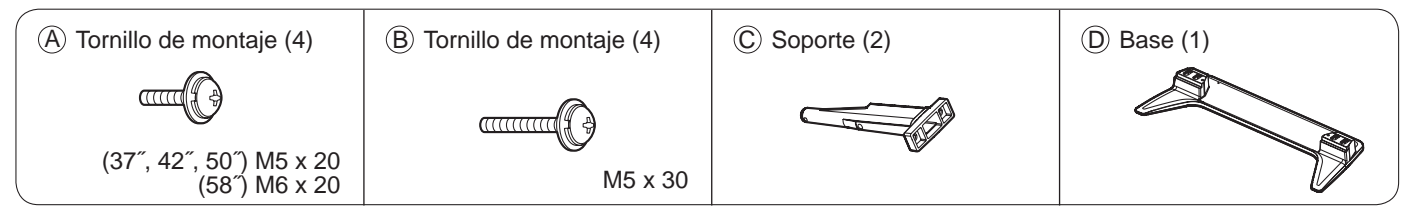

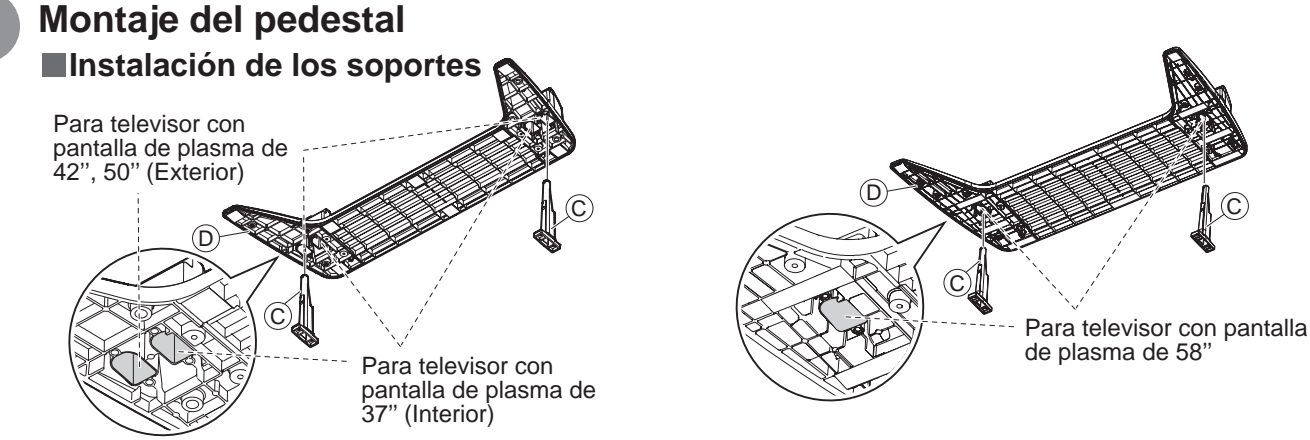

Inserte los soportes  $\bigcirc$  en los agujeros izquierdo y derecho de la parte inferior de la base  $\bigcirc$  para que se ajusten firmemente como se muestra en la ilustración.

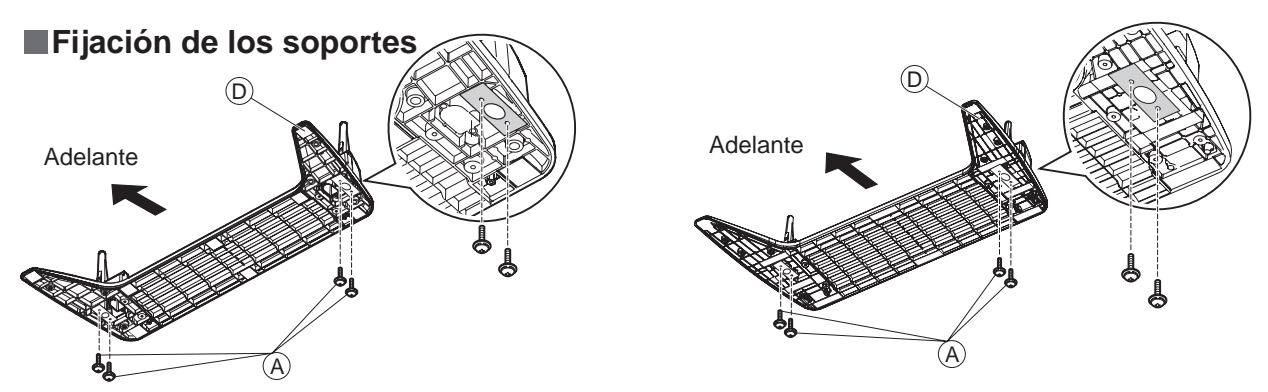

Utilice los tornillos de montaje A para asegurar firmemente los soportes en la parte inferior de la base.

Nota

Las roscas de los tornillos de ensamblaje se estropearán si los tornillos se aprietan con una fuerza excesiva.

# **Accesorios/Opciones**

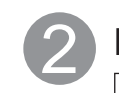

### Instalación Televisor

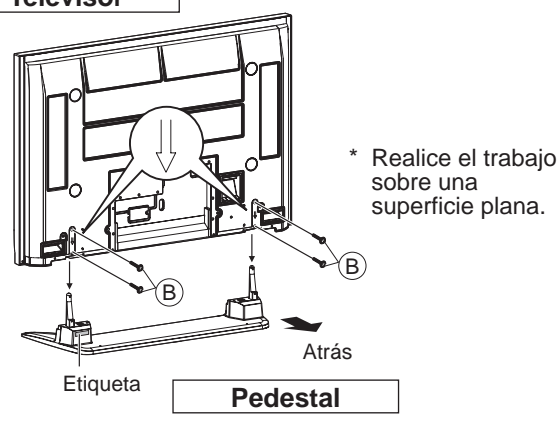

Levante el televisor por encima de la base del pedestal, con la parte posterior de la pantalla en el mismo lado que la etiqueta. Alinee los orificios del televisor con los soportes e inserte los soportes en los orificios.

Utilice los tornillos de montaje B (M5 x 30) para apretarlos firmlemente.

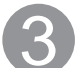

## Para evitar que el televisor con pantalla de plasma se caiga

\* El televisor con pantalla de plasma deberá apretarse a la base y a la pared.

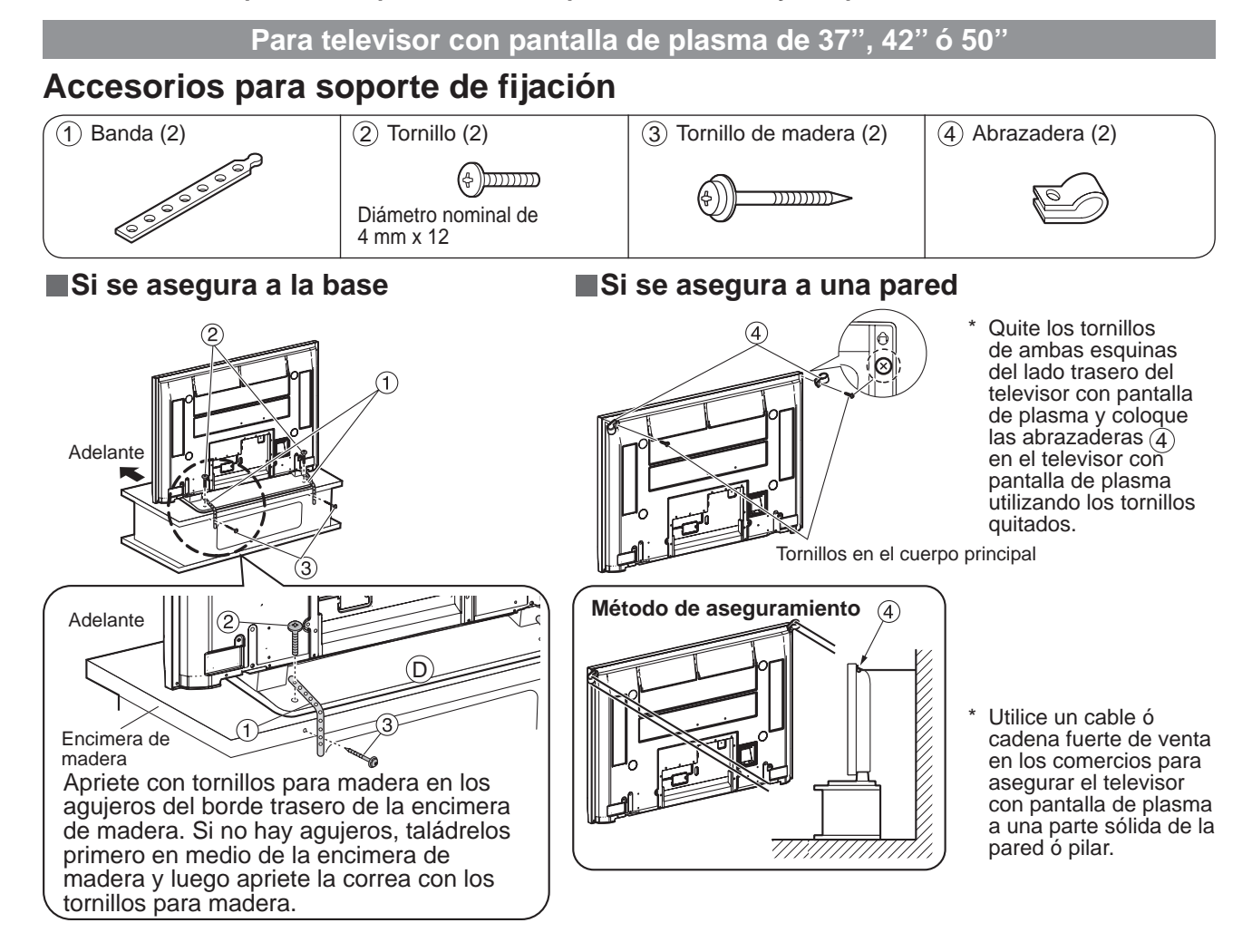

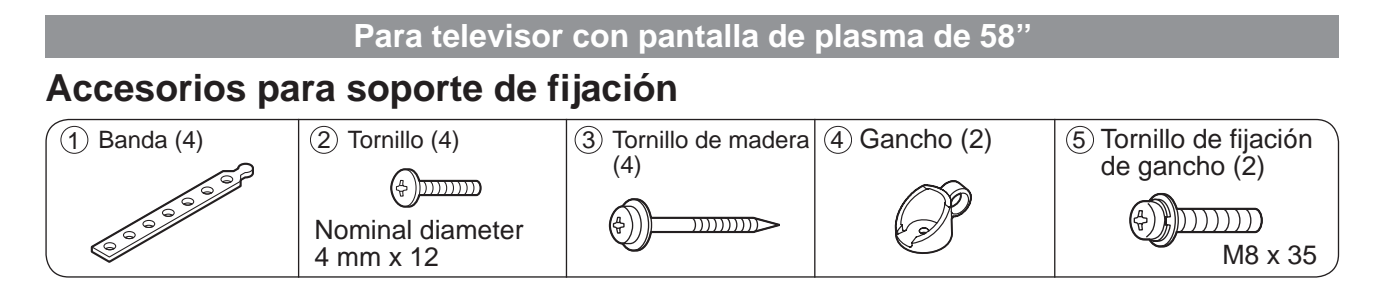

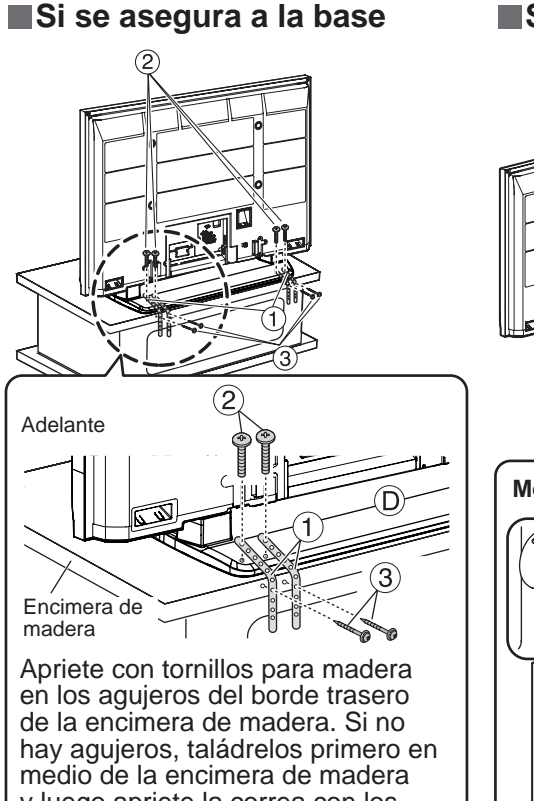

y luego apriete la correa con los

tornillos para madera.

### Si se asegura a una pared

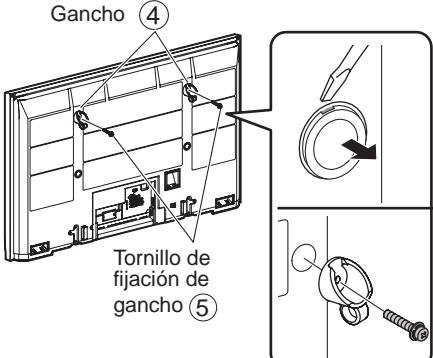

### Método de aseguramiento

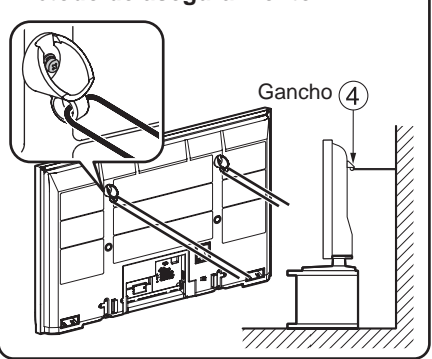

\* Use un destornillador de punta plana para retirar las tapas de la partes superiores izquierda y derecha situadas en la cara posterior del televisor con pantalla de plasma, y coloque los ganchos (4) en el televisor de pantalla de plasma usando los tornillos de fijación de ganchos (5). (Guarde las tapas que haya quitado en un lugar seguro.)

Use un cable ó cadena fuerte de venta en el comercio para asegurar los ganchos (4) en una parte sólida de una pared o una columna.

# Conexiones

### Para ver la televisión

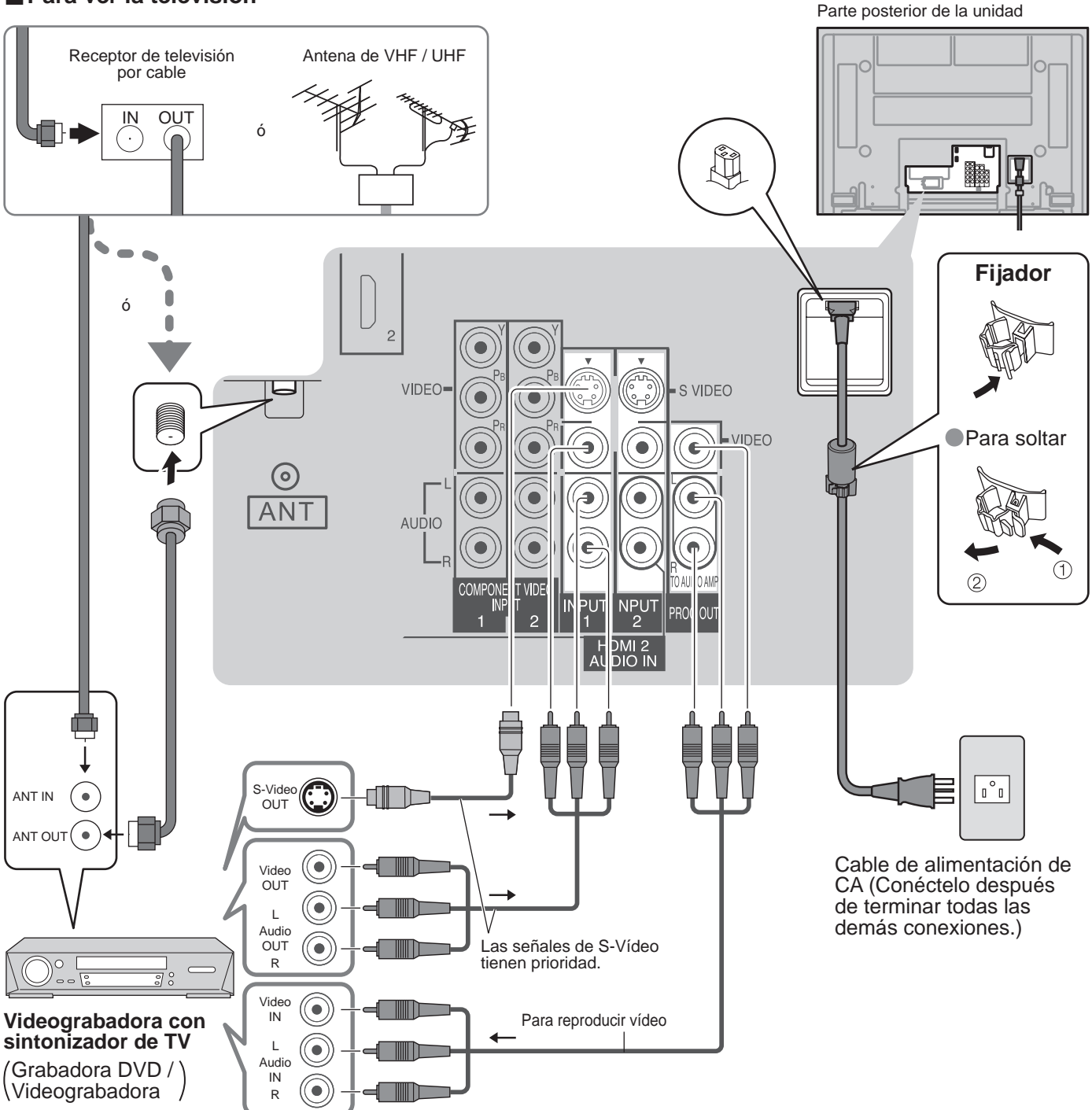

### Nota

Con este televisor no se suministran todos cables ni equipos externos mostrados en este manual.

Para obtener más ayuda, visítenos en: www.panasonic.com

www.panasonic.ca

- La entrada de S vídeo anulará la señal de vídeo compuesto cuando se conecte un cable de S vídeo. Conecte un cable de S vídeo ó uno de vídeo.
- Cuando reciba señales de canales digitales, todos los formatos digitales serán convertidos en sentido descendente en vídeo NTSC compuesto que saldrá a través de los terminales de salida de programas.
- Algunos programas contienen una señal de protección de derechos de autor para impedir la grabación con una videograbadora.
- Ponga el canal de televisión en CH3 ó CH4 para utilizar la conexión del receptor de televisión por cable.

### Instrucciones para sujetar los cables

## Colocación de las sujetador de cable

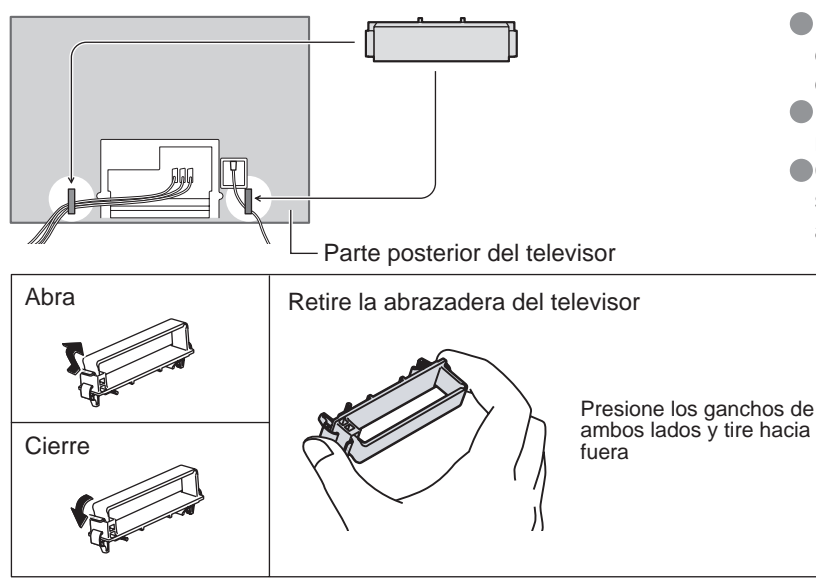

- No ate juntos el cable de RF y el cable de alimentación porque la imagen podría distorsionarse.
- Fije los cables con abrazaderas según sea necesario.
- Cuando se utilicen accesorios opcionales, siga las indicaciones de los manuales de los accesorios para fijar los cables.

## Instrucciones para sujetar los cables

Sujete todos los cables en el televisor con pantalla de plasma empleando la abrazadera de cables.

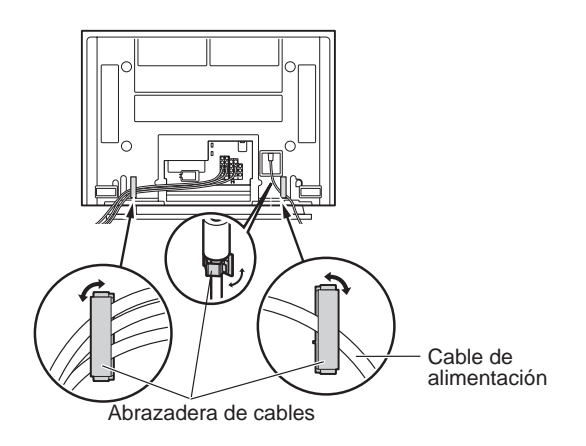

- Ate los cables con la abrazadera de cable del lado izquierdo.
- Apriete el cable de la alimentación con la abrazadera de cable del lado derecho.

11

# Identificación de los controles

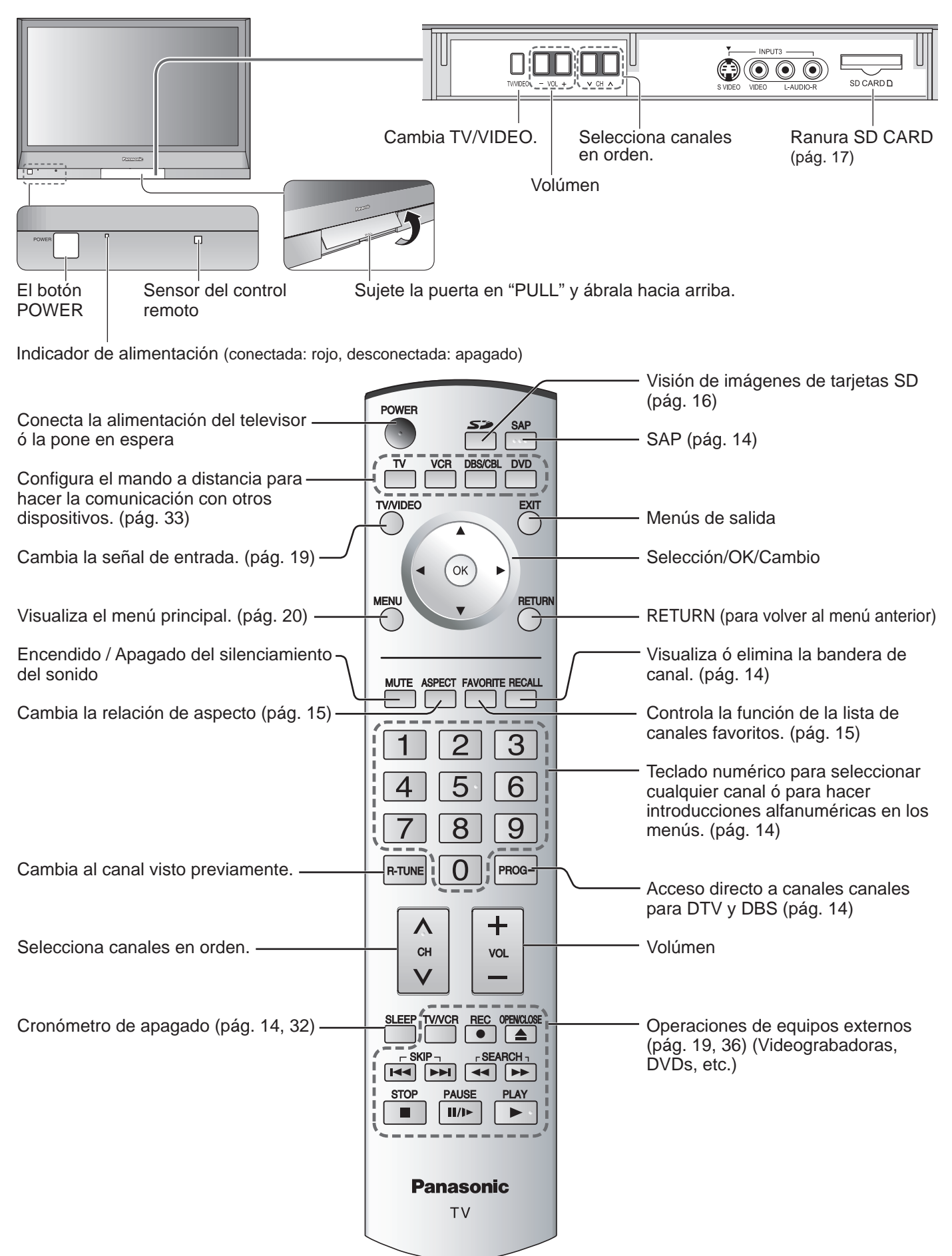

# Configuración por primera vez

"Ajuste inicial" sólo se visualiza cuando el televisor se enciende por primera vez después de conectar el cable de alimentación de CA en una toma de corriente. Sólo disponible cuando "Autoencendido" (pág. 20) está en "No".

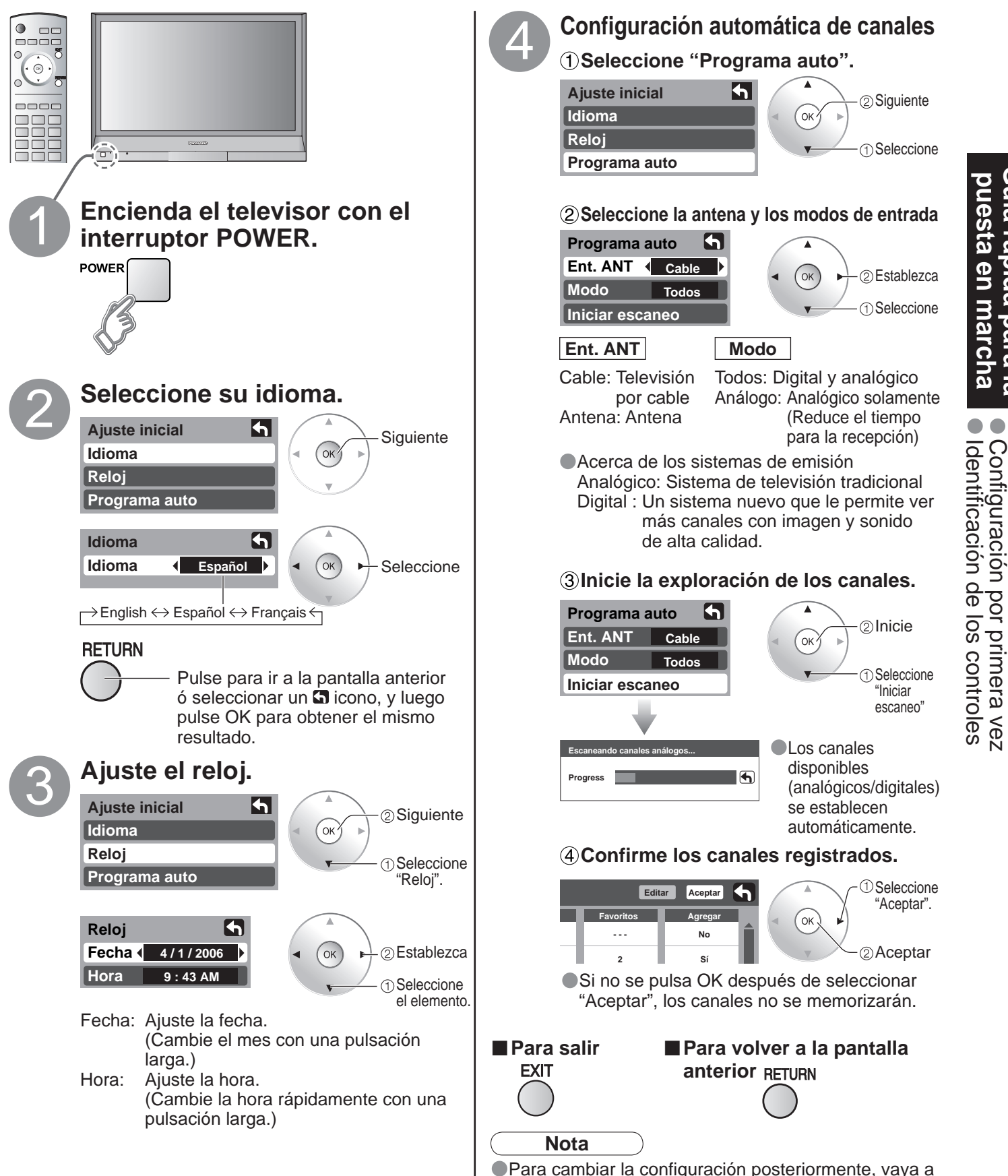

la pantalla Menu (pág. 20).

Guía rápida para puesta en marcha

a

# Para ver la televisión

Conecte el receptor de televisión por cable cuando vaya a ver televisión por cable. (pág. 10)

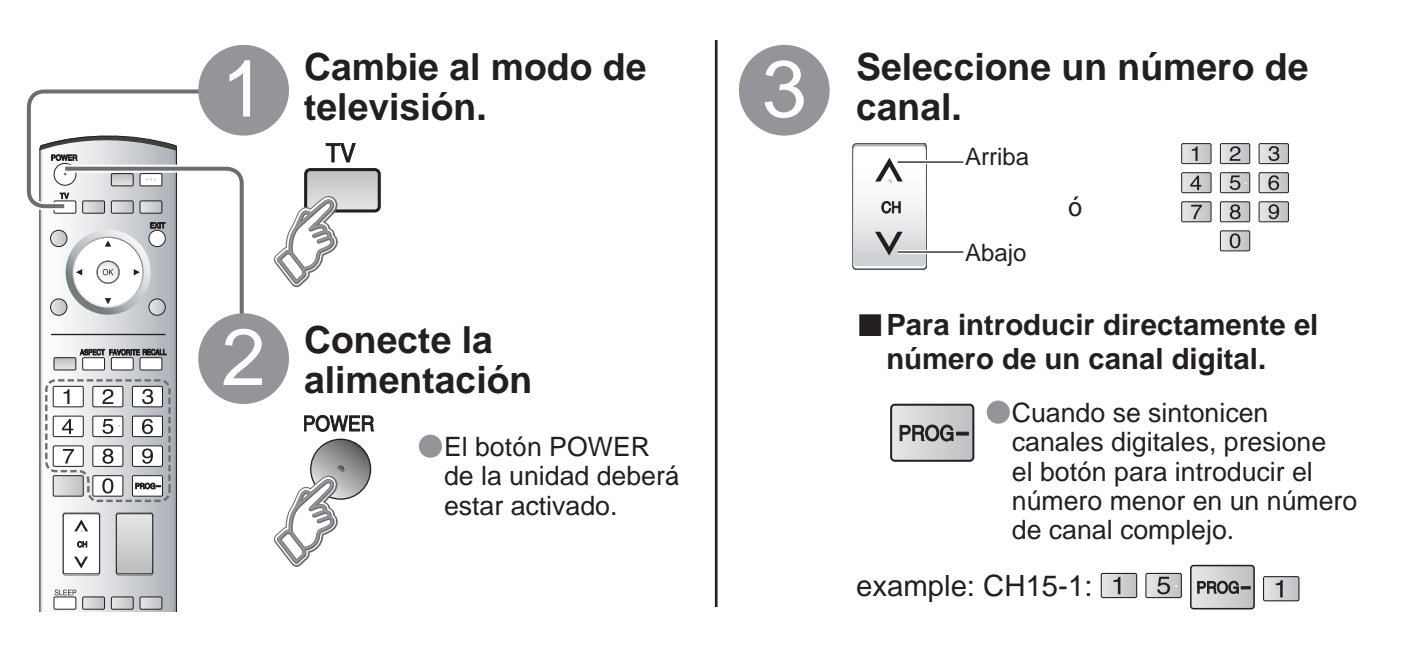

■ Otras funciones útiles (Utilícelas después de 3)

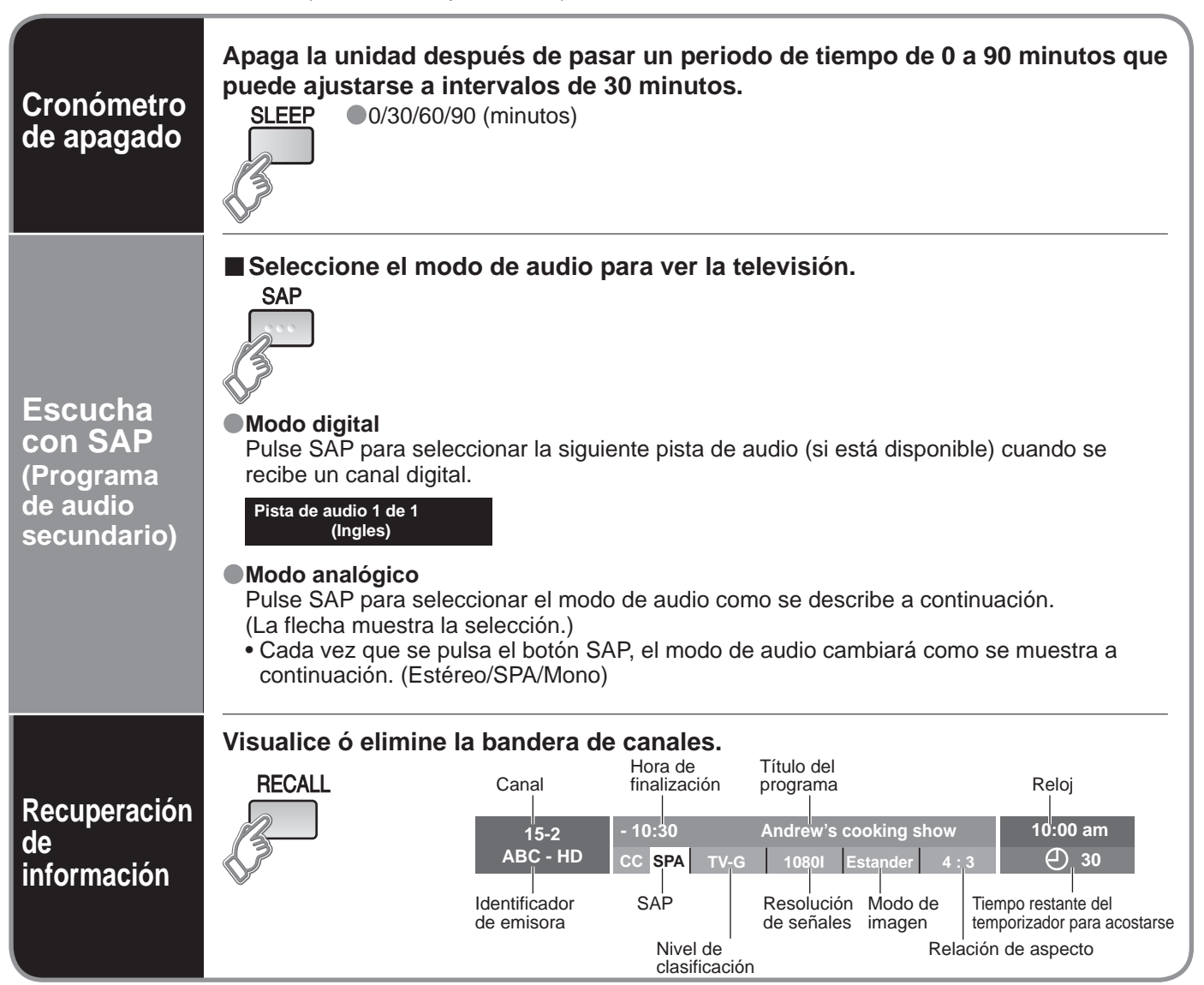

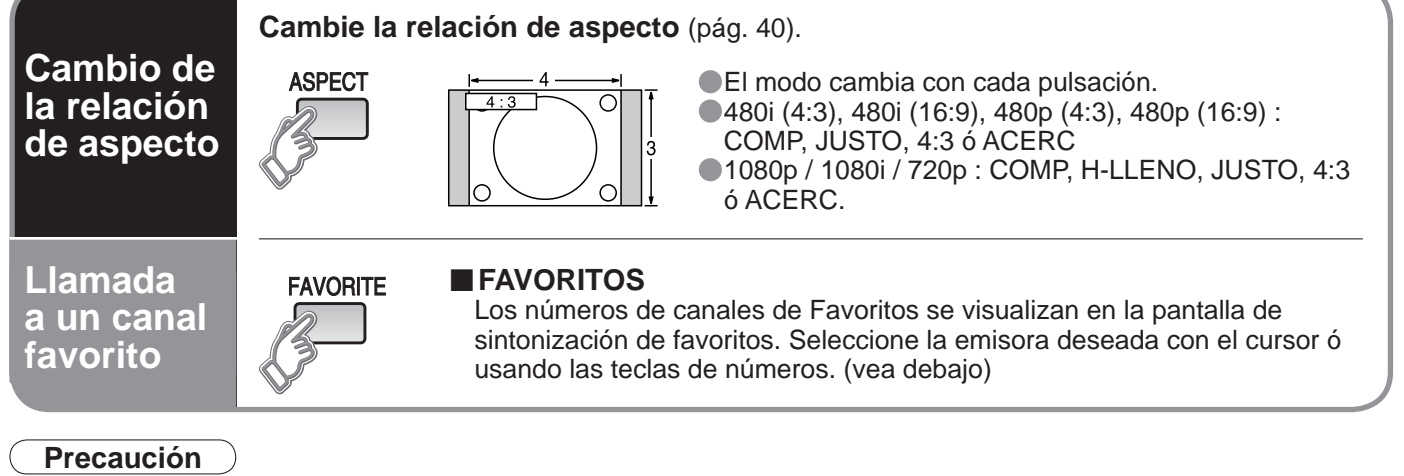

Las emisiones ATSC no se pueden recibir en otros países que no sean los EE.UU., Canadá y México.

### Nota

- Vuelva a seleccionar "Cable" ó "Antena" en "Ent. ANT" de "Programa auto" para cambiar la recepción de la señal entre televisión por cable y antena. (pág. 13)
- El número del canal y el nivel del volúmen se fijan incluso después de apagar el televisor.

### Configuración de la función de favoritos

Visualice el canal que va a colocar en la lista de favoritos.

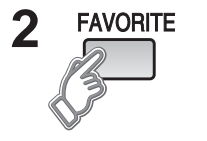

3

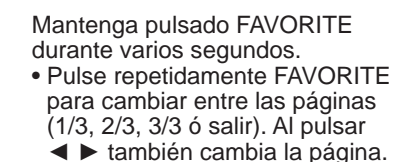

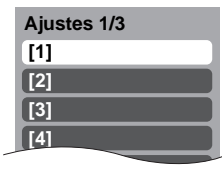

①Seleccione Pulse ▲ ▼para resaltar una posición en la lista. Y luego pulse OK para memorizar el canal visualizado en esa posición. También puede utilizar las teclas numéricas (1-9 y 0) para

pulsar la tecla OK.

| Ajus | stes 1/3 |  |
|------|----------|--|
| [1]  | 26-1     |  |
| [2]  |          |  |
| [3]  |          |  |
| [4]  |          |  |

ОΚ

seleccionar los números de lista grabados (1-9 y 0). Al hacer esto, los números se grabarán directamente sin tener que

### Para eliminar un canal favorito

2 Aceptar

Un canal memorizado se podrá eliminar de la lista manteniendo pulsado FAVORITE mientras su posición está resaltada.

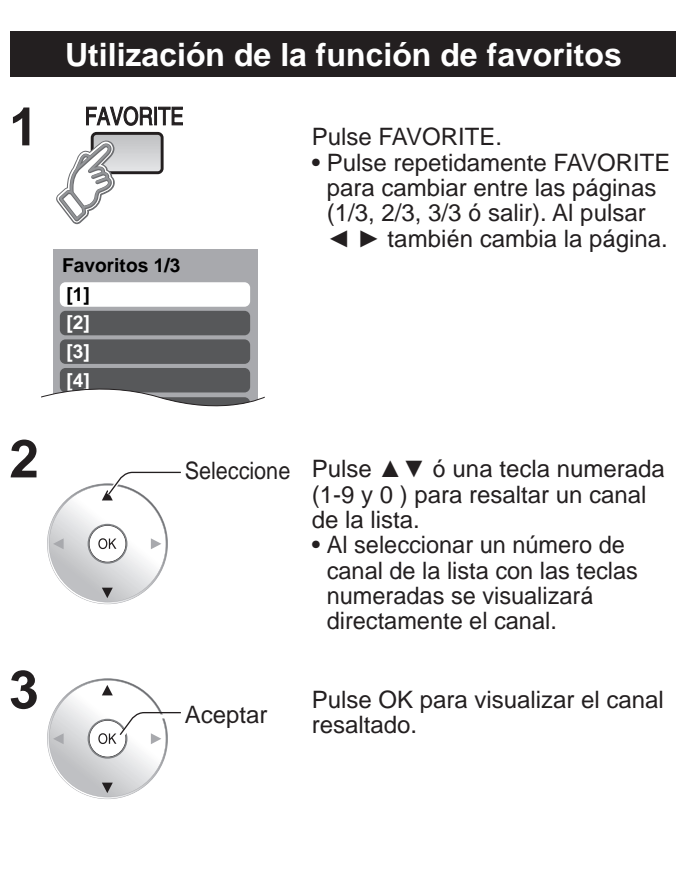

# Para ver imágenes de tarjeta SD

Puede ver fotos tomadas con una cámara digital ó con una cámara de vídeo digital que estén guardadas en una tarjeta SD.

(El contenido de otros medios que no sean tarjetas SD puede que no se reproduzca correctamente.)

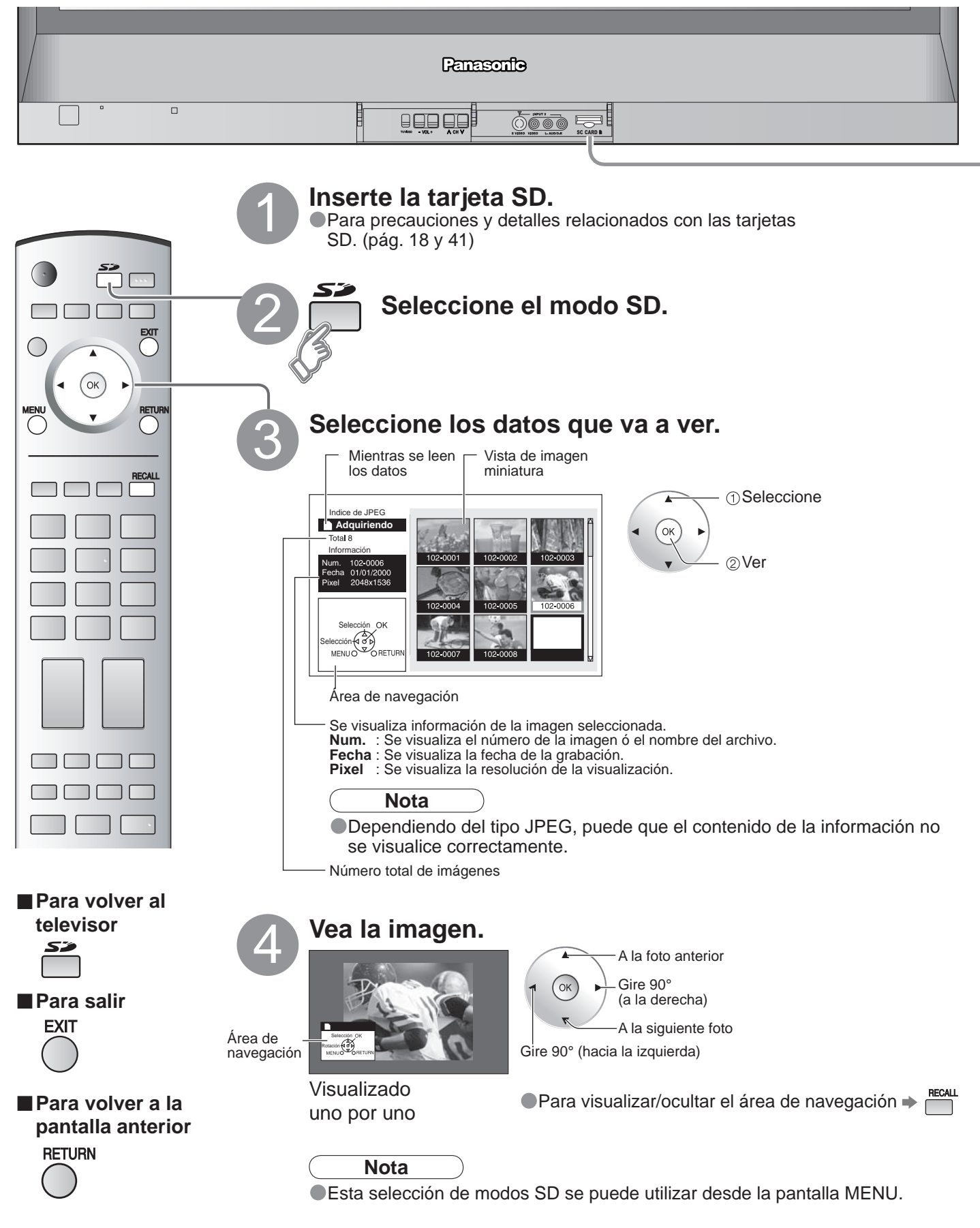

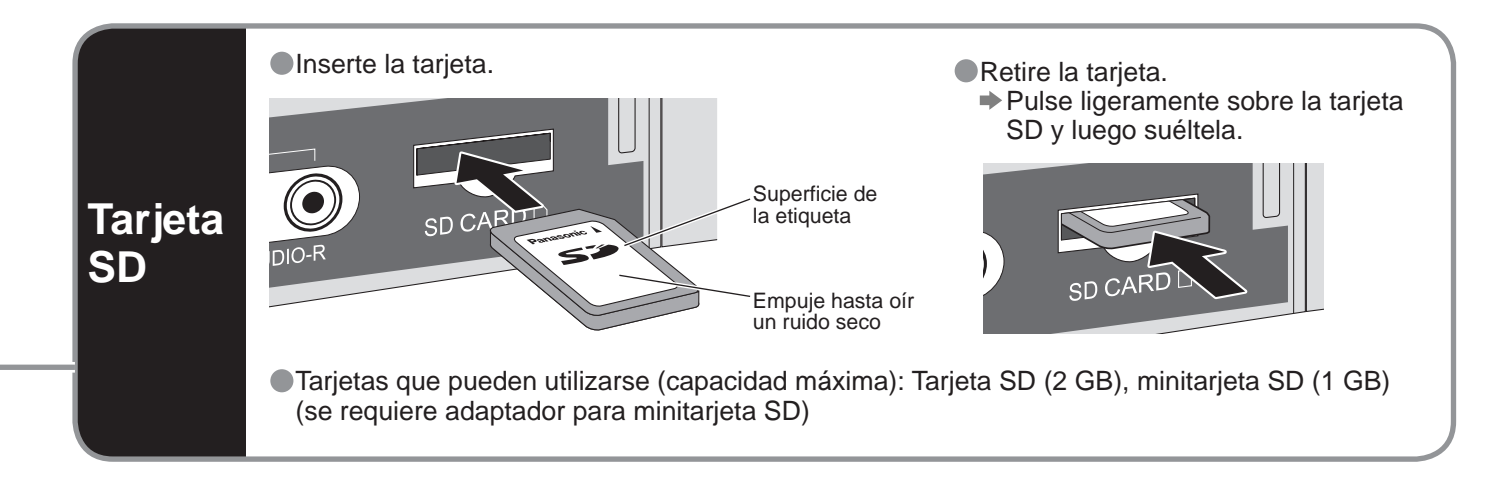

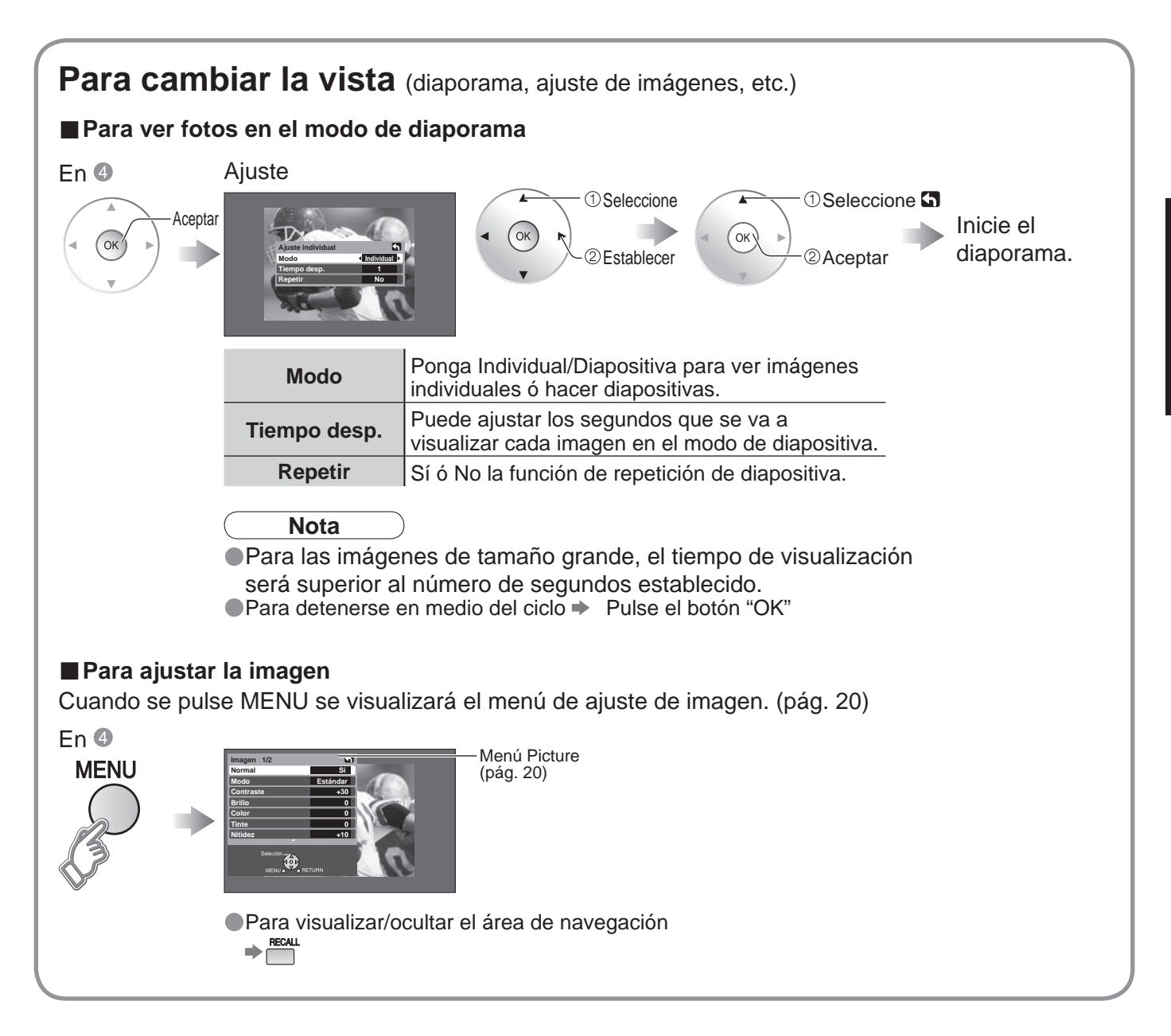

Visión

Para ver imágenes de tarjeta SD

# Tarjeta SD: Notas y precauciones

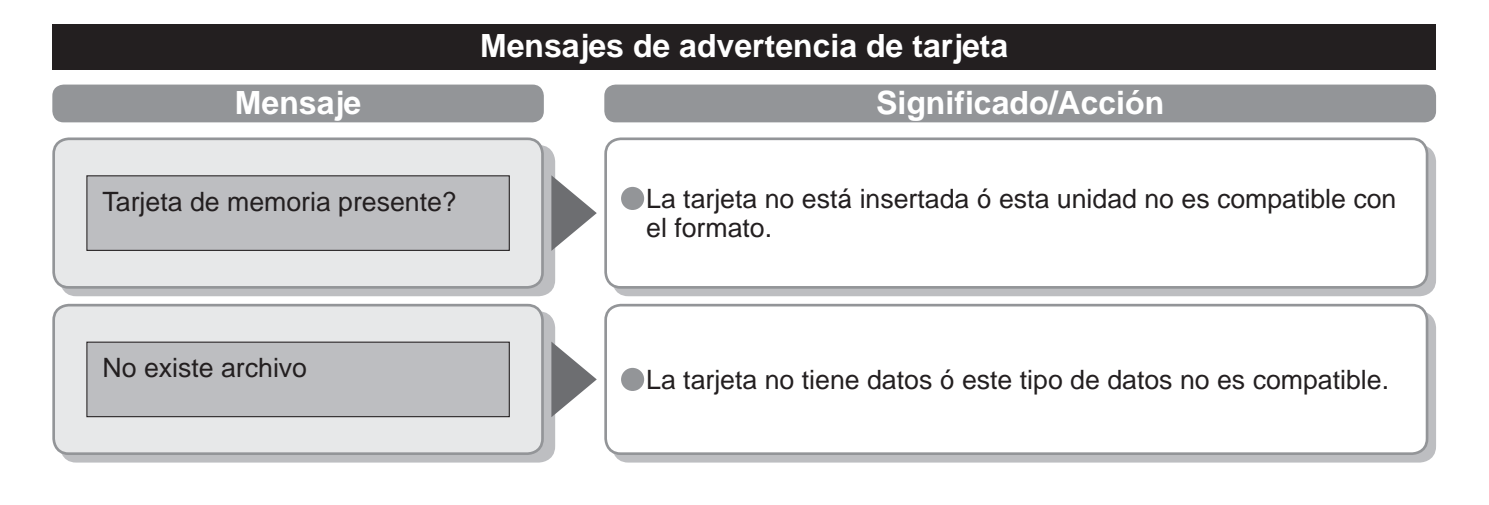

### Cuidados al manejar la tarjeta:

No retire la tarjeta mientras la unidad está accediendo a los datos (esto puede dañar la tarjeta ó la unidad).

- •No toque las terminales de la parte posterior de la tarjeta SD.
- No ejerza sobre la tarjeta una presión fuerte ni la golpee.

Inserte la tarjeta en el sentido correcto (de lo contrario, la tarjeta podría dañarse).

La interferencia eléctrica, la electricidad estática ó el funcionamiento erróneo pueden dañar los datos ó la tarjeta.
 Haga una copia de seguridad de los datos grabados a intervalos regulares por si estos se deterioran ó se dañan,

 Haga una copia de seguridad de los datos grabados a intervalos regulares por si estos se deterioran o se danan ó por si la unidad funciona de forma errática. (Panasonic no acepta ninguna responsabilidad por el deterioro ó daño que puedan sufrir los datos grabados.)

# Para ver vídeos y DVDs

Algunos dispositivos de Panasonic conectados al televisor pueden ser controlados con el mando a distancia.

Para controlar los productos de otros fabricantes se necesita programar el mando a distancia. (pág. 33)

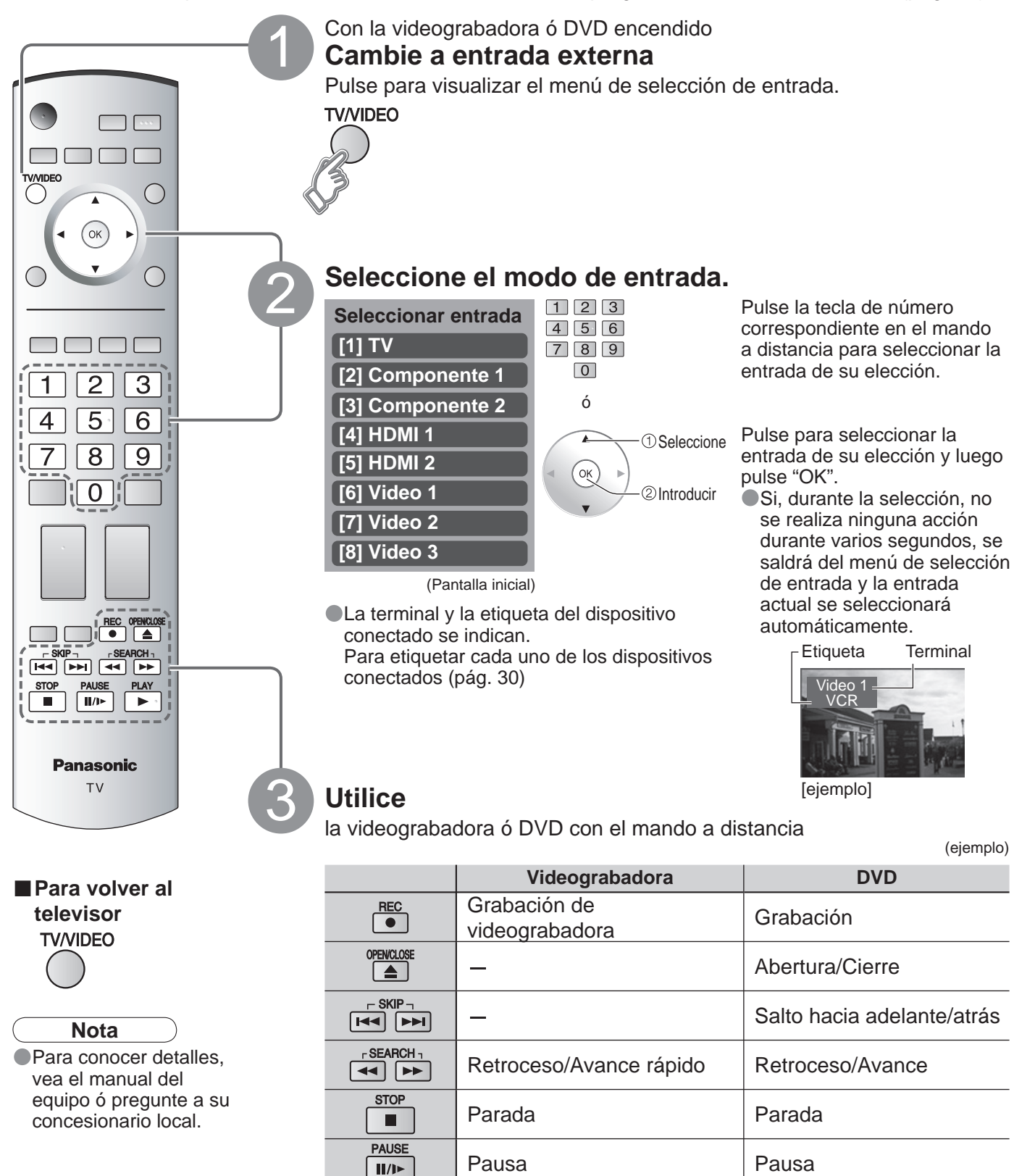

(Para hacer otras operaciones, vea la pág. 36.)

Reproducción

PLAY

Visión

Reproducción

# Cómo utilizar las funciones de los menús

Lista de menús

Elemento

Menú

Varios menús le permiten seleccionar configuraciones para la imagen, el sonido y otras funciones, para que usted pueda disfrutar viendo la televisión como usted desee.

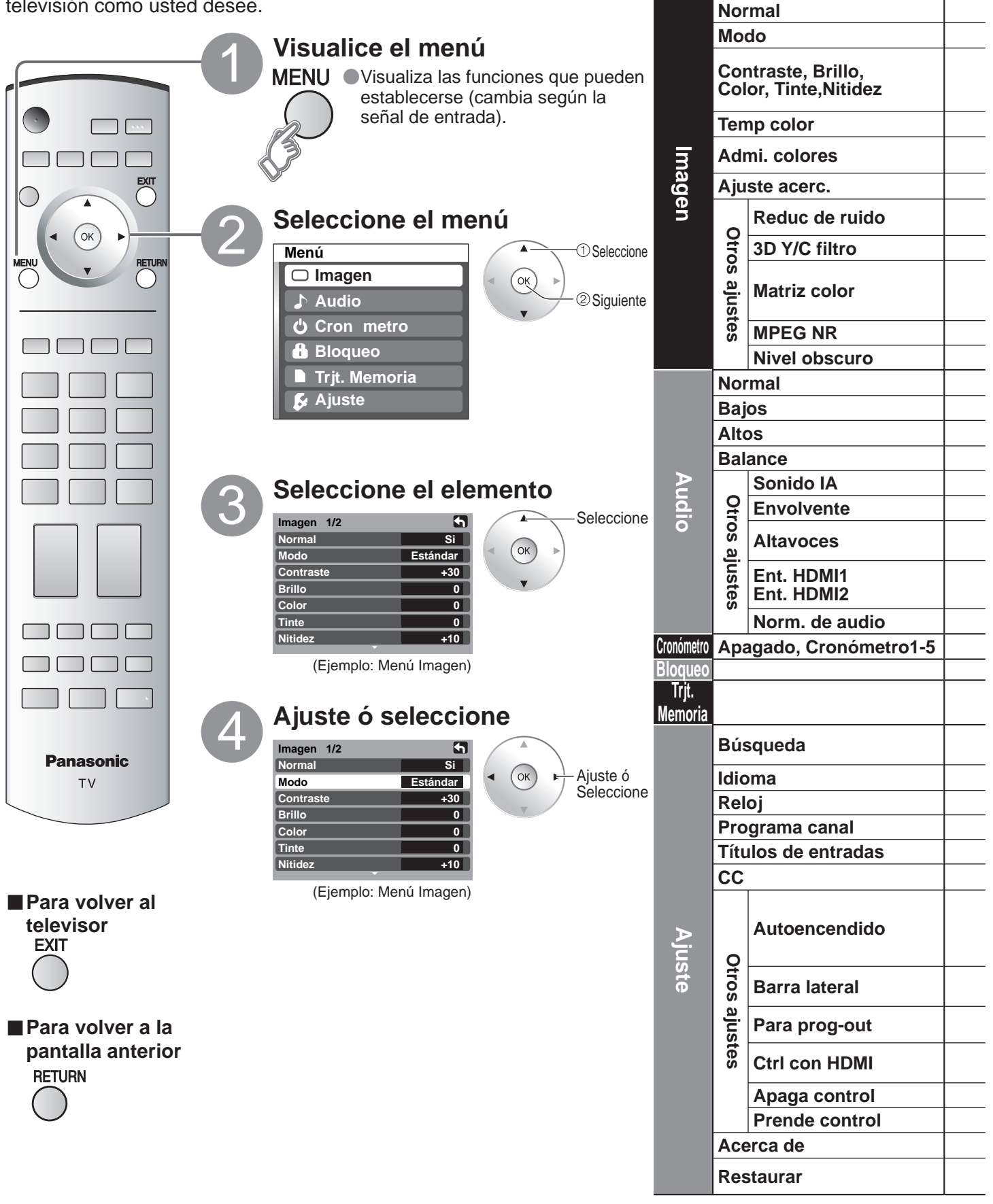

| Ajustes / Configuraciones (alternativas)                                                                                                    |                     |          |
|----------------------------------------------------------------------------------------------------|---------------------|----------|
| Restablece la configuración del menú de imagen (excepto para "Otros ajustes").                                                                                                    | Normal              | No       |
| Modo de imagen básico (Vívido/Estándar/Cinema) (pág. 42)                                                                                                    | Modo Est            | ándar    |
| Ajusta el color, el brillo, etc. para que cada modo de imagen se<br>ajuste a sus gustos.                                                                                                    | Tinte Nitidez       | 0<br>+10 |
| Selecciona el nivel de los colores cálidos (rojo) y de los colores fríos (azul). (Rojo/Azul/Normal)                                                                                                    | Temp color          | Azul     |
| Admi. colores realza la reproducción de los colores verde y azul, especialmente las escenas exteriores. <b>(Sí/No)</b>                                                                                                    | Admi. colores       | No       |
| Ajusta la alineación vertical y el tamaño cuando el ajuste del aspecto es "ACERC" (pág. 40)                                                                                                    | Ajuste acerc.       |          |
| Reduce el ruido en el canal, comúnmente llamado efecto de nieve. Permanece en No cuando se recibe una señal intensa. (Sí/No)                                                                                                    | Reduc de ruido      | No       |
| Minimiza el ruido y la diafotía cromática de la imagen. (Sí/No)                                                                                                    | 3D Y/C filtro       | No       |
| <ul> <li>Selecciona la resolución de la imagen de los dispositivos conectados a componentes. (SD/HD)</li> <li>SD: Visión normal HD: Visión de alta definición</li> <li>Sólo se acepta la señal 480p, la televisión convencional (NTSC) no se está disponible.</li> </ul> | Matriz color        | SD       |
| Reduce el ruido de las señales digitales específicas de DVD, STB, etc. (Si/No)                                                                                                    | MPEG NR             | No       |
| Seleccione Obscuro o Claro. Solo es válido para las señales de entrada externas. (Obscuro/Claro)                                                                                                    | Nivel obscuro Ob    | scuro    |
| Repone los ajustes de Bajos, Altos y Balance los ajustes predeterminados en la fabrica.                                                                                                    | Normal              | Si       |
| Aumenta o disminuye la respuesta de los graves.                                                                                                    | Bajos               | +7       |
| Aumenta o disminuye la respuesta de los agudos.                                                                                                    | Altos               | + /      |
| Realiza el volumen de los altavoces izquierdo / derecho.                                                                                                    | Balance             | U<br>Sí  |
| Iguale los filveles del solido en todos los canales y entradas VIDEO. (Silvo)                                                                                                    | Solido IA           | No       |
| Cambia a "No" cuando se utilizan altavoces externos. (Sí/No)                                                                                                    | Altavoces           | Si       |
| Solido IA, Envolvente y Norm. de addio no funcionan si se selecciona No.                                                                                                    | Ent HDMI1           | Auto     |
| <ul> <li>Auto: Selecciona automáticamente la señal analógica/digital.</li> </ul>                                                                                                    | Ent. HDMI2          | Auto     |
| Minimiza la diferencia de volúmen después de cambiar a entradas externas.                                                                                                    | Norm. de audio      | 0        |
| Enciende/Apaga automáticamente el televisor (pág. 32).                                                                                                    | Apagado •           | 60       |
| Bloquea canales y programas. (pág. 26).                                                                                                    |                     |          |
| Visualiza datos de tarjetas SD. (pág. 16).                                                                                                    |                     |          |
| Selecciona el canal con el botón "Program up/down". <b>(Fav./Todos)</b><br>● Fav.: Sólo cuando se registran canales como FAVORITE (pág. 15, 28).                                                                                                    | Búsqueda 🖣 To       | dos      |
| Selecciona el idioma para los menús de la pantalla. (pág. 13).                                                                                                    | Idioma              |          |
| Ajusta el reloj (pág. 13).                                                                                                    | Reloj               |          |
| Establece los canales (pág. 28).                                                                                                    | Programa canal      |          |
| Seleccione la terminal y la etiqueta del equipo externo. (pág. 30).                                                                                                    | Títulos de entradas |          |
| Visualiza subtítulos (pág. 30).                                                                                                    | CC                  |          |
| Enciende automáticamente el televisor cuando se enciende el receptor de televisión por cable ó un dispositivo conectado. (Sí/No)                                                                                                    | Automondida         |          |
| <ul> <li>El cronómetro de apagado y el temporizador de encendido / apagado no funcionará si se<br/>establece "Autoencendido".</li> </ul>                                                                                                    | Autoencendido       | NO       |
| Aumenta el brillo de la barra lateral. (No/Bajo/Medio/Alto) (modo 4:3 solamente)                                                                                                    | Barra lateral       | Alto     |
| El ajuste recomendado es alto para impedir la "imagen remanente". (pág. 42)     Para impedir el aullida y la oscilación de la imagen, detenga la salida de la imagen y el sonido                                                                                         |                     |          |
| especificados en este menú. (pág. 35) (No/Comp.1/Comp.2/HDMI 1/HDMI 2/Video 1/Video 2/Video 3)<br>Controla los equipos conectados a los terminales HDMI (pág. 22) (Sí(No)                                                                                                | Para prog-out       | No       |
| <ul> <li>"Apaga control" y "Prende control" no funcionan si se selecciona "No".</li> </ul>                                                                                                    | Ctrl con HDMI       | Sí       |
| Establece "Apaga control" de los equipos de conexión HDMI (pág. 22). (Fijar/No)                                                                                                    | Apaga control       | Fijar    |
| Establece "Prende control" de los equipos de conexión HDMI (pág. 22). (Fijar/No)                                                                                                    | Prende control      | Fijar    |
| Visualiza la versión del televisor y la licencia del software.                                                                                                    | Acerca de           |          |
| Al realizar la reposición se cancelarán todos los elementos establecidos con Ajuste como, por ejemplo, los ajustes de canales. (pág. 28).                                                                                                    | Restaurar           |          |

 Cómo utilizar las funciones de los menús (imagen, sonido, calidad, etc.) Funciones avanzadas

En el modo AV, el menú Audio y el menú Ajuste ofrecen un número menor de opciones.

# Control con HDMI "HDAVI Control<sup>™</sup>"\*

\* Control simultáneo de todos los componentes de Panasonic equipados con "HDAVI Cambio Control" utilizando un botón de un mando a distancia. de entrada Los productos de audio-vídeo de Panasonic más recientes equipados con conexiones automático de salida HDMI pueden ser controlados utilizando el mando a distancia del televisor. Se encuentra disponible un número limitado de características tales como el control del volúmen del sistema de cine para casa y el cambio automático a la entrada HDMI del televisor. Esta función se limita a los modelos que incorporan "Control con HDMI" de Panasonic. Consulte los manuales de instrucciones individuales para obtener información relacionada con la compatibilidad. No se pueden utilizar cables que no cumplan con HDMI. Se recomienda utilizar un cable HDMI de Panasonic. Número de pieza recomendada: RP-CDHG15 (1,5 m), RP-CDHG30 (3,0 m), RP-CDHG50 (5,0 m) Visualice el menú. MENU Altavoces de cine Seleccione "Ajuste". para casa OK Seleccione Menú MEN RETUR Altavoces ext. OK Imagen ②Siguiente Audio MUTE Cron metro Bloqueo Trjt. Memoria 🖇 Ajuste Seleccione "Otros ajustes". Ajuste Seleccione Otros ajustes + Acerca de ΟĶ Restaura VOL ② Siguiente Prende control Seleccione "Ctrl con HDMI". Otros ajustes 4 Seleccione Apaga Autoencendido No control ок Barra lateral No Para prog-out No Reproducción Ctrl con HDMI Sí Apaga control Fijar de cine para Prende control Fiiar casa con un Para volver al Seleccione "Sí". toque televisor **EXIT** ок Cambie Para volver a la pantalla anterior El ajuste predeterminado es "Sí". Si no están conectados equipos HDMI ó se utilizan equipos HDMI RETURN estándar (que no sean "Control con HDMI"), ajuste en

"No".

Al empezar la reproducción de DIGA, reproductor de cine para casa ó equipo de cine para casa RAM, la entrada del televisor cambia automáticamente a la entrada correspondiente al equipo de reproducción.

- Para el equipo de cine para casa RAM, los altavoces cambian automáticamente al modo de cine para casa.
  - Si se utiliza la operación DIGA, la entrada del televisor cambia automáticamente a DIGA y se visualiza el menú DIGA.

Puede controlar los altavoces de cine para casa con el mando a distancia del televisor.

Cuando un sistema de cine para casa "Control con HDMI" de Panasonic se conecta mediante la entrada HDMI (1 ó 2) aparece "Altavoces ext." con el icono de altavoz.

Al pulsar el botón OK se cambia entre el control del volúmen del televisor y del equipo de cine para casa.

- "Ctrl con HDMI" debe ponerse en "Sí".
- Limitado a los modelos más recientes de equipo de cine para casa, equipo de cine para casa RAM y DIGA/DVD de Panasonic con "Control con HDMI".
- ①Visualice el menú. ➡

#### <sup>2</sup>Seleccione "Altavoces ext." ó "Altavoces int.".

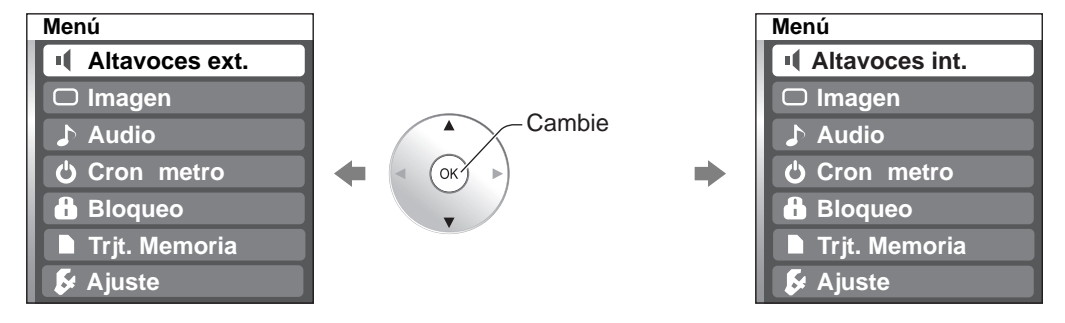

#### Altavoces ext.

Ajustes para amplificador Panasonic, reproductor de cine para casa Panasonic y equipo de cine para casa RAM Panasonic

Subida / Baiada de volúmen

olumen

Silenciamiento

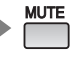

#### Altavoces int.:

Los altavoces del televisor están activos.

Cuando seleccione "Altavoces ext.", el sonido de los altavoces del televisor se silenciará.

VOL

- Cuando se seleccione "Altavoces ext.", el volúmen del sistema de cine para casa podrá subirse ó bajarse con el botón de volúmen del mando a distancia del televisor. El televisor mostrará "Altavoces ext+/-" en la pantalla.
   Si el equipo de cine para casa/equipo de cine para casa RAM/reproductor de cine para casa está apagado, al
- si el equipo de cine para casa esta apagado, al seleccionar la opción "Altavoces ext." el equipo se encenderá automáticamente. Vea "Prende control" más abajo.
- Si el equipo de cine para casa/reproductor de cine para casa/equipo de cine para casa RAM está apagado, los altavoces cambiarán automáticamente al televisor.

Cuando se seleccione "Fijar", esto permitirá que el televisor se encienda y cambie automáticamente a la entrada HDMI apropiada, siempre que un reproductor/grabadora de DVD compatible con "Control con HDMI" se encuentre inicialmente encendido ó el modo de reproducción esté seleccionado.

Cuando se seleccione "Fijar", esto permitirá que el televisor se apague y también apague el equipo de cine para casa/equipo de cine para casa RAM/reproductor de cine para casa y/o reproductor DIGA-DVD.

Si se pulsa la tecla "ONE TOUCH PLAY" en el mando a distancia del amplificador de AV ó del reproductor de cine para casa, la secuencia de operaciones siguientes se realiza automáticamente.

- ① El equipo de cine para casa/reproductor de cine para casa se enciende y empieza la reproducción.
- 2 El televisor se enciende y se muestra la pantalla de reproducción.
- ③ El audio se silencia y el televisor cambia al modo de cine para casa.

### Precaución

#### La función "Control con HDMI" no se activa en países que no sean EE.UU. y Canadá.

El televisor permanecerá encendido aunque se apague el equipo compatible con "Control con HDMI".

#### Nota

Antes de utilizar las funciones de control HDMI, el equipo conectado (DIGA, cine para casa RAM, reproductor de cine para casa, amplificador AV) deberá configurarse. Para conocer detalles, vea el manual de funcionamiento de cada equipo.
 Para conocer detalles de la conexión del equipo, vea la pág. 24.

# Control con HDMI "HDAVI Control™"

### Conexiones HDMI recomendadas

Siga los diagramas de conexiones de abajo para hacer el control HDMI de un solo equipo AV como, por ejemplo, una grabadora DIGA/DVD, un equipo de cine para casa RAM ó un reproductor de cine para casa de Panasonic.

Consulte la página 22 para conocer la configuración del menú Ajuste e información de control adicional.

Los cables HDMI y/u ópticos no son suministrados.

Si se cambia la conexión (o configuración) del equipo compatible con el control HDMI, desconecte la alimentación de esta unidad y vuelva a conectarla mientras la alimentación de todos los equipos está conectada (para que esta unidad reconozca correctamente el equipo conectado) y compruebe que funcione el equipo DIGA, el equipo de cine para casa RAM y el reproductor de cine para casa.

### Conexión de esta unidad a una grabadora DVD, equipo de cine para casa RAM ó reproductor de cine para casa

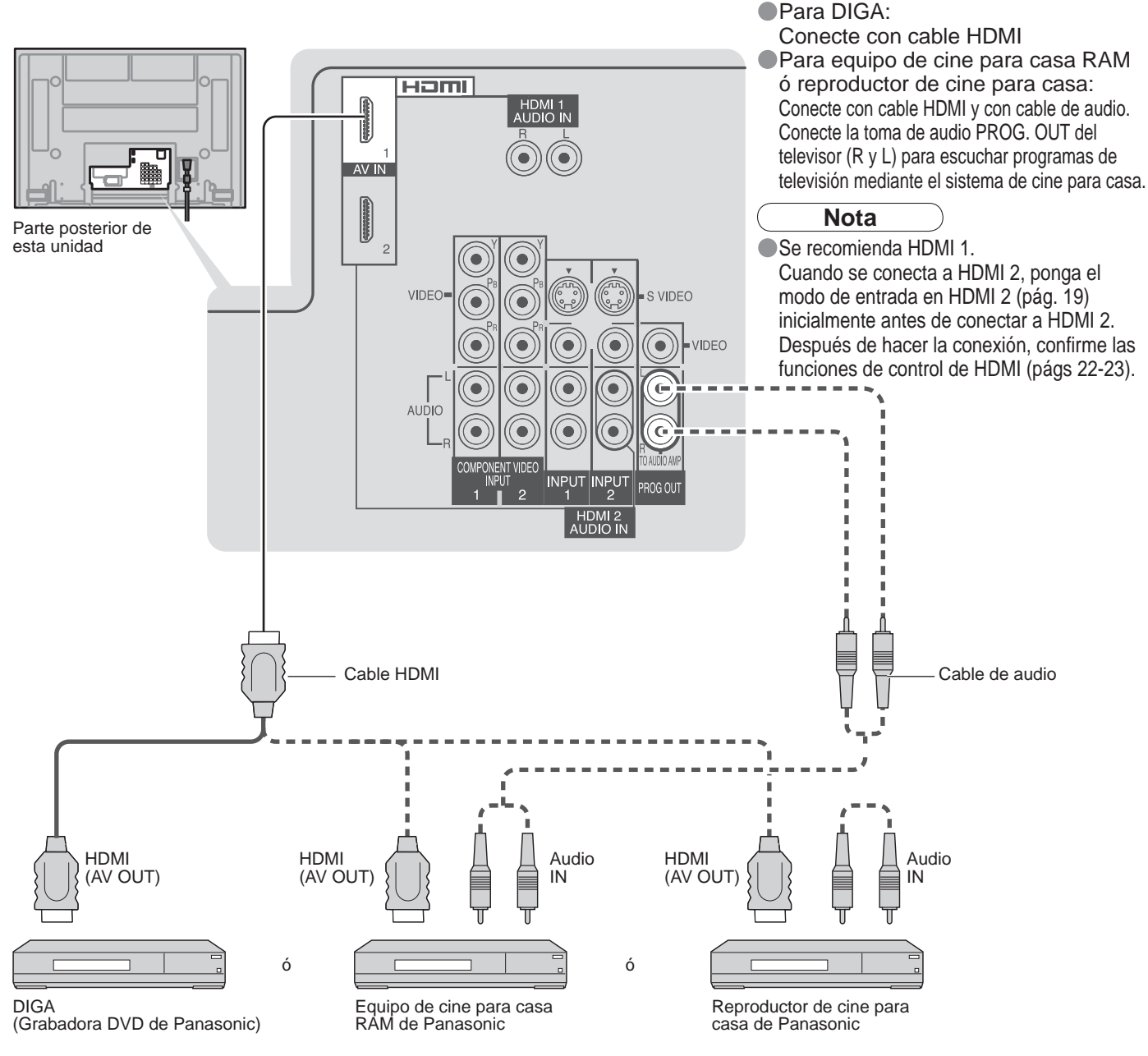

### Configuración de esta unidad después de la conexión

Después de hacer las conexiones como se muestra arriba, ponga "Ctrl con HDMI" (bajo "Otros ajustes") en "Sí" utilizando el menú Ajuste (pág. 22).

### Nota

Los equipos HDMI individuales tal vez requieran configuraciones de menús específicas adicionales para cada modelo. Consulte sus manuales de instrucciones respectivos.

Funciones avanzadas

### Conexión de esta unidad a una grabadora DVD y amplificador AV

Cuando utilice un receptor de audio-vídeo "Control con HDMI" y una grabadora DIGA compatible, utilice una conexión en cadena como se muestra abajo.

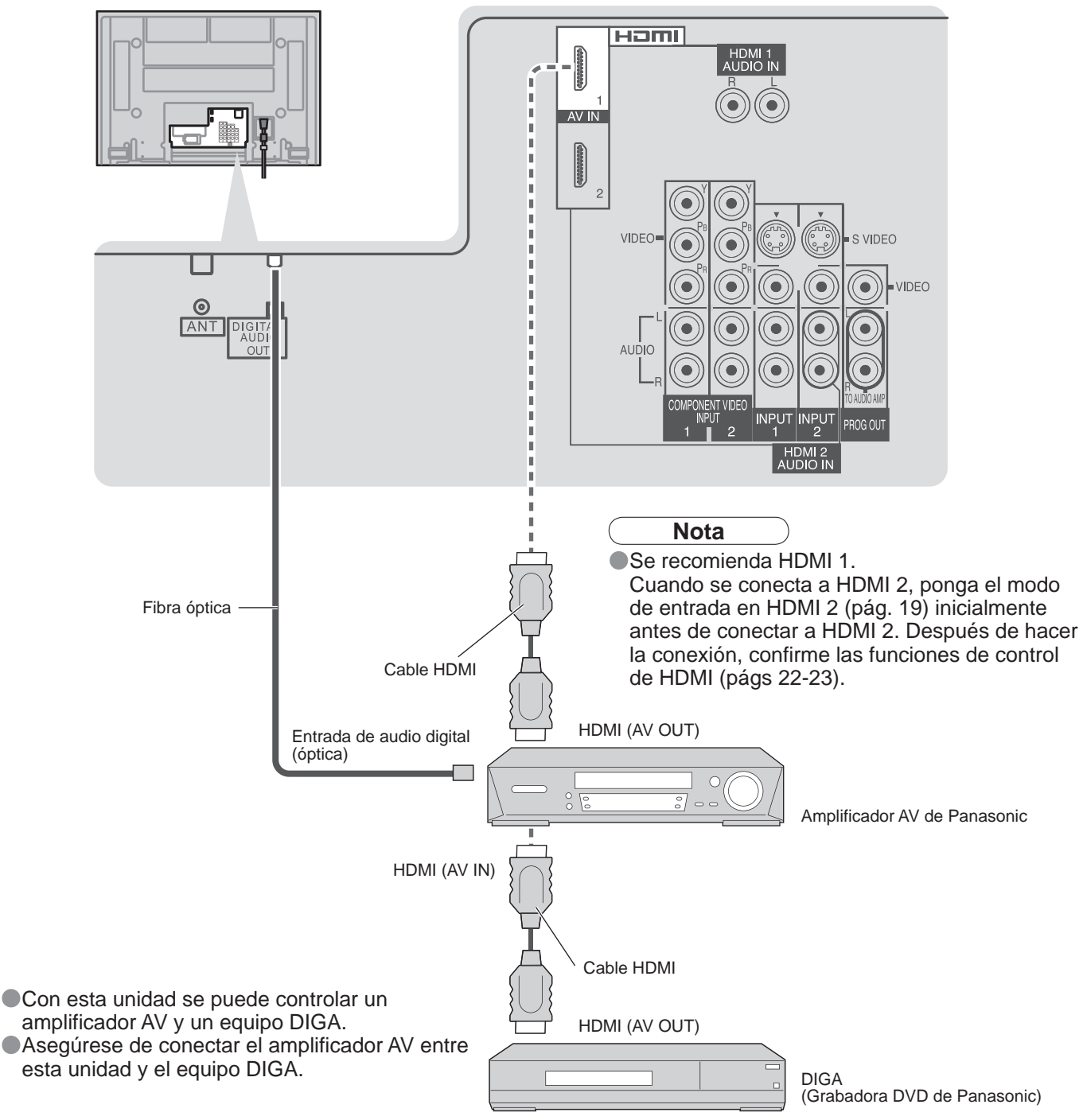

### Configuración de esta unidad después de la conexión

Después de hacer las conexiones como se muestra arriba, ponga "Ctrl con HDMI" (bajo "Otros ajustes") en "Sí" utilizando el menú Ajuste (pág. 22).

#### Nota

Cuando el audio de otro equipo conectado a esta unidad a través de HDMI salga utilizando "DIGITAL AUDIO OUT" de esta unidad, el sistema cambiará a audio 2CH.

(Cuando conecte a un amplificador AV a través de HDMI podrá disfrutar de un sonido de calidad más alto.)

Los equipos HDMI individuales tal vez requieran configuraciones de menús específicas adicionales para cada modelo. Consulte sus manuales de instrucciones respectivos.

# Bloqueo de canales

Puede bloquear canales ó programas especificados para impedir que los niños vean su contenido censurable.

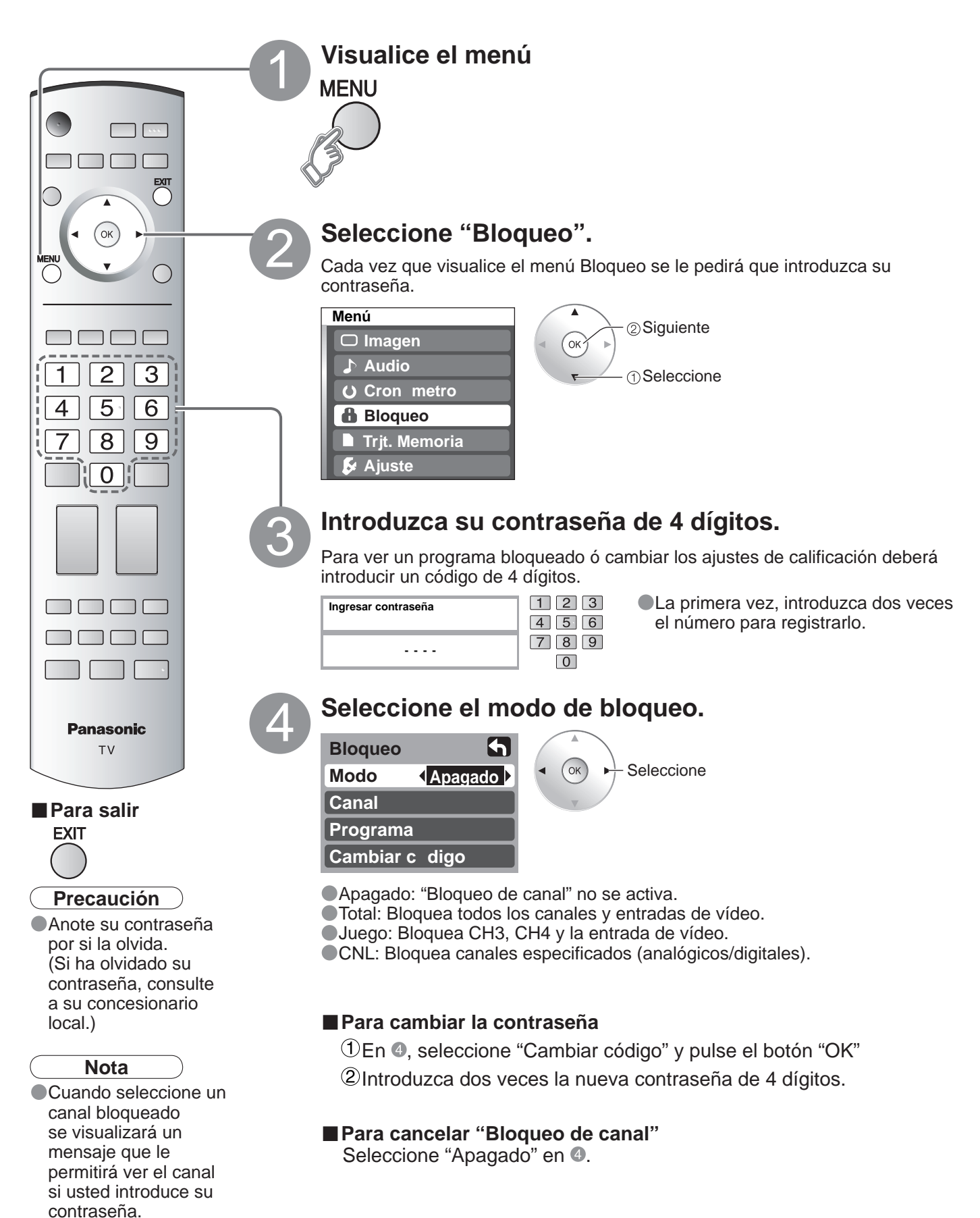

### Para seleccionar el canal ó la calificación del programa que va a bloquear

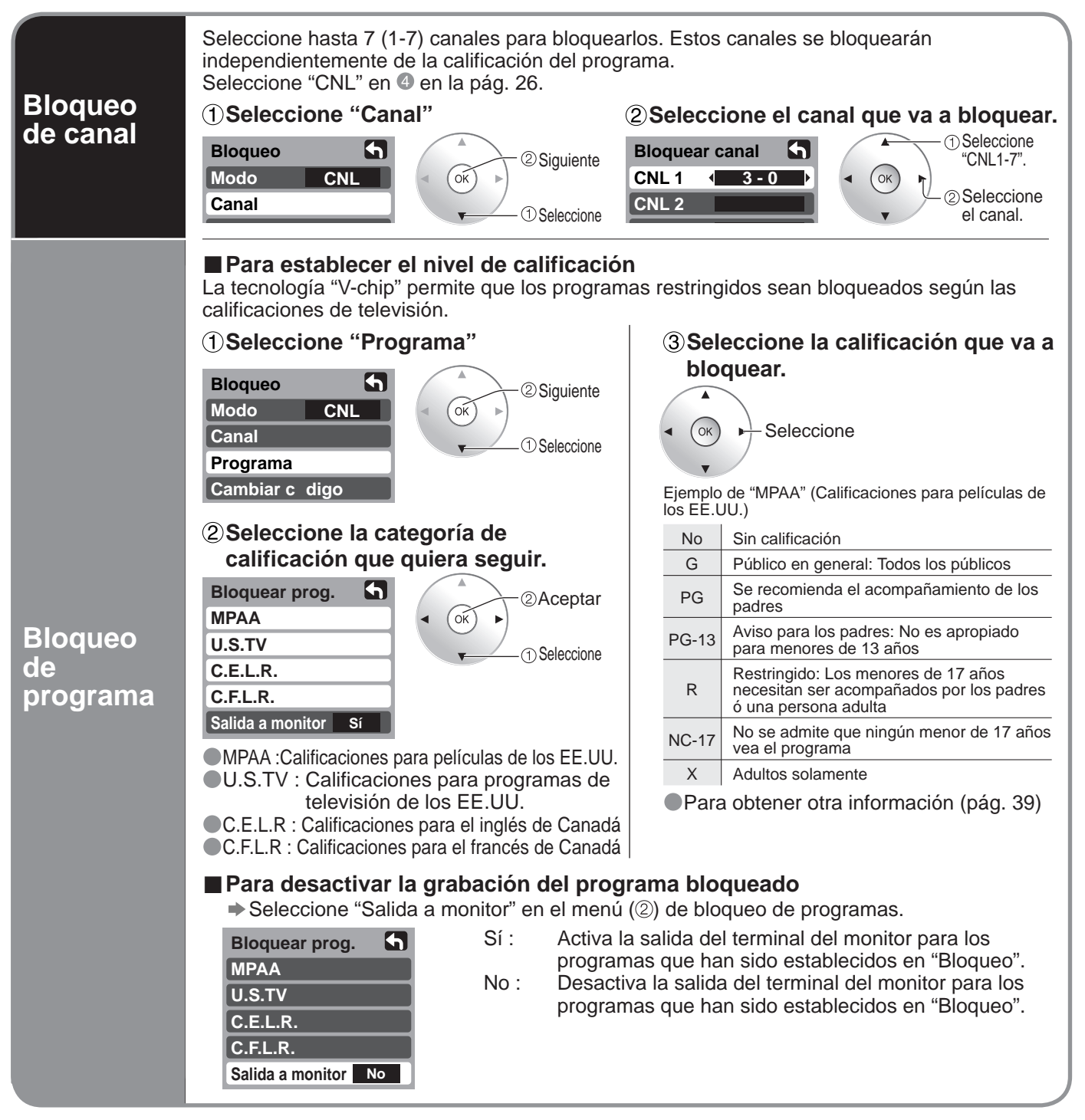

### Precaución

El sistema V-Chip que se utiliza en este aparato es capaz de bloquear los programas "NR" (no clasificados, no aplicables y ninguno) de acuerdo con las normas de la FCC indicadas en la Sección 15.120(e)(2). Si se elige la opción de bloqueo de programas "NR", "podrán producirse resultados inesperados y posiblemente confusos, y usted tal vez no pueda recibir anuncios de emergencia ó ninguno de los tipos de programación siguientes".

- Anuncios de emergencia (mensajes EAS, avisos del tiempo y otros)
- Programas locales 
   Noticias 
   Política 
   Anuncios de servicios públicos 
   Religión 
   Deportes 
   Tiempo

#### Nota

- La calificación No es independiente de otras calificaciones.
- Cuando bloquee una edad específica basándose en el nivel de calificación, la calificación No y cualquier otra calificación más restrictiva también se bloqueará.

# Edición y configuración de canales

Los ajustes del canal actual se pueden cambiar según sus necesidades y las condiciones de la recepción.

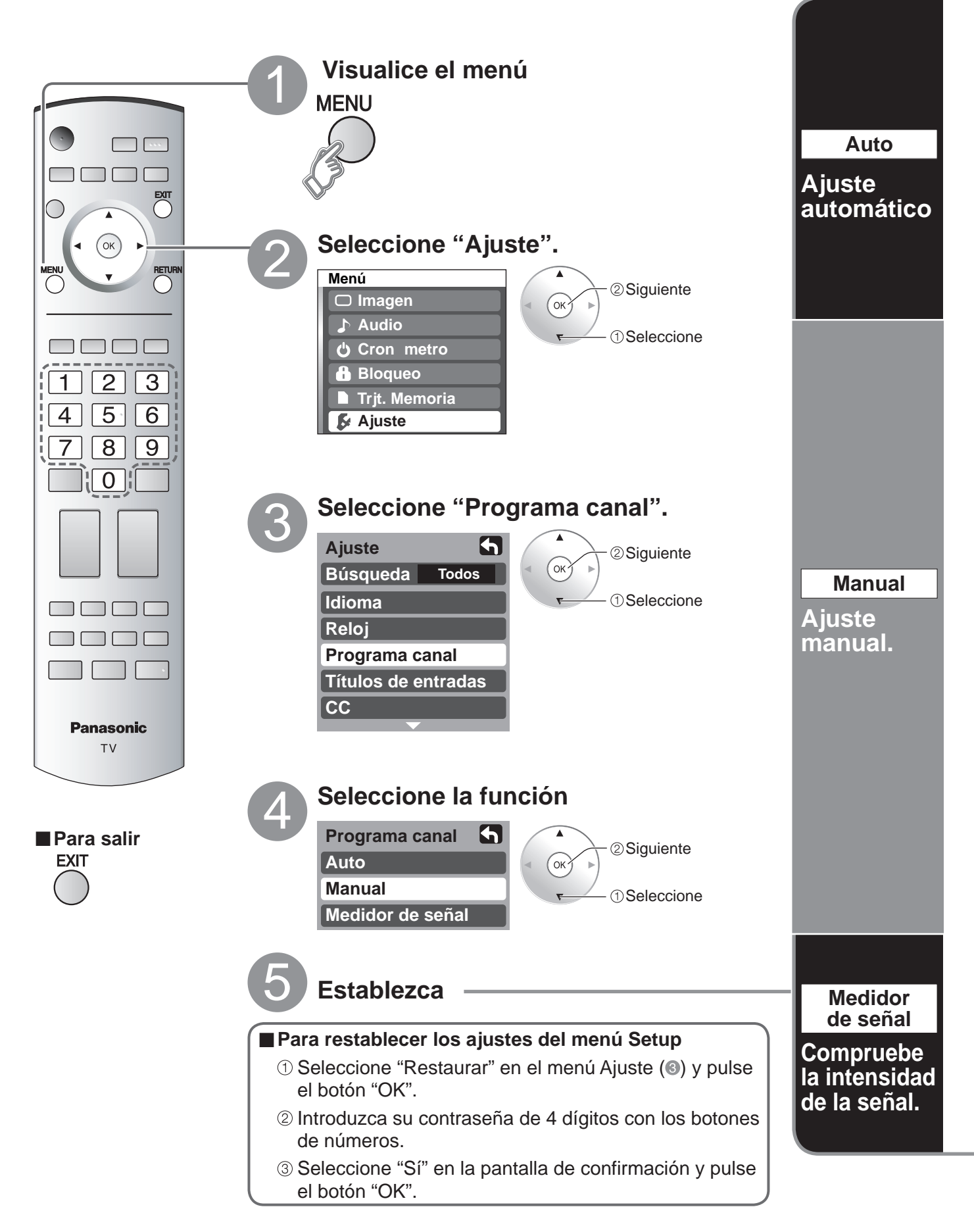

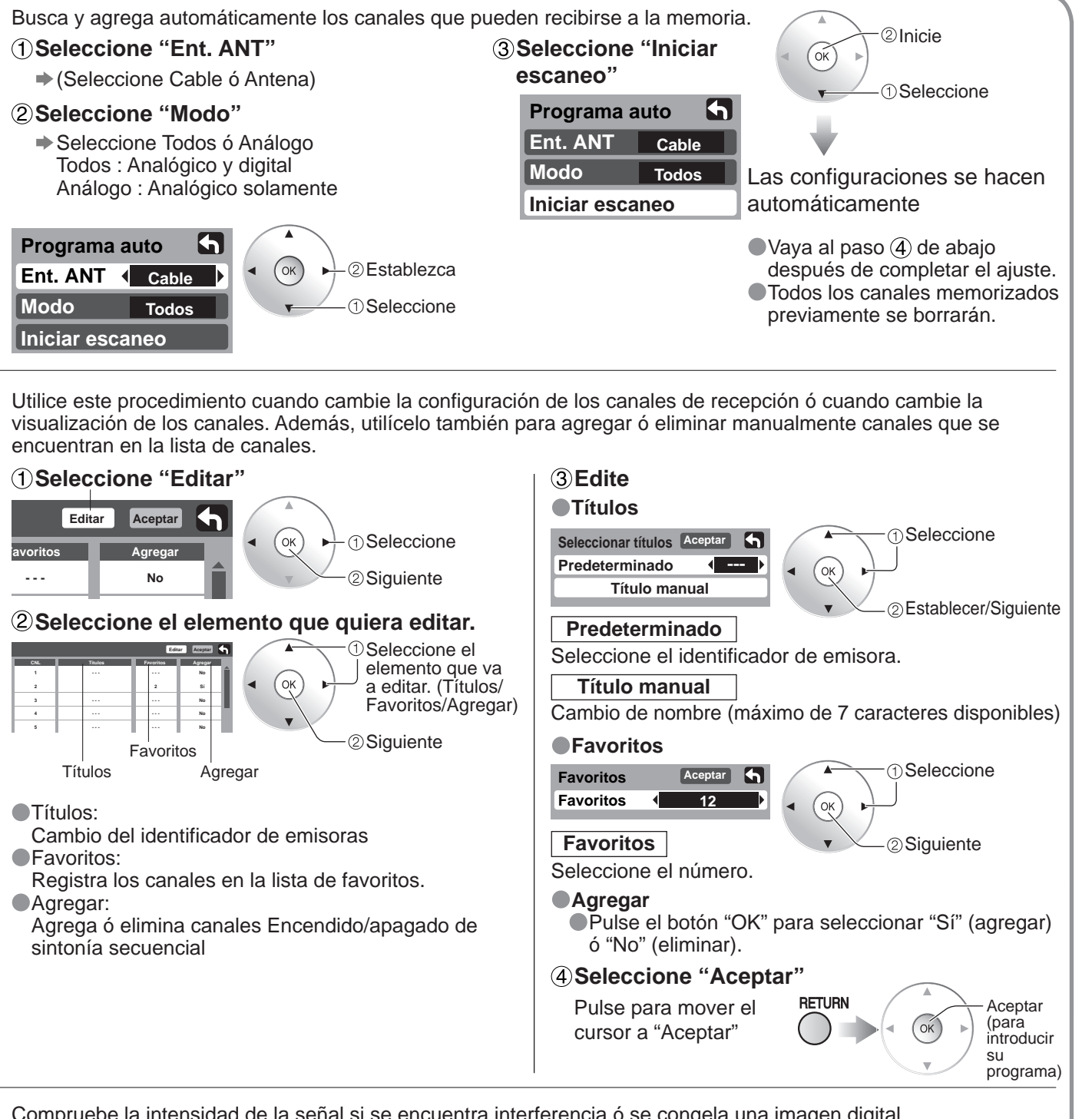

Compruebe la intensidad de la señal si se encuentra interferencia ó se congela una imagen digital.

| Medidor de señal<br>CNL 2-1      | ( OK ) ① Seleccione el canal. | Si la señal es débil compruebe la antena.<br>Si no encuentra ningún problema, consulte a su<br>concesionario local.                                     |
|----------------------------------|-------------------------------|----------------------------------------------------------------------------------------------------|
| Nivel de señal                   | ②Aceptar (                    | Nota                                                                                                    |
| Actual 85 %<br>Nivel máximo 85 % | —Intensidad de la<br>señal    | <ul> <li>No está disponible si se selecciona "Cable" en<br/>"Ent. ANT" (vea más arriba).</li> <li>Sólo es eficaz para los canales digitales.</li> </ul> |

Mientras está activado "Bloqueo de canal" (pág. 26), si se selecciona Auto/Manual/Medidor de señal, se visualizará "Ingresar contraseña".

# Títulos de entradas/Subtítulos

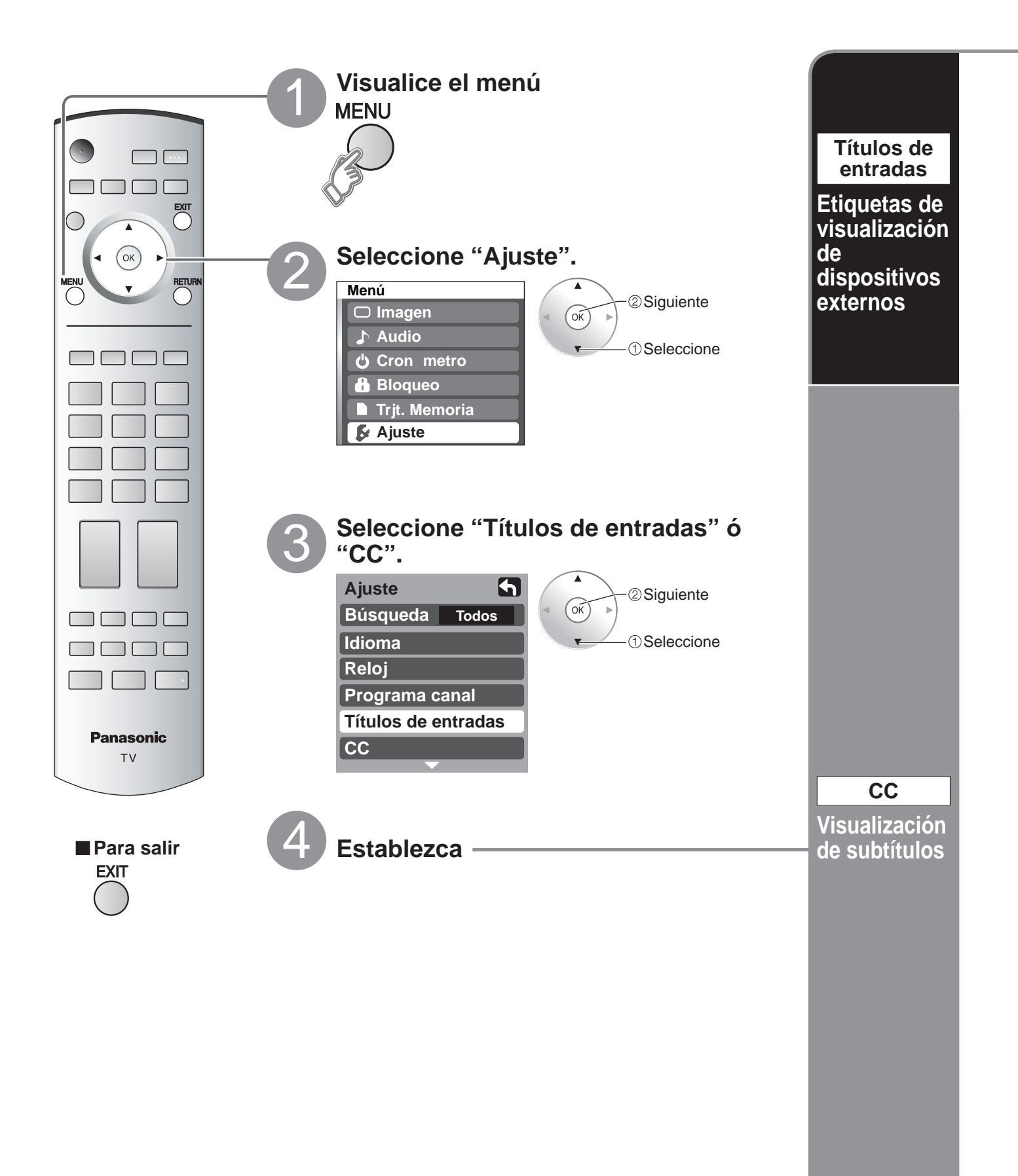

Las etiquetas de los dispositivos conectados a las terminales de entrada externa se pueden indicar para reconocerlas fácilmente en la pantalla. (En la selección del modo de entrada de la página 19 29)

### Seleccione el terminal y la etiqueta del equipo externo.

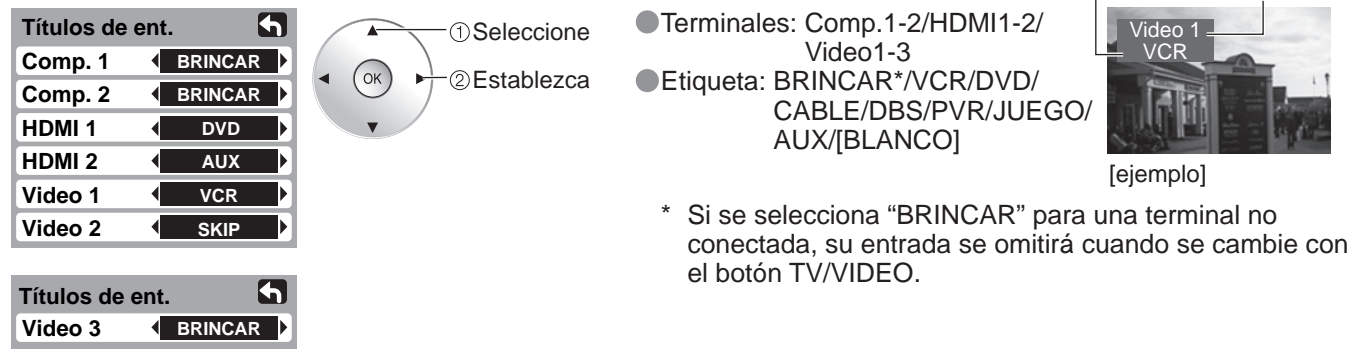

El televisor tiene incorporado un decodificador capaz de proveer información visual correspondiente al sonido. El programa deberá tener Closed Captioning (Subtítulos) (CC) para que el televisor pueda mostrarlo. (pág. 40)

### Seleccione el elemento y establézcalo.

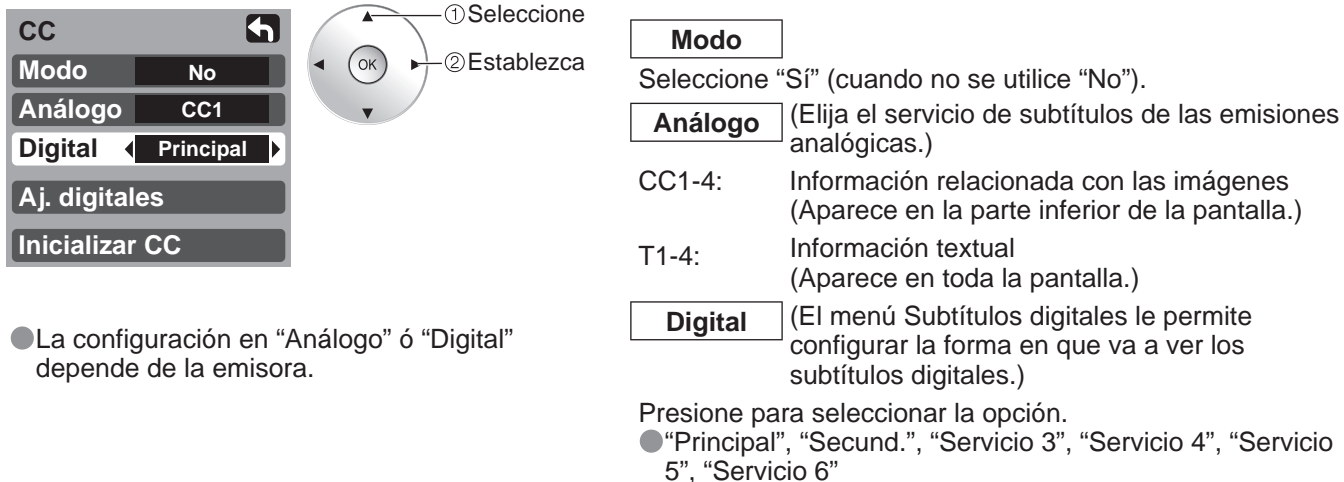

### Para hacer configuraciones de visualización más a fondo en los programas digitales

- ① Seleccione "Aj. digitales" y pulse el botón "OK".
- <sup>②</sup> Seleccione el elemento y establézcalo.

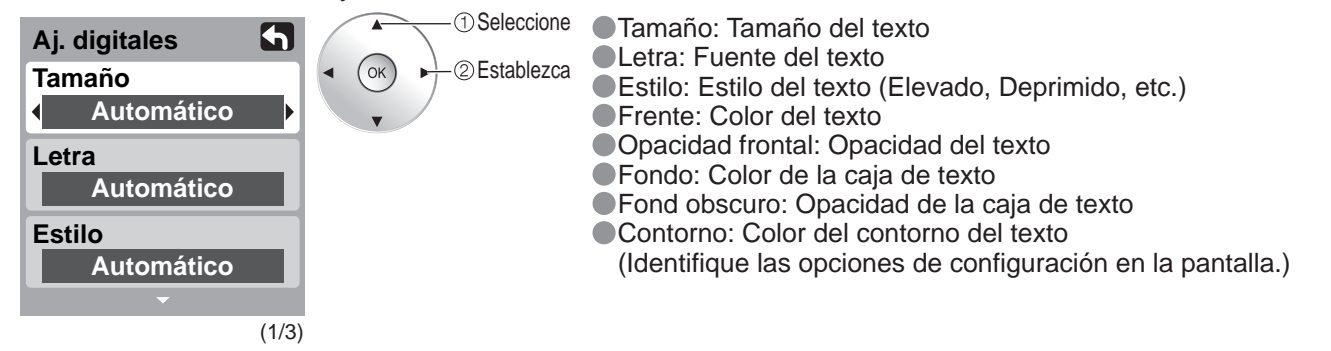

### Para restablecer la configuración

Seleccione "Inicializar CC" y pulse el botón "OK".

Terminal

Etiqueta

# Utilización del temporizador

El televisor se puede encender/apagar automáticamente en la fecha y a la hora designadas. El reloj deberá estar puesto en hora antes de hacer los ajustes de la hora de encendido/apagado. (pág. 13)

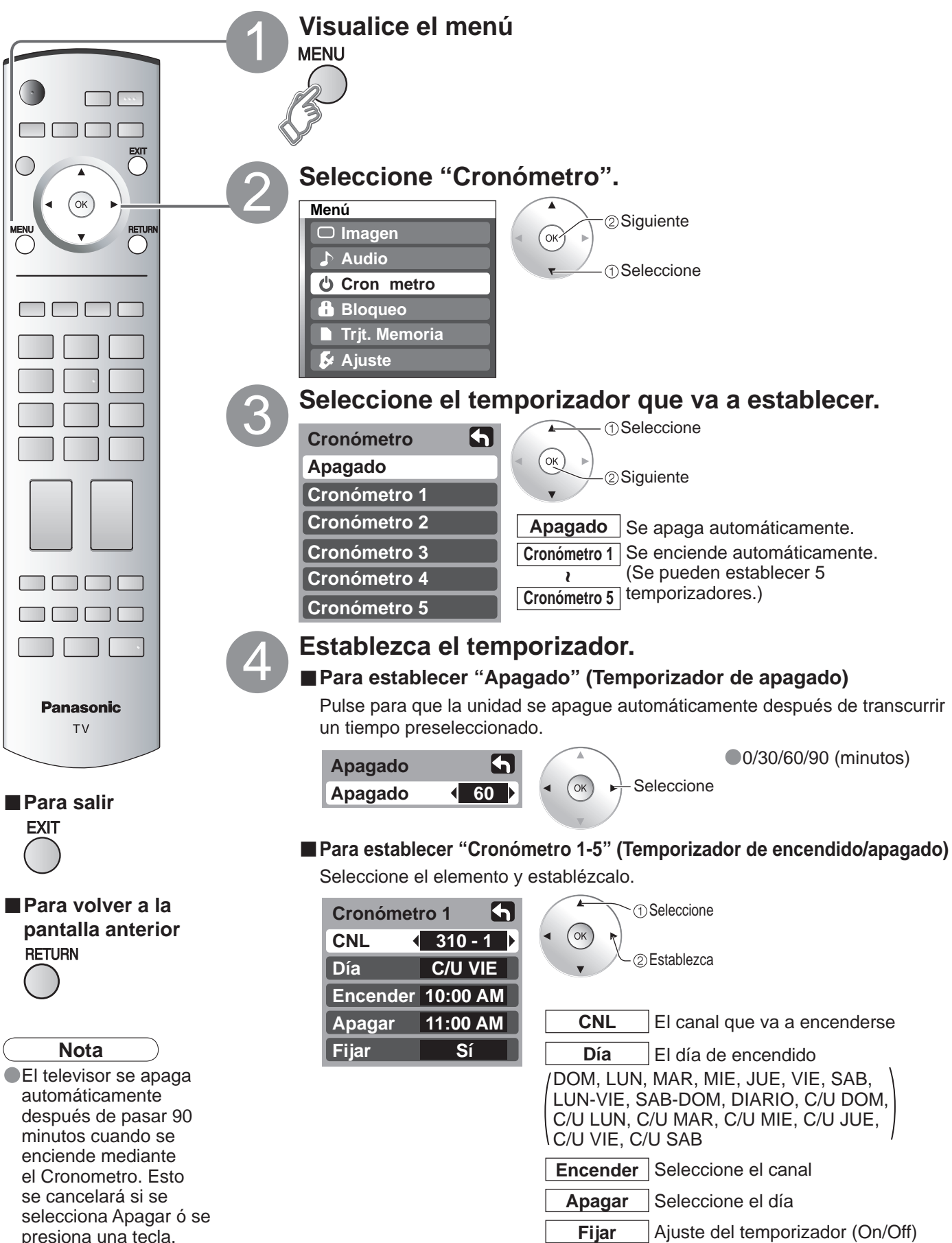

# **Operación del equipo periférico**

Puede controlar los componentes de otros fabricantes utilizando el control remoto de este televisor.

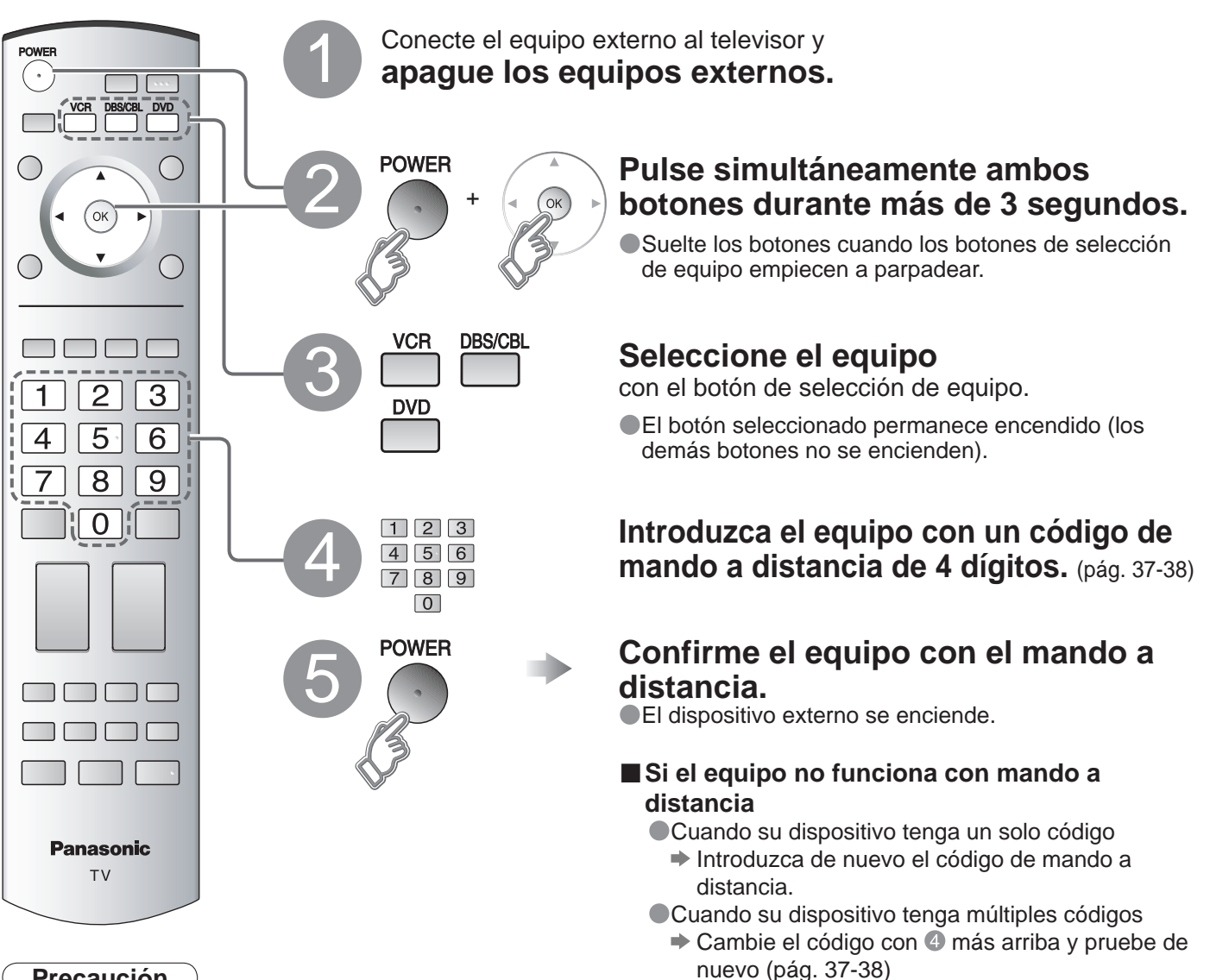

### Precaución

El registro fallará si se introduce el código equivocado ó si tarda más de 30 segundos en registrarse.

### Para encontrar un código que no está en la lista de códigos

Este procedimiento busca todos los códigos, y recibe el nombre de "método secuencial".

### 1) Después del paso 🚯 de más arriba, cambie el código y pruebe.

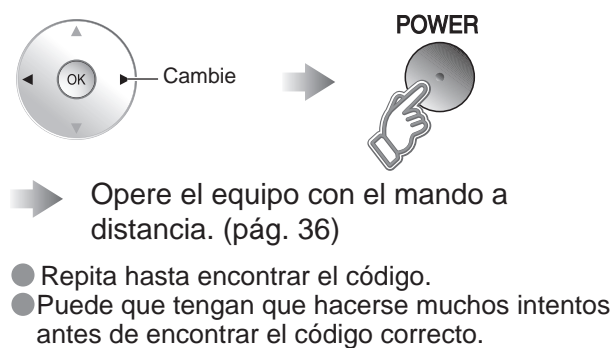

### 2 Cuando se encuentre el código correcto.

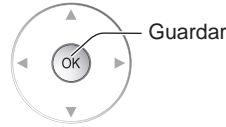

Funciones avanzadas

# **Conexiones AV recomendadas**

Estos diagramas muestran nuestras recomendaciones sobre cómo conectar el televisor a varios equipos. Para hacer otras conexiones, consulte las instrucciones de cada equipo, la ilustración de abajo y las especificaciones (pág. 46-47). Para obtener ayuda adicional, visite nuestro sitio Web: www.panasonic.com

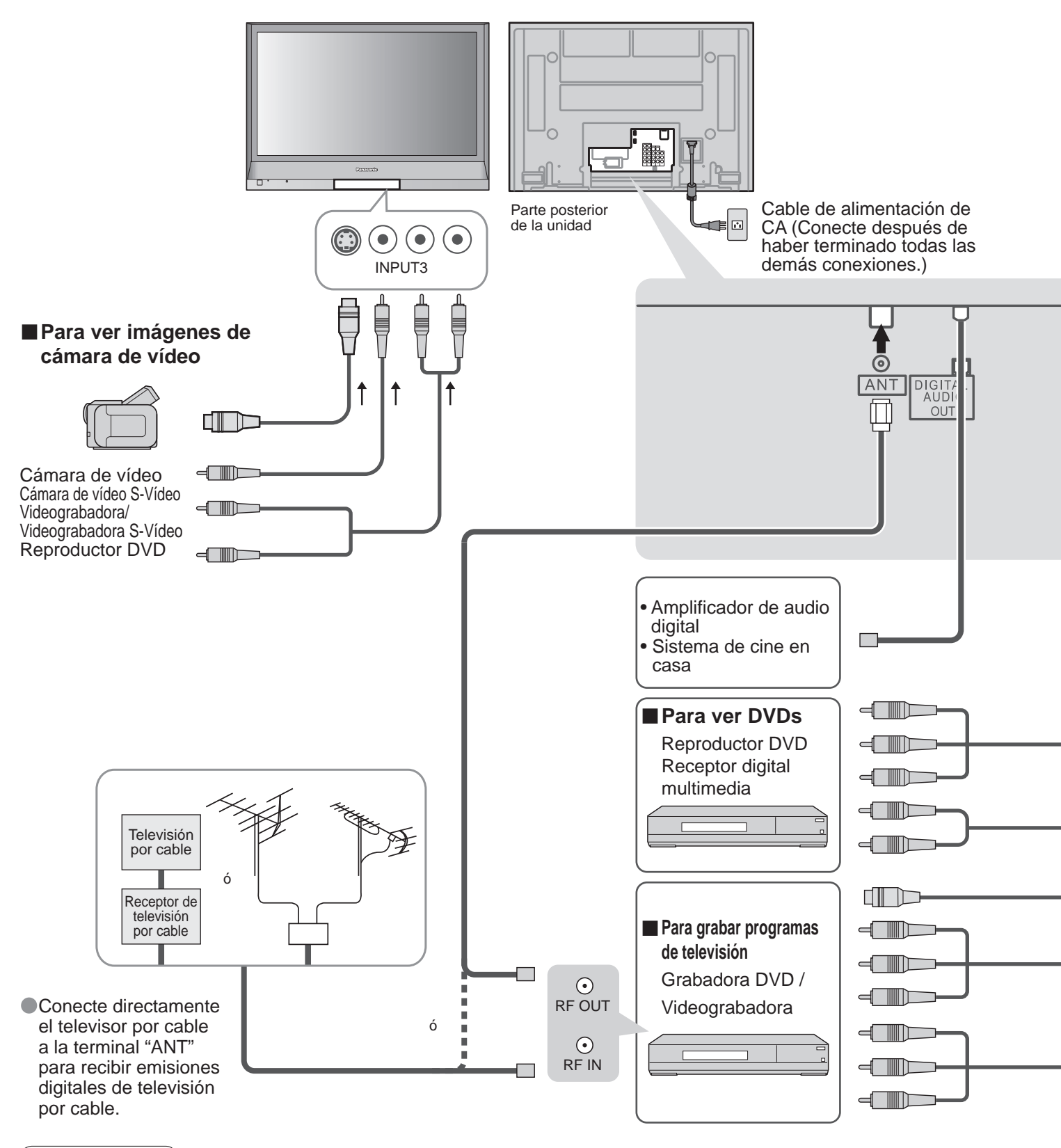

### Precaución

Para conectar la antena a través de la videograbadora, consulte las instrucciones de funcionamiento de la videograbadora.

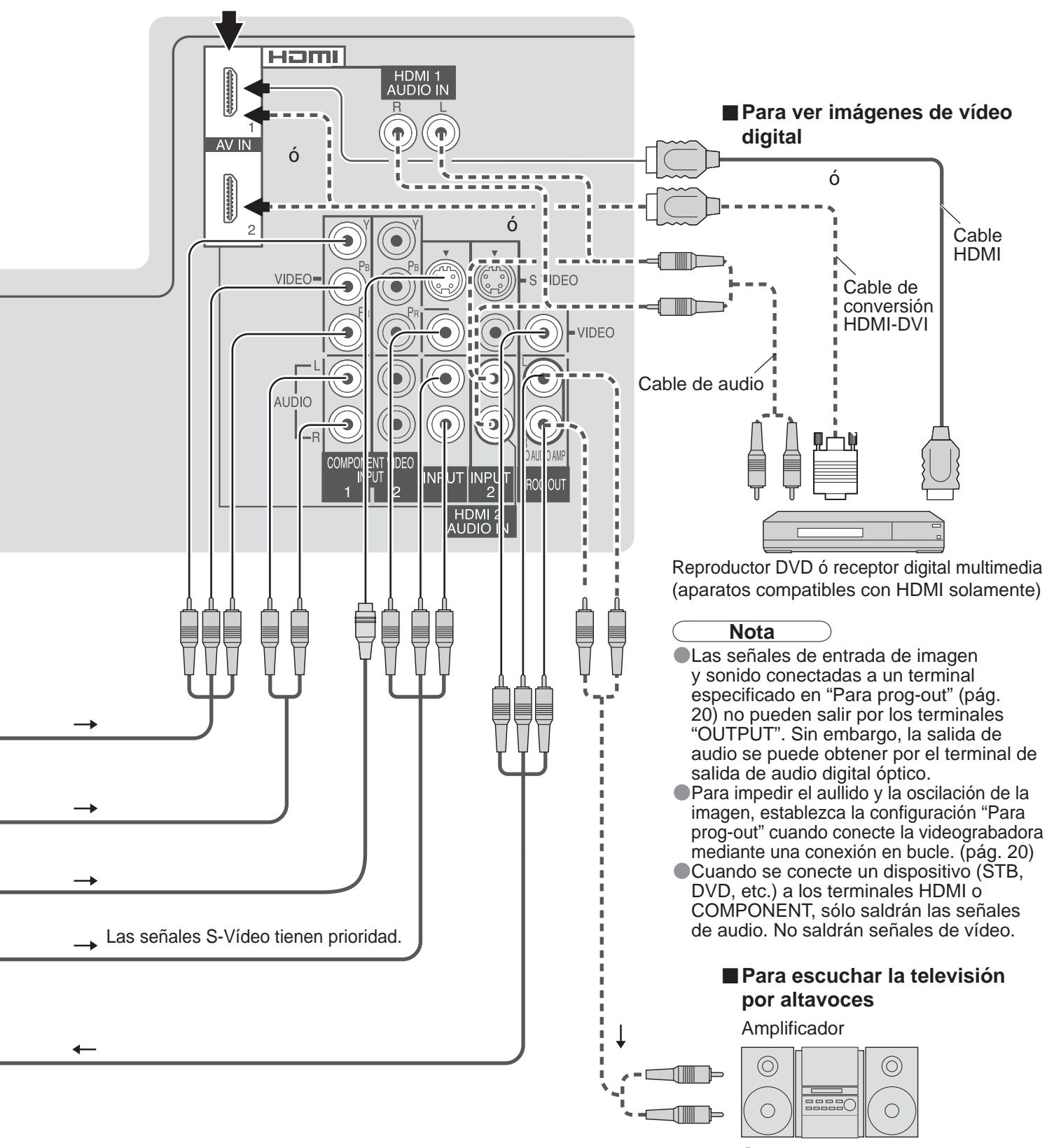

Conexiones HDMI recomendadas (pág. 24-25)

 Apague los altavoces del televisor. (pág. 20 "Altavoces") Funciones avanzadas

35

# Operaciones del mando a distancia/Lista de códigos

A continuación se explica cómo controlar dispositivos externos con el mando a distancia. Registre los códigos de mando a distancia (pág. 33) si quiere controlar un dispositivo externo de otro fabricante. (pág. 37-38)

#### Nota

La operación puede resultar imposible dependiendo de la capacidad de memoria disponible del mando a distancia. Este mando a distancia no ha sido diseñado para controlar todas las operaciones de todos los modelos.

#### Lista de operaciones del mando a distancia

Esta tabla define qué teclas pueden utilizarse después de la programación (si resulta necesario) estando en el modo de mando a distancia seleccionado, VCR, DBS/CBL, DVD.

| NOMBRE DE     |                                            | MODO DBS/CBL                                       |                                                    |                                                    |
|---------------|--------------------------------------------|----------------------------------------------------|----------------------------------------------------|----------------------------------------------------|
| TECLA         | MODO DE VIDEOGRABADORA                     | (DBS)                                              | (CBL)                                              | MODO DVD                                           |
| POWER         | Alimentación                               | Alimentación                                       | Alimentación                                       | Alimentación                                       |
|               | Conmutador de entrada de televisión        | Conmutador de entrada de televisión                | Conmutador de entrada de televisión                | Conmutador de entrada de televisión                |
| EXIT          | _                                          | Salida                                             | Salida                                             | _                                                  |
|               | _                                          | Cursor arriba/abajo/derecha/<br>izquierda para DBS | Cursor arriba/abajo/derecha/<br>izquierda para CBL | Cursor arriba/abajo/derecha/<br>izquierda para DVD |
|               | _                                          | Aceptar                                            | Aceptar                                            | Aceptar                                            |
| MENU          | _                                          | Menú DBS                                           | Menú CBL                                           | Menú Setup de DVD                                  |
|               | _                                          | _                                                  | -                                                  | Retorno, cancelación                               |
| MUTE          | Silenciamiento de televisión               | Silenciamiento de televisión                       | Silenciamiento de televisión                       | Silenciamiento de televisión                       |
| ASPECT        | _                                          | Aspecto                                            | Aspecto                                            | Menú Disc de DVD                                   |
| FAVORITE      | _                                          | _                                                  | _                                                  | Título                                             |
| RECALL        | Visualización en pantalla                  | Visualización en pantalla                          | Visualización en pantalla                          | Visualización en pantalla                          |
| 0~9           | 0-9                                        | 0-9                                                | 0-9                                                | 0-9                                                |
| R-TUNE        | _                                          | Canal anterior de DBS                              | Canal anterior de CBL                              | Selección de unidad                                |
| а<br>са<br>>  | Canal superior/inferior                    | Canal superior/inferior de DBS                     | Canal superior/inferior de CBL                     | Canal superior/inferior                            |
| +<br>va.<br>— | Subida/bajada del volumen del<br>televisor | Subida/bajada del volumen del televisor            | Subida/bajada del volumen del televisor            | Subida/bajada del volumen del<br>televisor         |
| SLEEP         | _                                          | Modo para acostarse                                | Modo para acostarse                                | _                                                  |
|               | Conmutador TV/VCR                          | Conmutador TV/DBS                                  | Conmutador TV/CBL                                  | _                                                  |
| REC<br>•      | Grabación de videograbadora                | Grabación PVR *1                                   | Grabación PVR *1                                   | Grabación                                          |
| OPENCLOSE     | _                                          | Búsqueda *1                                        | Búsqueda *1                                        | Abertura/Cierre                                    |
|               | _                                          | _                                                  | _                                                  | Salto hacia adelante/atrás                         |
| r SEARCH ₁    | Retroceso/Avance                           | _                                                  | _                                                  | Retroceso/Avance rápido                            |
| STOP          | Parada                                     | _                                                  | _                                                  | Parada                                             |
| PAUSE         | Pausa                                      | _                                                  | _                                                  | Pausa                                              |
| PLAY          | Reproducción                               | _                                                  | -                                                  | Reproducción                                       |

## Lista de códigos de mando a distancia

| Convertido                                                                                                    | or de televisión por                                                                                                    | cable (                                                                                                    | )                                                                                                    |                                                                                                    |                                                                                                    |                                                                                                    |                                                                                                    |
|----------------------------------------------------------------------------------------------------|----------------------------------------------------------------------------------------------------|----------------------------------------------------------------------------------------------------|----------------------------------------------------------------------------------------------------|----------------------------------------------------------------------------------------------------|----------------------------------------------------------------------------------------------------|----------------------------------------------------------------------------------------------------|----------------------------------------------------------------------------------------------------|
| Marca                                                                                                    | Código                                                                                                    | Marca                                                                                                    | Código                                                                                                    | Marca                                                                                                    | Código                                                                                                    | Marca                                                                                                    | Código                                                                                                    |
| ABC                                                                                                    | 0003, 0008                                                                                                    | Hamlin                                                                                                    | 0009, 0273                                                                                                    | Philips                                                                                                    | 0317, 1305                                                                                                    | Scientific Atlanta                                                                                                    | 0008, 0477, 0877, 1877                                                                                                    |
| Americast                                                                                                    | 0899                                                                                                    | Jerrold                                                                                                    | 0003, 0276, 0476, 0810                                                                                                    | Pioneer                                                                                                    | 0144, 0533, 0877, 1877                                                                                                    | Sony                                                                                                    | 1006                                                                                                    |
| Bell South                                                                                                    | 0899                                                                                                    | Memorex                                                                                                    | 0000                                                                                                    | Pulsar                                                                                                    | 0000                                                                                                    | Starcom                                                                                                    | 0003                                                                                                    |
| Digeo                                                                                                    | 1187                                                                                                    | Motorola                                                                                                    | 1376, 0276, 0476, 0810, 1187                                                                                                    | Quasar                                                                                                    | 0000                                                                                                    | Supercable                                                                                                    | 0276                                                                                                    |
| Director                                                                                                    | 0476                                                                                                    | Pace                                                                                                    | 0008, 0237, 1877                                                                                                    | Regal                                                                                                    | 0273, 0279                                                                                                    | Torx                                                                                                    | 0003                                                                                                    |
| General Instrument                                                                                                    | 0003, 0276, 0476, 0810                                                                                                    | Panasonic                                                                                                    | 0000, 0107                                                                                                    | Runco                                                                                                    | 0000                                                                                                    | Toshiba                                                                                                    | 0000                                                                                                    |
| GoldStar                                                                                                    | 0144                                                                                                    | Paragon                                                                                                    | 0000                                                                                                    | Samsung                                                                                                    | 0144                                                                                                    | Zenith                                                                                                    | 0000, 0525, 0899                                                                                                    |
| Recentor d                                                                                                    | le satélite ( DBS/CBL )                                                                                                    |                                                                                                    |                                                                                                    |                                                                                                    |                                                                                                    |                                                                                                    |                                                                                                    |
| AlphaStar                                                                                                    | 0772                                                                                                    | Caparal                                                                                                    |                                                                                                    | Μοσρογογ                                                                                                    | 0722 0724                                                                                                    |                                                                                                    | 1100 1100 1110 1076                                                                                                    |
| Chaparral                                                                                                    | 0772                                                                                                    | Instrument                                                                                                    | 0869                                                                                                    | Momorov                                                                                                    | 0724                                                                                                    | Samsung                                                                                                    | 1100, 1109, 1142, 1270,                                                                                                    |
| Crossdigital                                                                                                    | 1100                                                                                                    | GOL                                                                                                    | 0775 1775                                                                                                    | Mitcubichi                                                                                                    | 0724                                                                                                    | Sanua                                                                                                    | 1210                                                                                                    |
| Crossugitar                                                                                                    | 0000 0247 0202 0566                                                                                                    | Godmans                                                                                                    | 1246                                                                                                    | Motorolo                                                                                                    | 0749                                                                                                    | Sanyu                                                                                                    | 0620 1620 1640                                                                                                    |
|                                                                                                    | 0639, 0724, 0749, 0819,                                                                                                    | Hiconco                                                                                                    | 1525                                                                                                    | NEC                                                                                                    | 1270                                                                                                    | Star Choico                                                                                                    | 0059, 1059, 1040                                                                                                    |
| DirecT\/                                                                                                    | 1076, 1108, 1109, 1142,                                                                                                    | Hitachi                                                                                                    | 0810 1250                                                                                                    | NextLovel                                                                                                    | 0860                                                                                                    |                                                                                                    | 1142 1442 1442 1444                                                                                                    |
| DIIECTV                                                                                                    | 1377, 1392, 1414, 1442,                                                                                                    |                                                                                                    | 0775 1775                                                                                                    | Dependencia                                                                                                    | 0152 0247 0701 1796                                                                                                    | Toobibo                                                                                                    | 0740 0700 0910 1295 1740                                                                                                    |
|                                                                                                    | 1443, 1444, 1609, 1639,                                                                                                    | Hughos                                                                                                    | 0770 1442 1740                                                                                                    | Paveat                                                                                                    | 0724                                                                                                    | IlltimatoT\/                                                                                                    | 1202 1640                                                                                                    |
| Diah Natwork                                                                                                    | 1040, 1749, 1000                                                                                                    | Hughes Network                                                                                                    | 0749, 1442, 1749                                                                                                    | гаузаі                                                                                                    | 0000 0702 0724 0740                                                                                                    | Unidon                                                                                                    | 0722 0724                                                                                                    |
| System                                                                                                    | 1505 1775                                                                                                    | Systems                                                                                                    | 1442, 1442, 1442, 1442, 1443, 1444                                                                                                    | Philips                                                                                                    | 0099,0722,0724,0749,0819,1749                                                                                                    |                                                                                                    | 1535                                                                                                    |
| Dichoro                                                                                                    | 0775 1005 1505 1775                                                                                                    | il o                                                                                                    | 1525                                                                                                    | Diopoor                                                                                                    | 1442                                                                                                    |                                                                                                    | 1535                                                                                                    |
| Echostar                                                                                                    | 0775, 1005, 1305, 1775                                                                                                    |                                                                                                    | 0152                                                                                                    | Proscan                                                                                                    | 0302 0566                                                                                                    | Voom                                                                                                    | 0860                                                                                                    |
| Expression                                                                                                    | 0775 1775                                                                                                    | Jarrold                                                                                                    | 0152                                                                                                    | Proton                                                                                                    | 1525                                                                                                    | Zopith                                                                                                    | 1956                                                                                                    |
| CE                                                                                                    | 0773, 1773                                                                                                    |                                                                                                    | 0775 1170 1775                                                                                                    | PadioShack                                                                                                    | 1555                                                                                                    | Zeniun                                                                                                    | 1000                                                                                                    |
| GE                                                                                                    | 0392, 0300                                                                                                    | 10                                                                                                    | 1226 1414                                                                                                    | RauluShack                                                                                                    | 0009                                                                                                    |                                                                                                    |                                                                                                    |
|                                                                                                    |                                                                                                    | DBS/CBL 、                                                                                                    | 1220, 1414                                                                                                    | RCA                                                                                                    | 0143, 0392, 0300, 0633, 1392                                                                                                    |                                                                                                    |                                                                                                    |
| Combinaci                                                                                                    | on de Cable/PVR (                                                                                                    |                                                                                                    |                                                                                                    |                                                                                                    |                                                                                                    |                                                                                                    |                                                                                                    |
| Americast                                                                                                    | 0899                                                                                                    | Jerrold                                                                                                    | 0476, 0810                                                                                                    | Pioneer                                                                                                    | 0877, 1877                                                                                                    | Supercable                                                                                                    | 0276                                                                                                    |
| Digeo                                                                                                    | 1187                                                                                                    | Motorola                                                                                                    | 0476, 0810, 1187, 1376                                                                                                    | Scientific Atlanta                                                                                                    | 0877, 1877                                                                                                    | Zenith                                                                                                    | 0899                                                                                                    |
| General Instrument                                                                                                    | 0476, 0810                                                                                                    | Pace                                                                                                    | 0237, 1877                                                                                                    | Sony                                                                                                    | 1006                                                                                                    |                                                                                                    |                                                                                                    |
| Combinaci                                                                                                    | ión de DBS/PVR ( ٌ                                                                                                    | SICEL)                                                                                                    |                                                                                                    |                                                                                                    |                                                                                                    |                                                                                                    |                                                                                                    |
|                                                                                                    | 0099, 0392, 0639, 1076,                                                                                                    | Dishpro                                                                                                    | 0775, 1505                                                                                                    | JVC                                                                                                    | 1170                                                                                                    | Samsung                                                                                                    | 1442                                                                                                    |
| DirecTV                                                                                                    | 1142, 1377, 1392, 1442,                                                                                                    | Echostar                                                                                                    | 0775, 1170, 1505                                                                                                    | Motorola                                                                                                    | 0869                                                                                                    | Sony                                                                                                    | 0639, 1640                                                                                                    |
|                                                                                                    | 1443, 1444, 1640                                                                                                    | Expressvu                                                                                                    | 0775                                                                                                    | Philips                                                                                                    | 1142, 1442                                                                                                    | Star Choice                                                                                                    | 0869                                                                                                    |
| Dish Network                                                                                                    |                                                                                                    | Hughes Network                                                                                                    |                                                                                                    | Proscan                                                                                                    | 111302                                                                                                    |                                                                                                    |                                                                                                    |
| Suctom                                                                                                    | 0775, 1505                                                                                                    | Suctome                                                                                                    | 1142, 1442, 1443, 1444                                                                                                    |                                                                                                    | 1202                                                                                                    |                                                                                                    |                                                                                                    |
| System                                                                                                    | 0775, 1505                                                                                                    | Systems                                                                                                    | 1142, 1442, 1443, 1444                                                                                                    | RCA                                                                                                    | 1392                                                                                                    |                                                                                                    |                                                                                                    |
| System                                                                                                    | 0775, 1505                                                                                                    | Systems                                                                                                    | 1142, 1442, 1443, 1444                                                                                                    | RCA                                                                                                    | 1392                                                                                                    | 0 "                                                                                                    |                                                                                                    |
| System<br>VCR ( CR )<br>ABS                                                                                                    | 0775, 1505<br>1972                                                                                                    | Systems<br>Hewlett Packard                                                                                                    | 1142, 1442, 1443, 1444<br>1972                                                                                                    | RCA<br>NEC                                                                                                    | 0067                                                                                                    | Scott                                                                                                    | 0043, 0045                                                                                                    |
| System<br>VCR ( VCR )<br>ABS<br>Adventura                                                                                                    | 0775, 1505<br>1972<br>0000                                                                                                    | Systems<br>Hewlett Packard<br>Hitachi                                                                                                    | 1142, 1442, 1443, 1444<br>1972<br>0000, 0042, 0089                                                                                                    | RCA<br>NEC<br>Nikko                                                                                                    | 0067<br>0037                                                                                                    | Scott<br>Sears                                                                                                    | 0043, 0045<br>0000, 0035, 0037, 0042, 1237                                                                                                    |
| System<br>VCR ( VCR )<br>ABS<br>Adventura<br>Aiwa                                                                                                    | 0775, 1505<br>1972<br>0000<br>0000, 0037, 0124                                                                                                    | Systems<br>Hewlett Packard<br>Hitachi<br>Howard Computers                                                                                                    | 1142, 1442, 1443, 1444<br>1972<br>0000, 0042, 0089<br>1972                                                                                                    | RCA<br>NEC<br>Nikko<br>Niveus Media                                                                                                    | 0067<br>0037<br>1972                                                                                                    | Scott<br>Sears<br>Sharp                                                                                                    | 0043, 0045<br>0000, 0035, 0037, 0042, 1237<br>0807, 0848                                                                                                    |
| System<br>VCR ( VCR )<br>ABS<br>Adventura<br>Aiwa<br>Akai                                                                                                    | 0775, 1505<br>1972<br>0000<br>0000, 0037, 0124<br>0175<br>0070                                                                                                    | Hewlett Packard<br>Hitachi<br>Howard Computers<br>HP                                                                                                    | 1142, 1442, 1443, 1444<br>1972<br>0000, 0042, 0089<br>1972<br>1972                                                                                                    | RCA<br>NEC<br>Nikko<br>Niveus Media<br>Northgate                                                                                                    | 0007<br>0007<br>1972<br>1972                                                                                                    | Scott<br>Sears<br>Sharp<br>Sonic Blue                                                                                                    | 0043, 0045<br>0000, 0035, 0037, 0042, 1237<br>0807, 0848<br>0614, 0616                                                                                                    |
| System<br>VCR ( VCR )<br>ABS<br>Adventura<br>Aiwa<br>Akai<br>Alienware<br>American Lich                                                                                                    | 0775, 1505<br>1972<br>0000<br>0000, 0037, 0124<br>0175<br>1972<br>0005                                                                                                    | Systems<br>Hewlett Packard<br>Hitachi<br>Howard Computers<br>HP<br>Hughes<br>Network Systems                                                                                                    | 1142, 1442, 1443, 1444<br>1972<br>0000, 0042, 0089<br>1972<br>1972<br>0042, 0739                                                                                                    | NEC<br>Nikko<br>Niveus Media<br>Northgate<br>Olympus                                                                                                    | 0067<br>0037<br>1972<br>1972<br>0035, 0226                                                                                                    | Scott<br>Sears<br>Sharp<br>Sonic Blue<br>Sony                                                                                                    | 0043, 0045<br>0000, 0035, 0037, 0042, 1237<br>0807, 0848<br>0614, 0616<br>0000, 0032, 0033, 0035,<br>0626, 1020, 1022                                                                                                    |
| System<br>VCR ( VCR )<br>ABS<br>Adventura<br>Aiwa<br>Akai<br>Alienware<br>American High<br>Andiana                                                                                                    | 0775, 1505<br>1972<br>0000<br>0000, 0037, 0124<br>0175<br>1972<br>0035<br>0037                                                                                                    | Systems<br>Hewlett Packard<br>Hitachi<br>Howard Computers<br>HP<br>Hughes<br>Network Systems                                                                                                    | 1142, 1442, 1443, 1444<br>1972<br>0000, 0042, 0089<br>1972<br>1972<br>0042, 0739<br>0720                                                                                                    | NEC<br>Nikko<br>Niveus Media<br>Northgate<br>Olympus<br>Onkyo                                                                                                    | 0007<br>0007<br>1972<br>1972<br>0035, 0226<br>0222                                                                                                    | Scott<br>Sears<br>Sharp<br>Sonic Blue<br>Sony                                                                                                    | 0043, 0045<br>0000, 0035, 0037, 0042, 1237<br>0807, 0848<br>0614, 0616<br>0000, 0032, 0033, 0035,<br>0636, 1032, 1232, 1972                                                                                                    |
| System<br>VCR ( VCR )<br>ABS<br>Adventura<br>Aiwa<br>Akai<br>Alienware<br>American High<br>Audiovox                                                                                                    | 0775, 1505<br>1972<br>0000<br>0000, 0037, 0124<br>0175<br>1972<br>0035<br>0037<br>4470                                                                                                    | Systems<br>Hewlett Packard<br>Hitachi<br>Howard Computers<br>HP<br>Hughes<br>Network Systems<br>Humax                                                                                                    | 1142, 1442, 1443, 1444<br>1972<br>0000, 0042, 0089<br>1972<br>1972<br>0042, 0739<br>0739                                                                                                    | RCA<br>NEC<br>Nikko<br>Niveus Media<br>Northgate<br>Olympus<br>Onkyo<br>Optimus                                                                                                    | 0007<br>0007<br>1972<br>1972<br>0035, 0226<br>0222<br>0037                                                                                                    | Scott<br>Sears<br>Sharp<br>Sonic Blue<br>Sony<br>Stack 9                                                                                                    | 0043, 0045<br>0000, 0035, 0037, 0042, 1237<br>0807, 0848<br>0614, 0616<br>0000, 0032, 0033, 0035,<br>0636, 1032, 1232, 1972<br>1972                                                                                                    |
| System<br>VCR ( VCR )<br>ABS<br>Adventura<br>Aiwa<br>Akai<br>Alienware<br>American High<br>Audiovox<br>Broksonic                                                                                                    | 0775, 1505<br>1972<br>0000<br>0000, 0037, 0124<br>0175<br>1972<br>0035<br>0037<br>1479<br>0097                                                                                                    | Systems<br>Hewlett Packard<br>Hitachi<br>Howard Computers<br>HP<br>Hughes<br>Network Systems<br>Humax<br>Hush                                                                                                    | 1142, 1442, 1443, 1444<br>1972<br>0000, 0042, 0089<br>1972<br>1972<br>0042, 0739<br>0739<br>1972<br>4072                                                                                                    | RCA<br>NEC<br>Nikko<br>Niveus Media<br>Northgate<br>Olympus<br>Onkyo<br>Optimus<br>Orion                                                                                                    | 0007<br>0007<br>0037<br>1972<br>1972<br>0035, 0226<br>0222<br>0037<br>1479<br>005, 007, 000<br>000<br>000<br>000<br>000<br>000<br>000<br>000                                                                                                    | Scott<br>Sears<br>Sharp<br>Sonic Blue<br>Sony<br>Stack 9<br>STS<br>Schemic                                                                                                    | 0043, 0045<br>0000, 0035, 0037, 0042, 1237<br>0807, 0848<br>0614, 0616<br>0000, 0032, 0033, 0035,<br>0636, 1032, 1232, 1972<br>1972<br>0042                                                                                                    |
| System<br>VCR ( VCR )<br>ABS<br>Adventura<br>Aiwa<br>Akai<br>Alienware<br>American High<br>Audiovox<br>Broksonic<br>Calix                                                                                                    | 0775, 1505<br>1972<br>0000<br>0000, 0037, 0124<br>0175<br>1972<br>0035<br>0037<br>1479<br>0035                                                                                                    | Systems<br>Hewlett Packard<br>Hitachi<br>Howard Computers<br>HP<br>Hughes<br>Network Systems<br>Humax<br>Hush<br>iBUYPOWER                                                                                                    | 1142, 1442, 1443, 1444<br>1972<br>0000, 0042, 0089<br>1972<br>1972<br>0042, 0739<br>0739<br>1972<br>1972<br>1972<br>0042, 0739                                                                                                    | RCA<br>NEC<br>Nikko<br>Niveus Media<br>Northgate<br>Olympus<br>Onkyo<br>Optimus<br>Orion<br>Panasonic                                                                                                    | 0007<br>1392<br>0067<br>0037<br>1972<br>1972<br>0035, 0226<br>0222<br>0037<br>1479<br>0035, 0226, 027, 0225, 0226, 027, 027, 027, 025, 026, 027, 027, 025, 026, 027, 027, 027, 027, 027, 027, 027, 027                                                                                                    | Scott<br>Sears<br>Sharp<br>Sonic Blue<br>Sony<br>Stack 9<br>STS<br>Sylvania                                                                                                    | 0043, 0045<br>0000, 0035, 0037, 0042, 1237<br>0807, 0848<br>0614, 0616<br>0000, 0032, 0033, 0035,<br>0636, 1032, 1232, 1972<br>1972<br>0042<br>0000, 0035, 0043, 1781                                                                                                    |
| System<br>VCR ( VCR )<br>ABS<br>Adventura<br>Aiwa<br>Akai<br>Alienware<br>American High<br>Audiovox<br>Broksonic<br>Calix<br>Canon                                                                                                    | 0775, 1505<br>1972<br>0000<br>0000, 0037, 0124<br>0175<br>1972<br>0035<br>0037<br>1479<br>0037<br>0035<br>0037                                                                                                    | Systems<br>Hewlett Packard<br>Hitachi<br>Howard Computers<br>HP<br>Hughes<br>Network Systems<br>Humax<br>Hush<br>iBUYPOWER<br>JVC                                                                                                    | 1142, 1442, 1443, 1444<br>1972<br>0000, 0042, 0089<br>1972<br>1972<br>0042, 0739<br>0739<br>1972<br>1972<br>1972<br>0067<br>0067<br>0067                                                                                                    | RCA<br>NEC<br>Nikko<br>Niveus Media<br>Northgate<br>Olympus<br>Onkyo<br>Optimus<br>Orion<br>Panasonic                                                                                                    | 00007<br>0007<br>0037<br>1972<br>1972<br>0035, 0226<br>0222<br>0037<br>1479<br>0035, 0077, 0225, 0226,<br>0227, 0378, 0616, 1035, 1244<br>0027, 0012, 4025, 4032                                                                                                    | Scott<br>Sears<br>Sharp<br>Sonic Blue<br>Sony<br>Stack 9<br>STS<br>Sylvania<br>Symphonic<br>Suctement                                                                                                    | 0043, 0045<br>0000, 0035, 0037, 0042, 1237<br>0807, 0848<br>0614, 0616<br>0000, 0032, 0033, 0035,<br>0636, 1032, 1232, 1972<br>1972<br>0042<br>0000, 0035, 0043, 1781<br>0000                                                                                                    |
| System<br>VCR ( VCR )<br>ABS<br>Adventura<br>Aiwa<br>Aiwa<br>Akai<br>Alienware<br>American High<br>Audiovox<br>Broksonic<br>Calix<br>Canon<br>Citizen<br>Craia                                                                                                    | 0775, 1505<br>1972<br>0000<br>0000, 0037, 0124<br>0175<br>1972<br>0035<br>0037<br>1479<br>0037<br>0035<br>0037<br>0035<br>0037, 1278<br>0027                                                                                                    | Systems<br>Hewlett Packard<br>Hitachi<br>Howard Computers<br>HP<br>Hughes<br>Network Systems<br>Humax<br>Hush<br>iBUYPOWER<br>JVC<br>KEC<br>Kapurood                                                                                                    | 1142, 1442, 1443, 1444<br>1972<br>0000, 0042, 0089<br>1972<br>1972<br>0042, 0739<br>0739<br>1972<br>1972<br>1972<br>0067<br>0037<br>0067                                                                                                    | RCA<br>NEC<br>Nikko<br>Niveus Media<br>Northgate<br>Olympus<br>Onkyo<br>Optimus<br>Orion<br>Panasonic<br>Penney<br>Datax                                                                                                    | 00067<br>0037<br>1972<br>1972<br>0035, 0226<br>0222<br>0037<br>1479<br>0035, 0077, 0225, 0226,<br>0227, 0378, 0616, 1035, 1244<br>0035, 0037, 0042, 1035, 1237                                                                                                    | Scott<br>Sears<br>Sharp<br>Sonic Blue<br>Sony<br>Stack 9<br>STS<br>Sylvania<br>Symphonic<br>Systemax                                                                                                    | 0043, 0045<br>0000, 0035, 0037, 0042, 1237<br>0807, 0848<br>0614, 0616<br>0000, 0032, 0033, 0035,<br>0636, 1032, 1232, 1972<br>1972<br>0042<br>0000, 0035, 0043, 1781<br>0000<br>1972                                                                                                    |
| System<br>VCR ( VCR )<br>ABS<br>Adventura<br>Aiwa<br>Akai<br>Alienware<br>American High<br>Audiovox<br>Broksonic<br>Calix<br>Canon<br>Citizen<br>Cratig<br>Curtin Mathema                                                                                                    | 0775, 1505<br>1972<br>0000<br>0000, 0037, 0124<br>0175<br>1972<br>0035<br>0037<br>1479<br>0037<br>0035<br>0037, 1278<br>0037<br>0035                                                                                                    | Systems<br>Hewlett Packard<br>Hitachi<br>Howard Computers<br>HP<br>Hughes<br>Network Systems<br>Humax<br>Hush<br>iBUYPOWER<br>JVC<br>KEC<br>Kenwood                                                                                                    | 1142, 1442, 1443, 1444<br>1972<br>0000, 0042, 0089<br>1972<br>1972<br>0042, 0739<br>0739<br>1972<br>1972<br>1972<br>0067<br>0037<br>0067<br>0037                                                                                                    | RCA<br>NEC<br>Nikko<br>Niveus Media<br>Northgate<br>Olympus<br>Onkyo<br>Optimus<br>Orion<br>Panasonic<br>Penney<br>Pentax<br>Dibiac                                                                                                    | 0007<br>0037<br>1972<br>1972<br>1972<br>0035, 0226<br>0222<br>0037<br>1479<br>0035, 0077, 0225, 0226,<br>0227, 0378, 0616, 1035, 1244<br>0035, 0037, 0042, 1035, 1237<br>0042<br>0032                                                                                                    | Scott<br>Sears<br>Sharp<br>Sonic Blue<br>Sony<br>Stack 9<br>STS<br>Sylvania<br>Symphonic<br>Systemax<br>Tagar Systems<br>Tagar Systems                                                                                                    | 0043, 0045<br>0000, 0035, 0037, 0042, 1237<br>0807, 0848<br>0614, 0616<br>0000, 0032, 0033, 0035,<br>0636, 1032, 1232, 1972<br>1972<br>0042<br>0000, 0035, 0043, 1781<br>0000<br>1972<br>1972                                                                                                    |
| System<br>VCR ( VCR )<br>ABS<br>Adventura<br>Aiwa<br>Akai<br>Alienware<br>American High<br>Audiovox<br>Broksonic<br>Calix<br>Canon<br>Citizen<br>Craig<br>Curtis Mathes                                                                                                    | 0775, 1505<br>1972<br>0000<br>0000, 0037, 0124<br>0175<br>1972<br>0035<br>0037<br>1479<br>0037<br>0035<br>0037, 1278<br>0037<br>0035, 0060, 1035<br>1972                                                                                                    | Systems<br>Hewlett Packard<br>Hitachi<br>Howard Computers<br>HP<br>Hughes<br>Network Systems<br>Humax<br>Hush<br>iBUYPOWER<br>JVC<br>KEC<br>Kenwood<br>Kodak                                                                                                    | 1142, 1442, 1443, 1444<br>1972<br>0000, 0042, 0089<br>1972<br>1972<br>0042, 0739<br>0739<br>1972<br>1972<br>1972<br>0067<br>0037<br>0035, 0037<br>1972                                                                                                    | RCA<br>NEC<br>Nikko<br>Niveus Media<br>Northgate<br>Olympus<br>Onkyo<br>Optimus<br>Orion<br>Panasonic<br>Penney<br>Pentax<br>Philico<br>Dbilico                                                                                                    | 00067<br>0037<br>1972<br>1972<br>0035, 0226<br>0222<br>0037<br>1479<br>0035, 0077, 0225, 0226,<br>0227, 0378, 0616, 1035, 1244<br>0035, 0037, 0042, 1035, 1237<br>0042<br>0035                                                                                                    | Scott<br>Sears<br>Sharp<br>Sonic Blue<br>Sony<br>Stack 9<br>STS<br>Sylvania<br>Symphonic<br>Systemax<br>Tagar Systems<br>Teac                                                                                                    | 0043, 0045<br>0000, 0035, 0037, 0042, 1237<br>0807, 0848<br>0614, 0616<br>0000, 0032, 0033, 0035,<br>0636, 1032, 1232, 1972<br>1972<br>0042<br>0000, 0035, 0043, 1781<br>0000<br>1972<br>1972<br>0000                                                                                                    |
| System<br>VCR ( <sup>VCR</sup> )<br>ABS<br>Adventura<br>Aiwa<br>Akai<br>Alienware<br>American High<br>Audiovox<br>Broksonic<br>Calix<br>Canon<br>Citizen<br>Craig<br>Curtis Mathes<br>CyberPower<br>Dagwoo                                                                                                    | 0775, 1505<br>1972<br>0000<br>0000, 0037, 0124<br>0175<br>1972<br>0035<br>0037<br>1479<br>0037<br>0037<br>0037<br>0037<br>0037<br>0035, 0060, 1035<br>1972<br>0045, 1278                                                                                                    | Systems<br>Hewlett Packard<br>Hitachi<br>Howard Computers<br>HP<br>Hughes<br>Network Systems<br>Humax<br>Hush<br>iBUYPOWER<br>JVC<br>KEC<br>Kenwood<br>Kodak<br>Linksys<br>Lavd's                                                                                                    | 1142, 1442, 1443, 1444<br>1972<br>0000, 0042, 0089<br>1972<br>1972<br>0042, 0739<br>0739<br>1972<br>1972<br>0067<br>0037<br>0067<br>0035, 0037<br>1972<br>0000                                                                                                    | RCA<br>RCA<br>NEC<br>Nikko<br>Niveus Media<br>Northgate<br>Olympus<br>Onkyo<br>Optimus<br>Orion<br>Panasonic<br>Penney<br>Pentax<br>Philco<br>Philips<br>Pilot                                                                                                    | 00067           00037           1972           1972           0035, 0226           0022           0037           1479           0035, 0027, 0225, 0226, 0227, 0378, 0616, 1035, 1244           0035, 0037, 0042, 1035, 1237           0042           0035, 0618, 0739, 1081, 1181           0037                                                                                                    | Scott<br>Sears<br>Sharp<br>Sonic Blue<br>Sony<br>Stack 9<br>STS<br>Sylvania<br>Symphonic<br>Systemax<br>Tagar Systems<br>Teac<br>Technics<br>Toknika                                                                                                    | 0043, 0045<br>0000, 0035, 0037, 0042, 1237<br>0807, 0848<br>0614, 0616<br>0000, 0032, 0033, 0035,<br>0636, 1032, 1232, 1972<br>1972<br>0042<br>0000, 0035, 0043, 1781<br>0000<br>1972<br>1972<br>1972<br>0000<br>0035<br>0000                                                                                                    |
| System<br>VCR ( <sup>VCR</sup> )<br>ABS<br>Adventura<br>Aiwa<br>Akai<br>Alienware<br>American High<br>Audiovox<br>Broksonic<br>Calix<br>Canon<br>Citizen<br>Craig<br>Curtis Mathes<br>CyberPower<br>Daewoo<br>Doul                                                                                            | 0775, 1505<br>1972<br>0000<br>0000, 0037, 0124<br>0175<br>1972<br>0035<br>0037<br>1479<br>0037<br>0035<br>0037, 1278<br>0037<br>0035, 0060, 1035<br>1972<br>0045, 1278<br>1972                                                                                                    | Systems<br>Hewlett Packard<br>Hitachi<br>Howard Computers<br>HP<br>Hughes<br>Network Systems<br>Humax<br>Hush<br>iBUYPOWER<br>JVC<br>KEC<br>Kenwood<br>Kodak<br>Linksys<br>Lloyd's                                                                                                    | 1142, 1442, 1443, 1444<br>1972<br>0000, 0042, 0089<br>1972<br>1972<br>0042, 0739<br>0739<br>1972<br>1972<br>0067<br>0037<br>0067<br>0035, 0037<br>1972<br>0000<br>00027                                                                                                    | RCA<br>RCA<br>NEC<br>Nikko<br>Niveus Media<br>Northgate<br>Olympus<br>Onkyo<br>Optimus<br>Orion<br>Panasonic<br>Penney<br>Pentax<br>Philco<br>Philps<br>Pilot<br>Pinopr                                                                                                    | 00067           00037           1972           1972           0035, 0226           0022           0037           1479           0035, 0077, 0225, 0226, 0227, 0378, 0616, 1035, 1244           0035, 0037, 0042, 1035, 1237           0042           0035, 0618, 0739, 1081, 1181           0037                                                                                                    | Scott<br>Sears<br>Sharp<br>Sonic Blue<br>Sony<br>Stack 9<br>STS<br>Sylvania<br>Symphonic<br>Systemax<br>Tagar Systems<br>Teac<br>Technics<br>Technics<br>Thomac                                                                                                    | 0043, 0045<br>0000, 0035, 0037, 0042, 1237<br>0807, 0848<br>0614, 0616<br>0000, 0032, 0033, 0035,<br>0636, 1032, 1232, 1972<br>1972<br>0042<br>0000, 0035, 0043, 1781<br>0000<br>1972<br>1972<br>1972<br>0000<br>0035, 0035, 0037                                                                                                    |
| System<br>VCR ( <sup>VCR</sup> )<br>ABS<br>Adventura<br>Aiwa<br>Akai<br>Alienware<br>American High<br>Audiovox<br>Broksonic<br>Calix<br>Canon<br>Citizen<br>Craig<br>Curtis Mathes<br>CyberPower<br>Daewoo<br>Dell<br>Daevon                                                                                  | 0775, 1505<br>1972<br>0000<br>0000, 0037, 0124<br>0175<br>1972<br>0035<br>0037<br>1479<br>0037<br>0035<br>0037, 1278<br>0037<br>0035, 0060, 1035<br>1972<br>0045, 1278<br>1972                                                                                                    | Systems<br>Hewlett Packard<br>Hitachi<br>Howard Computers<br>HP<br>Hughes<br>Network Systems<br>Humax<br>Hush<br>iBUYPOWER<br>JVC<br>KEC<br>Kenwood<br>Kodak<br>Linksys<br>Lloyd's<br>LXI<br>Magageopoic                                                                                   | 1142, 1442, 1443, 1444<br>1972<br>0000, 0042, 0089<br>1972<br>1972<br>0042, 0739<br>0739<br>1972<br>1972<br>0067<br>0037<br>0067<br>0035, 0037<br>1972<br>0000<br>0037<br>1279                                                                                                    | RCA<br>RCA<br>NEC<br>Nikko<br>Niveus Media<br>Northgate<br>Olympus<br>Onkyo<br>Optimus<br>Orion<br>Panasonic<br>Penney<br>Pentax<br>Philco<br>Philps<br>Pilot<br>Pioneer<br>Proceon                                                                                                    | 00067           0037           1972           1972           0035, 0226           0222           0037           1479           0035, 0077, 0225, 0226, 0227, 0378, 0616, 1035, 1244           0035, 0037, 0042, 1035, 1237           0042           0035           0035, 00618, 0739, 1081, 1181           0037           0042           0035, 0018, 0739, 1081, 1181           0037           0042                                                                                                    | Scott<br>Sears<br>Sharp<br>Sonic Blue<br>Sony<br>Stack 9<br>STS<br>Sylvania<br>Symphonic<br>Systemax<br>Tagar Systems<br>Teac<br>Technics<br>Technics<br>Thomas                                                                                                    | 0043, 0045<br>0000, 0035, 0037, 0042, 1237<br>0807, 0848<br>0614, 0616<br>0000, 0032, 0033, 0035,<br>0636, 1032, 1232, 1972<br>1972<br>0042<br>0000, 0035, 0043, 1781<br>0000<br>1972<br>1972<br>1972<br>0000<br>0035<br>0000<br>0035, 0037<br>0000                                                                                                    |
| System<br>VCR ( <sup>VCR</sup> )<br>ABS<br>Adventura<br>Aiwa<br>Akai<br>Alienware<br>American High<br>Audiovox<br>Broksonic<br>Calix<br>Canon<br>Citizen<br>Craig<br>Curtis Mathes<br>CyberPower<br>Daewoo<br>Dell<br>Denon<br>DirecTV                                                                        | 0775, 1505<br>1972<br>0000<br>0000, 0037, 0124<br>0175<br>1972<br>0035<br>0037<br>1479<br>0037<br>0035<br>0037, 1278<br>0037<br>0035, 0060, 1035<br>1972<br>0045, 1278<br>1972<br>0045, 1278                                                                                                    | Systems<br>Hewlett Packard<br>Hitachi<br>Howard Computers<br>HP<br>Hughes<br>Network Systems<br>Humax<br>Hush<br>iBUYPOWER<br>JVC<br>KEC<br>Kenwood<br>Kodak<br>Linksys<br>Lloyd's<br>LXI<br>Magnasonic                                                                                    | 1142, 1442, 1443, 1444<br>1972<br>0000, 0042, 0089<br>1972<br>1972<br>0042, 0739<br>0739<br>1972<br>1972<br>0067<br>0037<br>0067<br>0035, 0037<br>1972<br>0000<br>0037<br>1278<br>0000<br>0035<br>0025, 0020, 1781                                                                                                    | RCA<br>NEC<br>Nikko<br>Niveus Media<br>Northgate<br>Olympus<br>Onkyo<br>Optimus<br>Orion<br>Panasonic<br>Panasonic<br>Penney<br>Pentax<br>Philco<br>Philips<br>Pilot<br>Pioneer<br>Proscan                                                                                                    | 0067<br>0037<br>1972<br>1972<br>0035, 0226<br>0222<br>0037<br>1479<br>0035, 007, 0225, 0226,<br>0227, 0378, 0616, 1035, 1244<br>0035, 0037, 0042, 1035, 1237<br>0042<br>0035<br>0035, 0618, 0739, 1081, 1181<br>0037<br>0067<br>0060, 1060                                                                                                    | Scott<br>Sears<br>Sharp<br>Sonic Blue<br>Sony<br>Stack 9<br>STS<br>Sylvania<br>Symphonic<br>Systemax<br>Tagar Systems<br>Teac<br>Technics<br>Technics<br>Teknika<br>Thomas<br>Tivo                                                                                                    | 0043, 0045<br>0000, 0035, 0037, 0042, 1237<br>0807, 0848<br>0614, 0616<br>0000, 0032, 0033, 0035,<br>0636, 1032, 1232, 1972<br>1972<br>0042<br>0000, 0035, 0043, 1781<br>0000<br>1972<br>1972<br>1972<br>0000<br>0035<br>0000, 0035, 0037<br>0000<br>0618, 0636, 0739                                                                                                    |
| System<br>VCR ( <sup>VCR</sup> )<br>ABS<br>Adventura<br>Aiwa<br>Akai<br>Alienware<br>American High<br>Audiovox<br>Broksonic<br>Calix<br>Canon<br>Citizen<br>Craig<br>Curtis Mathes<br>CyberPower<br>Daewoo<br>Dell<br>Denon<br>DirecTV<br>Durabrand                                                           | 0775, 1505<br>1972<br>0000<br>0000, 0037, 0124<br>0175<br>1972<br>0035<br>0037<br>1479<br>0037<br>0035<br>0037, 1278<br>0037<br>0035, 0060, 1035<br>1972<br>0045, 1278<br>1972<br>0045, 1278                                                                                                    | Systems<br>Hewlett Packard<br>Hitachi<br>Howard Computers<br>HP<br>Hughes<br>Network Systems<br>Humax<br>Hush<br>iBUYPOWER<br>JVC<br>KEC<br>Kenwood<br>Kodak<br>Linksys<br>Lloyd's<br>LXI<br>Magnasonic<br>Magnavox                                                                        | 1142, 1442, 1443, 1444<br>1972<br>0000, 0042, 0089<br>1972<br>1972<br>0042, 0739<br>0739<br>1972<br>1972<br>0067<br>0037<br>0067<br>0035, 0037<br>1972<br>0000<br>0037<br>1278<br>0000, 0035, 0039, 1781<br>0002                                                                                                    | RCA<br>NEC<br>Nikko<br>Niveus Media<br>Northgate<br>Olympus<br>Onkyo<br>Optimus<br>Orion<br>Panasonic<br>Panasonic<br>Penney<br>Pentax<br>Philco<br>Philips<br>Pilot<br>Pioneer<br>Proscan<br>Pulsar<br>Ousear                                                                                                    | 0067<br>0037<br>1972<br>1972<br>0035, 0226<br>0222<br>0037<br>1479<br>0035, 0077, 0225, 0226,<br>0227, 0378, 0616, 1035, 1244<br>0035, 0037, 0042, 1035, 1237<br>0042<br>0035<br>0035, 0618, 0739, 1081, 1181<br>0037<br>0067<br>0060, 1060<br>0039<br>0035, 0077, 1025                                                                                                    | Scott<br>Sears<br>Sharp<br>Sonic Blue<br>Sony<br>Stack 9<br>STS<br>Sylvania<br>Symphonic<br>Systemax<br>Tagar Systems<br>Teac<br>Technics<br>Technics<br>Teknika<br>Thomas<br>Tivo<br>Toshiba                                                                                                    | 0043, 0045<br>0000, 0035, 0037, 0042, 1237<br>0807, 0848<br>0614, 0616<br>0000, 0032, 0033, 0035,<br>0636, 1032, 1232, 1972<br>1972<br>0042<br>0000, 0035, 0043, 1781<br>0000<br>1972<br>1972<br>1972<br>0000<br>0035<br>0000, 0035, 0037<br>0000<br>0618, 0636, 0739<br>0043, 0045, 0845,<br>1008, 1145, 1972                                                                                                    |
| System<br>VCR ( <sup>VCR</sup> )<br>ABS<br>Adventura<br>Aiwa<br>Akai<br>Alienware<br>American High<br>Audiovox<br>Broksonic<br>Calix<br>Canon<br>Citizen<br>Craig<br>Curtis Mathes<br>CyberPower<br>Daewoo<br>Dell<br>Denon<br>DirecTV<br>Durabrand<br>Durabrach                                              | 0775, 1505<br>1972<br>0000<br>0000, 0037, 0124<br>0175<br>1972<br>0035<br>0037<br>1479<br>0037<br>0035<br>0037, 1278<br>0037<br>0035, 0060, 1035<br>1972<br>0045, 1278<br>1972<br>0045, 1278<br>1972<br>0045, 0060, 1035<br>1972<br>0045, 1278<br>1972<br>0045, 1000<br>1000<br>10000<br>1000<br>1000<br>1000<br>1000<br>1000<br>1000<br>1000<br>1000 | Systems<br>Hewlett Packard<br>Hitachi<br>Howard Computers<br>HP<br>Hughes<br>Network Systems<br>Humax<br>Hush<br>iBUYPOWER<br>JVC<br>KEC<br>Kenwood<br>Kodak<br>Linksys<br>Lloyd's<br>LXI<br>Magnasonic<br>Magnavox<br>Marantz                                                             | 1142, 1442, 1443, 1444<br>1972<br>0000, 0042, 0089<br>1972<br>1972<br>0042, 0739<br>0739<br>1972<br>1972<br>0067<br>0037<br>0067<br>0035, 0037<br>1972<br>0000<br>0037<br>1278<br>0000, 0035, 0039, 1781<br>0035                                                                                                    | RCA<br>NEC<br>Nikko<br>Niveus Media<br>Northgate<br>Olympus<br>Onkyo<br>Optimus<br>Orion<br>Panasonic<br>Panasonic<br>Penney<br>Pentax<br>Philco<br>Philips<br>Pilot<br>Pioneer<br>Proscan<br>Pulsar<br>Quasar<br>PadiaShack                                                                                               | 0067<br>0037<br>1972<br>1972<br>0035, 0226<br>0222<br>0037<br>1479<br>0035, 0025, 0226,<br>0227, 0378, 0616, 1035, 1244<br>0035, 0037, 0042, 1035, 1237<br>0042<br>0035<br>0035, 0014, 1035, 1237<br>0042<br>0035<br>0035, 0618, 0739, 1081, 1181<br>0037<br>0067<br>0060, 1060<br>0039<br>0035, 0077, 1035                                                                                                    | Scott<br>Sears<br>Sharp<br>Sonic Blue<br>Sony<br>Stack 9<br>STS<br>Sylvania<br>Symphonic<br>Systemax<br>Tagar Systems<br>Teac<br>Technics<br>Teknika<br>Thomas<br>Tivo<br>Toshiba                                                                                                    | 0043, 0045<br>0000, 0035, 0037, 0042, 1237<br>0807, 0848<br>0614, 0616<br>0000, 0032, 0033, 0035,<br>0636, 1032, 1232, 1972<br>1972<br>0042<br>0000, 0035, 0043, 1781<br>0000<br>1972<br>1972<br>1972<br>0000<br>0035<br>0000, 0035, 0037<br>0000<br>0618, 0636, 0739<br>0043, 0045, 0845,<br>1008, 1145, 1972                                                                                                    |
| System<br>VCR ( <sup>VCR</sup> )<br>ABS<br>Adventura<br>Aiwa<br>Akai<br>Alienware<br>American High<br>Audiovox<br>Broksonic<br>Calix<br>Canon<br>Citizen<br>Craig<br>Curtis Mathes<br>CyberPower<br>Daewoo<br>Dell<br>Denon<br>DirecTV<br>Durabrand<br>Dynatech<br>Electrohome                                | 0775, 1505<br>1972<br>0000<br>0000, 0037, 0124<br>0175<br>1972<br>0035<br>0037<br>1479<br>0037<br>0035<br>0037, 1278<br>0037<br>0035, 0060, 1035<br>1972<br>0045, 1278<br>1972<br>0045, 1278<br>1972<br>0045, 0043                                                                                                    | Systems<br>Hewlett Packard<br>Hitachi<br>Howard Computers<br>HP<br>Hughes<br>Network Systems<br>Humax<br>Hush<br>iBUYPOWER<br>JVC<br>KEC<br>Kenwood<br>Kodak<br>Linksys<br>Lloyd's<br>LXI<br>Magnasonic<br>Magnavox<br>Marantz<br>Marta<br>Matta                                           | 1142, 1442, 1443, 1444  1972 0000, 0042, 0089 1972 1972 0042, 0739 0739 1972 1972 0067 0037 0067 0035, 0037 1972 0000 0037 1278 0000 0035 0035 0035 0035 0035 0035 003                                                                                                    | RCA<br>NEC<br>Nikko<br>Niveus Media<br>Northgate<br>Olympus<br>Onkyo<br>Optimus<br>Orion<br>Panasonic<br>Panasonic<br>Penney<br>Pentax<br>Philco<br>Philips<br>Pilot<br>Pioneer<br>Proscan<br>Pulsar<br>Quasar<br>RadioShack                                                                                               | 0007<br>0037<br>1972<br>1972<br>0035, 0226<br>0222<br>0037<br>1479<br>0035, 007, 0225, 0226,<br>0227, 0378, 0616, 1035, 1244<br>0035, 0037, 0042, 1035, 1237<br>0042<br>0035<br>0035, 0618, 0739, 1081, 1181<br>0037<br>0067<br>0060, 1060<br>0039<br>0035, 0077, 1035<br>0000                                                                                                    | Scott<br>Sears<br>Sharp<br>Sonic Blue<br>Sony<br>Stack 9<br>STS<br>Sylvania<br>Symphonic<br>Systemax<br>Tagar Systems<br>Teac<br>Technics<br>Technics<br>Teknika<br>Thomas<br>Tivo<br>Toshiba<br>Totevision                                                                                                    | 0043, 0045<br>0000, 0035, 0037, 0042, 1237<br>0807, 0848<br>0614, 0616<br>0000, 0032, 0033, 0035,<br>0636, 1032, 1232, 1972<br>1972<br>0042<br>0000, 0035, 0043, 1781<br>0000<br>1972<br>1972<br>1972<br>0000<br>0035<br>0000, 0035, 0037<br>0000<br>0618, 0636, 0739<br>0043, 0045, 0845,<br>1008, 1145, 1972<br>0037                                                                                                    |
| System<br>VCR ( <sup>VCR</sup> )<br>ABS<br>Adventura<br>Aiwa<br>Akai<br>Alienware<br>American High<br>Audiovox<br>Broksonic<br>Calix<br>Canon<br>Citizen<br>Craig<br>Curtis Mathes<br>CyberPower<br>Daewoo<br>Dell<br>Denon<br>DirecTV<br>Durabrand<br>Dynatech<br>Electronhone                               | 0775, 1505<br>1972<br>0000<br>0000, 0037, 0124<br>0175<br>1972<br>0035<br>0037<br>1479<br>0037<br>0035<br>0037, 1278<br>0037<br>0035, 0060, 1035<br>1972<br>0045, 1278<br>1972<br>0045, 1278<br>1972<br>0045, 0060, 1035<br>1972<br>0045, 1278<br>1972<br>0045, 1278<br>1972<br>0042<br>0039<br>0000<br>0037<br>0037<br>0035<br>0037<br>0039<br>0037<br>0037<br>0037<br>0037<br>0039<br>0037<br>0037<br>0037<br>0039<br>0037<br>0037<br>0037<br>0037<br>0039<br>0037<br>0037<br>0037<br>0037<br>0039<br>0037<br>0037<br>0037<br>0037<br>0039<br>0037<br>0037<br>0037<br>0037<br>0039<br>0037<br>0037<br>0037<br>0037<br>0037<br>0039<br>0037<br>0037<br>0037<br>0037<br>0037<br>0039<br>0037<br>0037<br>0037<br>0037<br>0037<br>0039<br>0037<br>0037<br>0037<br>0037<br>0037<br>0039<br>0037<br>0037<br>0037<br>0037<br>0037<br>0037<br>0037<br>0037<br>0039<br>0037<br>0037<br>0037<br>0037<br>0037<br>0037<br>0037<br>0037<br>0039<br>0037<br>0037                                                        | Systems Hewlett Packard Hitachi Howard Computers HP Hughes Network Systems Humax Hush iBUYPOWER JVC KEC Kenwood Kodak Linksys Lloyd's LXI Magnasonic Magnavox Marantz Marta Matsushita Medic Conter PC                                                                                     | 1142, 1442, 1443, 1444  1972 0000, 0042, 0089 1972 1972 0042, 0739 0739 1972 1972 0067 0037 0067 0035, 0037 1972 0000 0037 1278 0000, 0035, 0039, 1781 0035 0037 0035 0037                                                                                                    | RCA<br>NEC<br>Nikko<br>Niveus Media<br>Northgate<br>Olympus<br>Onkyo<br>Optimus<br>Orion<br>Panasonic<br>Panasonic<br>Penney<br>Pentax<br>Philco<br>Philips<br>Pilot<br>Pioneer<br>Proscan<br>Pulsar<br>Quasar<br>RadioShack<br>Radix<br>Panadox                                                                           | 0007<br>0037<br>1972<br>1972<br>0035, 0226<br>0222<br>0037<br>1479<br>0035, 0077, 0225, 0226,<br>0227, 0378, 0616, 1035, 1244<br>0035, 0037, 0042, 1035, 1237<br>0042<br>0035<br>0035, 0618, 0739, 1081, 1181<br>0037<br>0067<br>0060, 1060<br>0039<br>0035, 0077, 1035<br>0000<br>0037                                                                                                    | Scott<br>Sears<br>Sharp<br>Sonic Blue<br>Sony<br>Stack 9<br>STS<br>Sylvania<br>Symphonic<br>Systemax<br>Tagar Systems<br>Teac<br>Technics<br>Technics<br>Technics<br>Technika<br>Thomas<br>Tivo<br>Toshiba<br>Totevision<br>Touch                                                                                                    | 0043, 0045<br>0000, 0035, 0037, 0042, 1237<br>0807, 0848<br>0614, 0616<br>0000, 0032, 0033, 0035,<br>0636, 1032, 1232, 1972<br>1972<br>0042<br>0000, 0035, 0043, 1781<br>0000<br>1972<br>1972<br>1972<br>0000<br>0035<br>0000, 0035, 0037<br>0000<br>0618, 0636, 0739<br>0043, 0045, 0845,<br>1008, 1145, 1972<br>0037<br>1972                                                                                                    |
| System<br>VCR ( <sup>VCR</sup> )<br>ABS<br>Adventura<br>Aiwa<br>Akai<br>Alienware<br>American High<br>Audiovox<br>Broksonic<br>Calix<br>Canon<br>Citizen<br>Craig<br>Curtis Mathes<br>CyberPower<br>Daewoo<br>Dell<br>Denon<br>DirecTV<br>Durabrand<br>Dynatech<br>Electrophonic                              | 0775, 1505<br>1972<br>0000<br>0000, 0037, 0124<br>0175<br>1972<br>0035<br>0037<br>1479<br>0037<br>0035<br>0037, 1278<br>0037<br>0035, 0060, 1035<br>1972<br>0045, 1278<br>1972<br>0045, 1278<br>1972<br>0045, 1278<br>1972<br>0045, 1278<br>1972<br>0045, 1043<br>0037                                                                                                    | Systems Hewlett Packard Hitachi Howard Computers HP Hughes Network Systems Humax Hush iBUYPOWER JVC KEC Kenwood Kodak Linksys Lloyd's LXI Magnasonic Magnavox Marantz Marta Matsushita Media Center PC MEI                                                                                 | 1142, 1442, 1443, 1444 1972 0000, 0042, 0089 1972 1972 0042, 0739 0739 1972 1972 0067 0037 0067 0035, 0037 1972 0000 0037 1278 0000, 0035, 0039, 1781 0035 0037 0035 1972 00035 0037                                                                                                    | RCA<br>NEC<br>Nikko<br>Niveus Media<br>Northgate<br>Olympus<br>Onkyo<br>Optimus<br>Orion<br>Panasonic<br>Panasonic<br>Panasonic<br>Penney<br>Pentax<br>Philco<br>Philips<br>Pilot<br>Pioneer<br>Proscan<br>Pulsar<br>Quasar<br>RadioShack<br>Radix<br>Randex                                                               | 0067<br>0037<br>1972<br>1972<br>1972<br>0035, 0226<br>0222<br>0037<br>1479<br>0035, 0077, 0225, 0226,<br>0227, 0378, 0616, 1035, 1244<br>0035, 0037, 0042, 1035, 1237<br>0042<br>0035, 00142, 1035, 1037, 1041, 1181<br>0037<br>0067<br>0060, 1060<br>0039<br>0035, 0077, 1035<br>0000<br>0037<br>0042, 0060, 0077, 0007                                                                                                    | Scott<br>Sears<br>Sharp<br>Sonic Blue<br>Sony<br>Stack 9<br>STS<br>Sylvania<br>Symphonic<br>Systemax<br>Tagar Systems<br>Teac<br>Technics<br>Technics<br>Technics<br>Technics<br>Technics<br>Technics<br>Totevision<br>Totevision<br>Totevision<br>Touch<br>Vector                                                                                                    | 0043, 0045<br>0000, 0035, 0037, 0042, 1237<br>0807, 0848<br>0614, 0616<br>0000, 0032, 0033, 0035,<br>0636, 1032, 1232, 1972<br>1972<br>0042<br>0000, 0035, 0043, 1781<br>0000<br>1972<br>1972<br>1972<br>0000<br>0035<br>0000, 0035, 0037<br>0000<br>0618, 0636, 0739<br>0043, 0045, 0845,<br>1008, 1145, 1972<br>0037<br>1972<br>0045<br>0045                                                                                                    |
| System<br>VCR ( <sup>VCR</sup> )<br>ABS<br>Adventura<br>Aiwa<br>Akai<br>Alienware<br>American High<br>Audiovox<br>Broksonic<br>Calix<br>Canon<br>Citizen<br>Craig<br>Curtis Mathes<br>CyberPower<br>Daewoo<br>Dell<br>Denon<br>DirecTV<br>Durabrand<br>Dynatech<br>Electrophonic<br>Emerex                    | 0775, 1505<br>1972<br>0000<br>0000, 0037, 0124<br>0175<br>1972<br>0035<br>0037<br>1479<br>0037<br>0035<br>0037, 1278<br>0037<br>0035, 0060, 1035<br>1972<br>0045, 1278<br>1972<br>0045, 1278<br>1972<br>0042<br>0739<br>0039<br>0000<br>0037, 0043<br>0037                                                                                                    | Systems Hewlett Packard Hitachi Howard Computers HP Hughes Network Systems Humax Hush iBUYPOWER JVC KEC Kenwood Kodak Linksys Lloyd's LXI Magnasonic Magnavox Marantz Marta Matsushita Media Center PC MeI                                                                                 | 1142, 1442, 1443, 1444  1972 0000, 0042, 0089 1972 1972 0042, 0739 0739 1972 1972 0067 0037 0067 0037 0067 0035, 0037 1972 0000 0037 1278 0000 0037 1278 0000, 0035, 0039, 1781 0035 0037 0035 1972 0035 1972 0035 1972 0035 0037 0035 1972 0035 0037 0035 0037 0035 003 003 003 003 003 003 003 003 00 | RCA<br>NEC<br>Nikko<br>Niveus Media<br>Northgate<br>Olympus<br>Ohyo<br>Optimus<br>Orion<br>Panasonic<br>Panasonic<br>Panasonic<br>Panasonic<br>Penney<br>Pentax<br>Philco<br>Philips<br>Pilot<br>Pioneer<br>Proscan<br>Pulsar<br>Quasar<br>RadioShack<br>Radix<br>Randex<br>RCA                                            | 0007<br>0037<br>1972<br>1972<br>0035, 0226<br>0222<br>0037<br>1479<br>0035, 0077, 0225, 0226,<br>0227, 0378, 0616, 1035, 1244<br>0035, 0037, 0042, 1035, 1237<br>0042<br>0035<br>0035, 0618, 0739, 1081, 1181<br>0037<br>0067<br>0060, 1060<br>0039<br>0035, 0077, 1035<br>0000<br>0037<br>0042, 0060, 0077, 0807, 087, 087, 087, 087, 087,                                                                                                    | Scott<br>Sears<br>Sharp<br>Sonic Blue<br>Sony<br>Stack 9<br>STS<br>Sylvania<br>Symphonic<br>Systemax<br>Tagar Systems<br>Teac<br>Technics<br>Technics<br>Technika<br>Thomas<br>Tivo<br>Toshiba<br>Totevision<br>Totevision<br>Touch<br>Video Concepts                                                                                                    | 0043, 0045<br>0000, 0035, 0037, 0042, 1237<br>0807, 0848<br>0614, 0616<br>0000, 0032, 0033, 0035,<br>0636, 1032, 1232, 1972<br>1972<br>0042<br>0000, 0035, 0043, 1781<br>0000<br>1972<br>1972<br>0000<br>0035<br>0000, 0035, 0037<br>0000<br>0618, 0636, 0739<br>0043, 0045, 0845,<br>1008, 1145, 1972<br>0037<br>1972<br>0045<br>0045<br>0045                                                                                                    |
| System<br>VCR ( <sup>VCR</sup> )<br>ABS<br>Adventura<br>Aiwa<br>Akai<br>Alienware<br>American High<br>Audiovox<br>Broksonic<br>Calix<br>Canon<br>Citizen<br>Craig<br>Curtis Mathes<br>CyberPower<br>Daewoo<br>Dell<br>Denon<br>DirecTV<br>Durabrand<br>Dynatech<br>Electrophonic<br>Emerex<br>Emerson<br>Euii | 0775, 1505<br>1972<br>0000<br>0000, 0037, 0124<br>0175<br>1972<br>0035<br>0037<br>1479<br>0037<br>0035<br>0037, 1278<br>0037<br>0035, 0060, 1035<br>1972<br>0045, 1278<br>1972<br>0045, 1278<br>1972<br>0039<br>0000<br>0037, 0043<br>0037<br>0032<br>0003, 0043, 1278, 1479<br>0035                                                                                                    | Systems<br>Hewlett Packard<br>Hitachi<br>Howard Computers<br>HP<br>Hughes<br>Network Systems<br>Humax<br>Hush<br>iBUYPOWER<br>JVC<br>KEC<br>Kenwood<br>Kodak<br>Linksys<br>Lloyd's<br>LXI<br>Magnasonic<br>Magnavox<br>Marantz<br>Marta<br>Matsushita<br>Media Center PC<br>MEI<br>Memorex | 1142, 1442, 1443, 1444  1972 0000, 0042, 0089 1972 1972 0042, 0739 0739 1972 1972 0067 0037 0067 0037 0067 0035, 0037 1972 0000 0037 1278 0000, 0035, 0039, 1781 0035 0037 0035 1972 0035 1972 0035 0037 0035 0037 003 003 003 003 003 003 003 003 00                                                                                                    | RCA<br>NEC<br>Nikko<br>Niveus Media<br>Northgate<br>Olympus<br>Ohyo<br>Optimus<br>Orion<br>Panasonic<br>Panasonic<br>Panasonic<br>Penney<br>Pentax<br>Philco<br>Philips<br>Pilot<br>Pioneer<br>Proscan<br>Pulsar<br>Quasar<br>RadioShack<br>Radix<br>Randex<br>RCA                                                         | 0067<br>0037<br>1972<br>1972<br>0035, 0226<br>0222<br>0037<br>1479<br>0035, 0077, 0225, 0226,<br>0227, 0378, 0616, 1035, 1244<br>0035, 0037, 0042, 1035, 1237<br>0042<br>0035<br>0035, 0618, 0739, 1081, 1181<br>0037<br>0067<br>0060, 1060<br>0039<br>0035, 0077, 1035<br>0000<br>0037<br>0042, 0060, 0077, 0807,<br>0880, 1035, 1060                                                                                                    | Scott<br>Sears<br>Sharp<br>Sonic Blue<br>Sony<br>Stack 9<br>STS<br>Sylvania<br>Symphonic<br>Systemax<br>Tagar Systems<br>Teac<br>Technics<br>Technics<br>Technics<br>Technika<br>Thomas<br>Tivo<br>Toshiba<br>Totevision<br>Totevision<br>Touch<br>Video Concepts<br>Videomagic                                                                                                    | 0043, 0045<br>0000, 0035, 0037, 0042, 1237<br>0807, 0848<br>0614, 0616<br>0000, 0032, 0033, 0035,<br>0636, 1032, 1232, 1972<br>1972<br>0042<br>0000, 0035, 0043, 1781<br>0000<br>1972<br>1972<br>1972<br>0000<br>0035<br>0000, 0035, 0037<br>0000<br>0618, 0636, 0739<br>0043, 0045, 0845,<br>1008, 1145, 1972<br>0037<br>1972<br>0045<br>0045<br>0045<br>0037                                                                                                    |
| System VCR ( <sup>VCR</sup> ) ABS Adventura Aiwa Akai Alienware American High Audiovox Broksonic Calix Canon Citizen Craig Curtis Mathes CyberPower Daewoo Dell Denon DirecTV Durabrand Dynatech Electrophonic Emerex Emerson Fuji Eunai                                                                      | 0775, 1505<br>1972<br>0000<br>0000, 0037, 0124<br>0175<br>1972<br>0035<br>0037<br>1479<br>0037<br>0035<br>0037, 1278<br>0037<br>0035, 0060, 1035<br>1972<br>0045, 1278<br>1972<br>0045, 1278<br>1972<br>0045, 1278<br>1972<br>0045, 0060, 1035<br>1972<br>0045, 1278<br>1972<br>0045, 1278<br>1972<br>0045<br>0039<br>0000<br>0037, 0043<br>0037<br>0032<br>0000, 0037, 0043, 1278, 1479<br>0033, 0035<br>0000<br>0000<br>0000<br>0000<br>0007, 0043<br>0000<br>00000<br>0000<br>0000<br>0000<br>0000<br>0000<br>0000<br>0000<br>0000                                                                                         | Systems Hewlett Packard Hitachi Howard Computers HP Hughes Network Systems Humax Hush iBUYPOWER JVC KEC Kenwood Kodak Linksys Lloyd's LXI Magnasonic Magnavox Marantz Marta Media Center PC MEI Memorex MGA Microeoff                                                                      | 1142, 1442, 1443, 1444  1972 0000, 0042, 0089 1972 1972 0042, 0739 0739 1972 1972 0067 0037 0067 0037 0067 0035, 0037 1972 0000 0037 1278 0000 0035 0037 1278 0000, 0035, 0039, 1781 0035 0037 0035 1972 0035 0037 0035 1972 0035 0000, 0035, 0037, 0039, 1237 0043                                                                                                    | RCA<br>NEC<br>Nikko<br>Niveus Media<br>Northgate<br>Olympus<br>Olympus<br>Orion<br>Panasonic<br>Panasonic<br>Panasonic<br>Penney<br>Pentax<br>Philco<br>Philips<br>Pilot<br>Pioneer<br>Proscan<br>Pulsar<br>Quasar<br>RadioShack<br>Radix<br>Randex<br>RCA<br>Realistic<br>PanlayTV                                        | 0007<br>0037<br>1972<br>1972<br>1972<br>0035, 0226<br>0222<br>0037<br>1479<br>0035, 0077, 0225, 0226,<br>0227, 0378, 0616, 1035, 1244<br>0035, 0037, 0042, 1035, 1237<br>0042<br>0035<br>0035, 0618, 0739, 1081, 1181<br>0037<br>0067<br>0060, 1060<br>0039<br>0035, 0077, 1035<br>0000<br>0037<br>0042, 0060, 0077, 0807,<br>080, 1035, 1060<br>0000, 0035, 0037<br>00614, 0616                                                                                                    | Scott<br>Sears<br>Sharp<br>Sonic Blue<br>Sony<br>Stack 9<br>STS<br>Sylvania<br>Symphonic<br>Systemax<br>Tagar Systems<br>Teac<br>Technics<br>Technics<br>Technics<br>Technika<br>Thomas<br>Tivo<br>Toshiba<br>Totevision<br>Totevision<br>Totevision<br>Touch<br>Vector<br>Video Concepts<br>Videomagic                                                                                                    | 0043, 0045<br>0000, 0035, 0037, 0042, 1237<br>0807, 0848<br>0614, 0616<br>0000, 0032, 0033, 0035,<br>0636, 1032, 1232, 1972<br>1972<br>0042<br>0000, 0035, 0043, 1781<br>0000<br>1972<br>1972<br>0000<br>0035<br>0000, 0035, 0037<br>0000<br>0618, 0636, 0739<br>0043, 0045, 0845,<br>1008, 1145, 1972<br>0037<br>1972<br>0045<br>0045<br>0045<br>0045<br>0045<br>0045                                                                                                    |
| System VCR ( <sup>VCR</sup> ) ABS Adventura Aiwa Akai Alienware American High Audiovox Broksonic Calix Canon Citizen Craig Curtis Mathes CyberPower Daewoo Dell Denon DirecTV Durabrand Dynatech Electrohome Electrophonic Emerex Emerson Fuji Funai Caarard                                                  | 0775, 1505<br>1972<br>0000<br>0000, 0037, 0124<br>0175<br>1972<br>0035<br>0037<br>1479<br>0037<br>0035<br>0037, 1278<br>0037<br>0035, 0060, 1035<br>1972<br>0045, 1278<br>1972<br>0045, 1278<br>1972<br>0045, 1278<br>1972<br>0045, 0060, 1035<br>1972<br>0045, 1278<br>1972<br>0045, 1278<br>1972<br>0033<br>0000<br>00000<br>0000<br>0000<br>0000<br>0000<br>0000<br>0000<br>0000<br>0000                                   | Systems Hewlett Packard Hitachi Howard Computers HP Hughes Network Systems Humax Hush iBUYPOWER JVC KEC Kenwood Kodak Linksys Lloyd's LXI Magnasonic Magnavox Marantz Marta Media Center PC MEI Memorex MGA Microsoft Micod                                                                | 1142, 1442, 1443, 1444  1972 0000, 0042, 0089 1972 1972 0042, 0739 0739 1972 1972 0067 0037 0067 0037 0067 0035, 0037 1972 0000 0037 1278 0000, 0035, 0039, 1781 0035 0037 1972 0035 1972 0035 1972 0035 0037, 0039, 1237 0043 1972 1972                                                                                                    | RCA<br>NEC<br>Nikko<br>Niveus Media<br>Northgate<br>Olympus<br>Onkyo<br>Optimus<br>Orion<br>Panasonic<br>Panasonic<br>Panasonic<br>Penney<br>Pentax<br>Philco<br>Philips<br>Pilot<br>Pioneer<br>Proscan<br>Pulsar<br>Quasar<br>RadioShack<br>Radix<br>Randex<br>RCA<br>Realistic<br>ReplayTV<br>Pioneer                    | 0007<br>0037<br>1972<br>1972<br>0035, 0226<br>0222<br>0037<br>1479<br>0035, 0077, 0225, 0226,<br>0227, 0378, 0616, 1035, 1244<br>0035, 0037, 0042, 1035, 1237<br>0042<br>0035<br>0035, 0618, 0739, 1081, 1181<br>0037<br>0067<br>0060, 1060<br>0039<br>0035, 0077, 1035<br>0000<br>0037<br>0042, 0060, 0077, 0807,<br>080, 1035, 1060<br>0000, 0035, 0037<br>0614, 0616<br>1972                                                                                                    | Scott<br>Sears<br>Sharp<br>Sonic Blue<br>Sony<br>Stack 9<br>STS<br>Sylvania<br>Symphonic<br>Systemax<br>Tagar Systems<br>Teac<br>Technics<br>Technics<br>Technics<br>Technics<br>Technika<br>Thomas<br>Tivo<br>Toshiba<br>Totevision<br>Totevision<br>Totevision<br>Touch<br>Vector<br>Video Concepts<br>Videomagic<br>Viewsonic                                                                                         | 0043, 0045<br>0000, 0035, 0037, 0042, 1237<br>0807, 0848<br>0614, 0616<br>0000, 0032, 0033, 0035,<br>0636, 1032, 1232, 1972<br>1972<br>0042<br>0000, 0035, 0043, 1781<br>0000<br>1972<br>1972<br>0000<br>0035<br>0000, 0035, 0037<br>0000<br>0618, 0636, 0739<br>0043, 0045, 0845,<br>1008, 1145, 1972<br>0037<br>1972<br>0045<br>0045<br>0045<br>0037<br>1972<br>0000                                                                                                    |
| System VCR ( <sup>VCR</sup> ) ABS Adventura Aiwa Akai Alienware American High Audiovox Broksonic Calix Canon Citizen Craig Curtis Mathes CyberPower Daewoo Dell Denon DirecTV Durabrand Dynatech Electrohome Electrophonic Emerex Emerson Fuji Funai Garrard Catewoy                                          | 0775, 1505<br>1972<br>0000<br>0000, 0037, 0124<br>0175<br>1972<br>0035<br>0037<br>1479<br>0037<br>0035<br>0037, 1278<br>0037<br>0035, 0060, 1035<br>1972<br>0045, 1278<br>1972<br>0045, 1278<br>1972<br>0042<br>0739<br>0039<br>0000<br>0037, 0043<br>0037<br>0032<br>0000, 0037, 0043, 1278, 1479<br>0033, 0035<br>0000<br>0000<br>0000<br>0000<br>0000<br>0000                                                                                                    | Systems Hewlett Packard Hitachi Howard Computers HP Hughes Network Systems Humax Hush iBUYPOWER JVC KEC Kenwood Kodak Linksys Lloyd's LXI Magnasonic Magnavox Marantz Marta Media Center PC MEI Memorex MGA Minod Minod                                                                    | 1142, 1442, 1443, 1444  1972 0000, 0042, 0089 1972 1972 0042, 0739 0739 1972 1972 0067 0037 0067 0037 0067 0035, 0037 1972 0000 0037 1278 0000, 0035, 0039, 1781 0035 0037 1972 0035 1972 0035 1972 0035 0037, 0039, 1237 0043 1972 1972 1972 0042                                                                                                    | RCA<br>NEC<br>Nikko<br>Niveus Media<br>Northgate<br>Olympus<br>Olympus<br>Orion<br>Panasonic<br>Panasonic<br>Panasonic<br>Penney<br>Pentax<br>Philco<br>Philips<br>Pilot<br>Pioneer<br>Proscan<br>Pulsar<br>Quasar<br>RadioShack<br>Radix<br>Randex<br>RcA<br>Realistic<br>ReplayTV<br>Ricavision                          | 0007<br>0037<br>1972<br>1972<br>0035, 0226<br>0022<br>0037<br>1479<br>0035, 0077, 0225, 0226,<br>0227, 0378, 0616, 1035, 1244<br>0035, 0037, 0042, 1035, 1237<br>0042<br>0035<br>0035, 0618, 0739, 1081, 1181<br>0037<br>0067<br>0060, 1060<br>0039<br>0035, 0077, 1035<br>0000<br>0037<br>0042, 0060, 0077, 0807,<br>080, 1035, 1060<br>0000, 0035, 0037<br>0042, 0060, 0037, 0807,<br>0804, 1035, 1060<br>0000, 0035, 0037<br>0614, 0616<br>1972<br>0039                                                                                                    | Scott<br>Sears<br>Sharp<br>Sonic Blue<br>Sony<br>Stack 9<br>STS<br>Sylvania<br>Symphonic<br>Systemax<br>Tagar Systems<br>Teac<br>Technics<br>Technics<br>Technics<br>Technics<br>Technics<br>Technics<br>Technics<br>Toshiba<br>Totevision<br>Totevision<br>Totevision<br>Touch<br>Vector<br>Video Concepts<br>Videomagic<br>Videomagic<br>Videomagic<br>Videomagic                                                      | 0043, 0045<br>0000, 0035, 0037, 0042, 1237<br>0807, 0848<br>0614, 0616<br>0000, 0032, 0033, 0035,<br>0636, 1032, 1232, 1972<br>1972<br>0042<br>0000, 0035, 0043, 1781<br>0000<br>1972<br>1972<br>0000<br>0035<br>0000, 0035, 0037<br>0000<br>0618, 0636, 0739<br>0043, 0045, 0845,<br>1008, 1145, 1972<br>0037<br>1972<br>0045<br>0045<br>0045<br>0037<br>1972<br>0000<br>1972                                                                                                    |
| System VCR ( <sup>VCR</sup> ) ABS Adventura Akai Akai Alienware American High Audiovox Broksonic Calix Canon Citizen Craig Curtis Mathes CyberPower Daewoo Dell Denon DirecTV Durabrand Dynatech Electrohome Electrophonic Emerex Emerson Fuji Funai Garrard Gateway CE                                       | 0775, 1505<br>1972<br>0000<br>0000, 0037, 0124<br>0175<br>1972<br>0035<br>0037<br>1479<br>0037<br>0035<br>0037, 1278<br>0037<br>0035, 0060, 1035<br>1972<br>0045, 1278<br>1972<br>0045, 1278<br>1972<br>0042<br>0739<br>0039<br>0000<br>0037, 0043<br>0037<br>0032<br>0000<br>0037, 0043, 1278, 1479<br>0033, 0035<br>0000<br>00000<br>0000<br>0000<br>0000<br>0000<br>0000<br>0000<br>0000<br>0000   | Systems Hewlett Packard Hitachi Howard Computers HP Hughes Network Systems Humax Hush iBUYPOWER JVC KEC Kenwood Kodak Linksys Lloyd's LXI Magnasonic Magnavox Marantz Marta Media Center PC MEI Memorex MGA Mircosoft Minolta Mitoukiachi                                                  | 1142, 1442, 1443, 1444  1972 0000, 0042, 0089 1972 1972 0042, 0739 0739 1972 1972 0067 0037 0067 0037 0067 0035, 0037 1972 0000 0037 1278 0000, 0035, 0039, 1781 0035 0037 1972 0035 0037 1972 0035 0037 1972 0035 0037 0043 1972 1972 0043 1972 1972 0042 0042 0043 0057 0057 0042 0043 0057 0057 0042 0043 0057 0057 0042 0043 0057 0057 0045 0057 0045 0057 0045 0057 0057                                                                                                    | RCA<br>NEC<br>Nikko<br>Niveus Media<br>Northgate<br>Olympus<br>Onkyo<br>Optimus<br>Orion<br>Panasonic<br>Panasonic<br>Panasonic<br>Penney<br>Pentax<br>Philco<br>Philips<br>Pilot<br>Pioneer<br>Proscan<br>Pulsar<br>Quasar<br>RadioShack<br>Radix<br>Randex<br>RcA<br>Realistic<br>ReplayTV<br>Ricavision<br>Runco        | 0007<br>0037<br>1972<br>1972<br>0035, 0226<br>0222<br>0037<br>1479<br>0035, 0077, 0225, 0226,<br>0227, 0378, 0616, 1035, 1244<br>0035, 0037, 0042, 1035, 1237<br>0042<br>0035<br>0035, 0018, 0739, 1081, 1181<br>0037<br>0067<br>0060, 1060<br>0039<br>0035, 0077, 1035<br>0000<br>0037<br>0042, 0060, 0077, 0807,<br>080, 1035, 1060<br>0037<br>0042, 0060, 0077, 0807,<br>080, 1035, 1060<br>0000, 0035, 0037<br>0614, 0616<br>1972<br>0039<br>0045, 0720, 1014                                                                                                    | Scott<br>Sears<br>Sharp<br>Sonic Blue<br>Sony<br>Stack 9<br>STS<br>Sylvania<br>Symphonic<br>Systemax<br>Tagar Systems<br>Teac<br>Technics<br>Technics<br>Technics<br>Technics<br>Technics<br>Technics<br>Technics<br>Toshiba<br>Totevision<br>Totevision<br>Totevision<br>Touch<br>Vector<br>Video Concepts<br>Videomagic<br>Viewsonic<br>Villain<br>Voodoo<br>Wards<br>XPL1000                                          | 0043, 0045<br>0000, 0035, 0037, 0042, 1237<br>0807, 0848<br>0614, 0616<br>0000, 0032, 0033, 0035,<br>0636, 1032, 1232, 1972<br>1972<br>0042<br>0000, 0035, 0043, 1781<br>0000<br>1972<br>1972<br>0000<br>0035<br>0000, 0035, 0037<br>0000<br>0618, 0636, 0739<br>0043, 0045, 0845,<br>1008, 1145, 1972<br>0037<br>1972<br>0045<br>0045<br>0045<br>0045<br>0045<br>0045<br>0037<br>1972<br>0000<br>1972<br>0000                                                                                                    |
| System VCR ( VCR ABS Adventura Aliva Akai Alienware American High Audiovox Broksonic Calix Canon Citizen Craig Curtis Mathes CyberPower Daewoo Dell Denon DirecTV Durabrand Dynatech Electrohome Electrophonic Emerex Emerson Fuji Funai Garrard Gateway GE ColdStor                                          | 0775, 1505<br>1972<br>0000<br>0000, 0037, 0124<br>0175<br>1972<br>0035<br>0037<br>1479<br>0037<br>0035<br>0037, 1278<br>0037<br>0035, 0060, 1035<br>1972<br>0045, 1278<br>1972<br>0045, 1278<br>1972<br>0042<br>0739<br>0039<br>0000<br>0037, 0043<br>0037<br>0032<br>0000<br>0037, 0043, 1278, 1479<br>0033, 0035<br>0000<br>0000<br>1972<br>0035, 0060, 0807, 1035, 1060<br>0037, 1237                                                                                                    | Systems Hewlett Packard Hitachi Howard Computers HP Hughes Network Systems Humax Hush iBUYPOWER JVC KEC Kenwood Kodak Linksys Lloyd's LXI Magnasonic Magnavox Marantz Marta Media Center PC MEI Memorex MGA Microsoft Mind Minolta Mitsubishi                                              | 1142, 1442, 1443, 1444  1972 0000, 0042, 0089 1972 1972 0042, 0739 0739 1972 1972 0067 0037 0067 0037 0067 0035, 0037 1972 0000 0037 1278 0000, 0035, 0039, 1781 0035 0037 1972 0035 0037 1972 0035 0037 1972 0035 0037 0043 1972 1972 0043 1972 1972 0042 0043, 0067, 0807 0035                                                                                                    | RCA<br>NEC<br>Nikko<br>Niveus Media<br>Northgate<br>Olympus<br>Onkyo<br>Optimus<br>Orion<br>Panasonic<br>Panasonic<br>Penney<br>Pentax<br>Philco<br>Philips<br>Pilot<br>Pioneer<br>Proscan<br>Pulsar<br>Quasar<br>RadioShack<br>Radix<br>Randex<br>RcA<br>Realistic<br>ReplayTV<br>Ricavision<br>Runco<br>Samsung<br>Sanky | 00067           00037           1972           1972           0035, 0226           0222           0035, 0226, 0226           0222           0035, 0077, 0225, 0226, 0227, 0378, 0616, 1035, 1244           0035, 0037, 0042, 1035, 1237           0042           0035, 0017, 002, 1035, 1237           0042           0035, 0017, 0042, 1035, 1237           0042           0035, 0017, 0042, 1035, 1237           0042           0035, 0017, 1035           0000           0037           0042, 0060, 0077, 1035           0000           0037           0042, 0060, 0077, 0807, 0807, 0808, 1035, 1060           0000, 0035, 0037           0614, 0616           1972           0039           0045, 0739, 1014           0039                                                                                                    | Scott<br>Sears<br>Sharp<br>Sonic Blue<br>Sony<br>Stack 9<br>STS<br>Sylvania<br>Symphonic<br>Systemax<br>Tagar Systems<br>Teac<br>Technics<br>Technics<br>Technics<br>Technics<br>Technics<br>Technics<br>Toshiba<br>Thomas<br>Tivo<br>Toshiba<br>Totevision<br>Totevision<br>Touch<br>Vector<br>Video Concepts<br>Videomagic<br>Videomagic<br>Viewsonic<br>Villain<br>Voodoo<br>Wards<br>XR-1000<br>Zanith               | 0043, 0045<br>0000, 0035, 0037, 0042, 1237<br>0807, 0848<br>0614, 0616<br>0000, 0032, 0033, 0035,<br>0636, 1032, 1232, 1972<br>1972<br>0042<br>0000, 0035, 0043, 1781<br>0000<br>1972<br>1972<br>0000<br>0035<br>0000, 0035, 0037<br>0000<br>0618, 0636, 0739<br>0043, 0045, 0845,<br>1008, 1145, 1972<br>0037<br>1972<br>0045<br>0045<br>0045<br>0045<br>0045<br>0037<br>1972<br>0000<br>1972<br>0000<br>1972<br>0000<br>1972<br>0000<br>1972<br>0000<br>1972<br>0000<br>1972<br>0000<br>1972<br>0000<br>1972<br>0000<br>0035<br>0000, 0035, 0042, 0060<br>0000, 0035<br>0000, 0035<br>0000                                                                                                    |
| System VCR ( VCR ABS Adventura Aliva Akai Alienware American High Audiovox Broksonic Calix Canon Citizen Craig Curtis Mathes CyberPower Daewoo Dell Denon DirecTV Durabrand Dynatech Electrohome Electrophonic Emerex Emerson Fuji Funai Garrard Gateway GE GoldStar Cradioate                                | 0775, 1505<br>1972<br>0000<br>0000, 0037, 0124<br>0175<br>1972<br>0035<br>0037<br>1479<br>0037<br>0035<br>0037, 1278<br>0037<br>0035, 0060, 1035<br>1972<br>0045, 1278<br>1972<br>0045, 1278<br>1972<br>0045, 1278<br>1972<br>0045, 1278<br>1972<br>0042<br>0739<br>0039<br>0000<br>0037, 0043<br>0037<br>0032<br>0000<br>0037, 0043<br>1278, 1479<br>0033, 0035<br>0000<br>0000<br>1972<br>0035, 0060, 0807, 1035, 1060<br>0037, 1237<br>0000                                                                                                    | Systems Hewlett Packard Hitachi Howard Computers HP Hughes Network Systems Humax Hush iBUYPOWER JVC KEC Kenwood Kodak Linksys Lloyd's LXI Magnasonic Magnavox Marantz Marta Matsushita Media Center PC MEI Memorex MGA Mircosoft Mind Minolta Mitsubishi Motorola                          | 1142, 1442, 1443, 1444  1972 0000, 0042, 0089 1972 1972 0042, 0739 0739 1972 1972 0067 0037 0067 0037 0067 0035, 0037 1972 0000 0037 1278 0000, 0035, 0039, 1781 0035 0037 1972 00035 0037 1972 0035 0037 0035 1972 0043 1972 1972 0043 1972 1004 0043, 0067, 0807 0035 0000 0035 0000 0000 0000 0000 0000 0000 0000 0000                                                                                                    | RCA<br>NEC<br>Nikko<br>Niveus Media<br>Northgate<br>Olympus<br>Onkyo<br>Optimus<br>Orion<br>Panasonic<br>Penney<br>Pentax<br>Philco<br>Philips<br>Pilot<br>Pioneer<br>Proscan<br>Pulsar<br>Quasar<br>RadioShack<br>Radix<br>Randex<br>RCA<br>Realistic<br>ReplayTV<br>Ricavision<br>Runco<br>Samsung<br>Sanky<br>Sancui    | 00067           0037           1972           1972           1972           0035, 0226           0222           0037           1479           0035, 0077, 0225, 0226, 0227, 0378, 0616, 1035, 1244           0035, 0037, 0042, 1035, 1237           0042           0035           0037           0042           0035           0037, 0042, 1035, 1237           0042           0035           0037, 0042, 1035, 1237           0067           0060, 1060           0039           0035, 0077, 1035           0000           0037           0042, 0060, 0077, 0807, 0807, 0808, 1035, 1060           0000           0037           0042, 0060, 0077, 0807, 0807, 08037           0614, 0616           1972           0039           0045, 0739, 1014           0039           0045, 0739, 1014                                                                            | Scott<br>Sears<br>Sharp<br>Sonic Blue<br>Sony<br>Stack 9<br>STS<br>Sylvania<br>Symphonic<br>Systemax<br>Tagar Systems<br>Teac<br>Technics<br>Technics<br>Technics<br>Technics<br>Technics<br>Technics<br>Totevision<br>Totevision<br>Totevision<br>Totevision<br>Totevision<br>Totevision<br>Totevision<br>Video Concepts<br>Video Concepts<br>Videomagic<br>Villain<br>Voodoo<br>Wards<br>XR-1000<br>Zenith<br>ZT Group | 0043, 0045<br>0000, 0035, 0037, 0042, 1237<br>0807, 0848<br>0614, 0616<br>0000, 0032, 0033, 0035,<br>0636, 1032, 1232, 1972<br>1972<br>0042<br>0000, 0035, 0043, 1781<br>0000<br>1972<br>1972<br>1972<br>0000<br>0035<br>0000, 0035, 0037<br>0000<br>0618, 0636, 0739<br>0043, 0045, 0845,<br>1008, 1145, 1972<br>0037<br>1972<br>0045<br>0045 |
| System VCR ( VCR ABS Adventura Aiwa Akai Alienware American High Audiovox Broksonic Calix Canon Citizen Craig Curtis Mathes CyberPower Daewoo Dell Denon DirecTV Durabrand Dynatech Electrohome Electrophonic Emerex Emerson Fuji Funai Garrard Gateway GE GoldStar Gradiente Harlay Dauidace                 | 0775, 1505<br>1972<br>0000<br>0000, 0037, 0124<br>0175<br>1972<br>0035<br>0037<br>1479<br>0035<br>0037<br>0035<br>0037, 1278<br>0037<br>0035, 0060, 1035<br>1972<br>0045, 1278<br>1972<br>0045, 1278<br>1972<br>0045, 1278<br>1972<br>0042<br>0739<br>0039<br>0000<br>0037, 0043<br>0037<br>0032<br>0000<br>0037, 0043<br>1278, 1479<br>0033, 0035<br>0000<br>0000<br>1972<br>0035, 0060, 0807, 1035, 1060<br>0037, 1237<br>0000<br>0000<br>0000<br>0000<br>0037, 1237<br>0000                                                                                                    | Systems Hewlett Packard Hitachi Howard Computers HP Hughes Network Systems Humax Hush iBUYPOWER JVC KEC Kenwood Kodak Linksys Lloyd's LXI Magnasonic Magnavox Marantz Marta Matsushita Media Center PC MEI Memorex MGA Microsoft Mind Minolta Mitsubishi Motorola MTC Multitach            | 1142, 1442, 1443, 1444  1972 0000, 0042, 0089 1972 1972 0042, 0739 0739 1972 1972 0067 0037 0067 0037 0067 0035, 0037 1972 0000 0037 1278 0000 0035 1972 0035 0037 0035 1972 0035 0037 1972 0043 1972 1972 0043 1972 10043 1972 10043 1972 10043 1005 0000 0000 0000 0000 0000 0000 000                                                                                                    | RCA<br>NEC<br>Nikko<br>Niveus Media<br>Northgate<br>Olympus<br>Orion<br>Panasonic<br>Penney<br>Pentax<br>Philco<br>Philips<br>Pilot<br>Pioneer<br>Proscan<br>Pulsar<br>Quasar<br>RadioShack<br>Radix<br>Randex<br>RCA<br>Realistic<br>ReplayTV<br>Ricavision<br>Runco<br>Samsung<br>Sanky<br>Sansui<br>Sansui              | 00067           00037           1972           1972           1972           0035, 0226           0222           0037           1479           0035, 0077, 0225, 0226, 0227, 0378, 0616, 1035, 1244           0035, 0037, 0042, 1035, 1237           0042           0035           0037           0047           0035, 0017, 0042, 1035, 1237           0042           0035           0037, 0042, 1035, 1237           0042           0035           0037, 0042, 1035, 1237           0060, 1060           0039           0035, 0017, 1035           0000           0037           0042, 0060, 0077, 0807, 0807, 0808, 1035, 1060           0000, 0035, 0037           0614, 0616           1972           0039           0045, 0739, 1014           0039           0045, 0739, 1014           0039           0045, 0739, 1014           0039           0045, 0739, 1014 | Scott<br>Sears<br>Sharp<br>Sonic Blue<br>Sony<br>Stack 9<br>STS<br>Sylvania<br>Symphonic<br>Systemax<br>Tagar Systems<br>Teac<br>Technics<br>Technics<br>Technics<br>Technics<br>Technics<br>Tagar Systems<br>Teac<br>Technics<br>Tochiba<br>Tochiba<br>Totevision<br>Totevision<br>Touch<br>Vector<br>Video Concepts<br>Videomagic<br>Videomagic<br>Villain<br>Voodoo<br>Wards<br>XR-1000<br>Zenith<br>ZT Group         | 0043, 0045<br>0000, 0035, 0037, 0042, 1237<br>0807, 0848<br>0614, 0616<br>0000, 0032, 0033, 0035, 0636, 1032, 1232, 1972<br>1972<br>0042<br>0000, 0035, 0043, 1781<br>0000<br>1972<br>1972<br>0000<br>0035<br>0000, 0035, 0037<br>0000<br>0618, 0636, 0739<br>0043, 0045, 0845, 1008, 1145, 1972<br>0037<br>1972<br>0045<br>0045<br>0045<br>0045<br>0045<br>0045<br>0045<br>0045<br>0045<br>0045<br>0045<br>0045<br>0045<br>0045<br>0045<br>0045<br>0045<br>0045<br>0045<br>0045<br>0045<br>0045<br>0045<br>0000<br>1972<br>0000<br>1972<br>1972<br>0000<br>1972<br>1972<br>0000<br>1972<br>1972<br>0000<br>1972<br>1972<br>0000<br>1972<br>1972<br>1972<br>0000<br>1972<br>1972       |

# Operaciones del mando a distancia/Lista de códigos

### Lista de códigos de mando a distancia

| Combinac        | ión de DBS/PVR ( 🛉              | )                |                         |              |                                                      |               |                                 |
|-----------------|---------------------------------|------------------|-------------------------|--------------|------------------------------------------------------|---------------|---------------------------------|
| Marca           | Código                          | Marca            | Código                  | Marca        | Código                                               | Marca         | Código                          |
| Hughes Network  | 0720                            | Philips          | 0739                    |              |                                                      |               |                                 |
| Systems         | 0739                            | Samsung          | 0739                    |              |                                                      |               |                                 |
|                 | )                               |                  |                         |              |                                                      |               |                                 |
| ABS             | 1972                            | Hughes Network   | 0700                    | Niveus Media | 1972                                                 | Systemax      | 1972                            |
| Alienware       | 1972                            | Systems          | 0739                    | Northgate    | 1972                                                 | Tagar         | 4070                            |
| CyberPower      | 1972                            | Humax            | 0739                    | Panasonic    | 0616                                                 | Systems       | 1972                            |
| Dell            | 1972                            | Hush             | 1972                    | Philips      | 0618, 0739                                           | Tivo          | 0618, 0636, 0739                |
| DirecTV         | 0739                            | <b>iBUYPOWER</b> | 1972                    | RCA          | 0880                                                 | Toshiba       | 1008, 1972                      |
| Gateway         | 1972                            | Linksys          | 1972                    | ReplayTV     | 0614, 0616                                           | Touch         | 1972                            |
| Hewlett Packard | 1972                            | Media Center     | 4070                    | Sonic Blue   | 0614, 0616                                           | Viewsonic     | 1972                            |
| Howard          | 1070                            | PC               | 1972                    | Sony         | 0636, 1972                                           | Voodoo        | 1972                            |
| Computers       | 1972                            | Microsoft        | 1972                    | Stack 9      | 1972                                                 | ZT Group      | 1972                            |
| HP              | 1972                            | Mind             | 1972                    |              |                                                      |               |                                 |
| DVD (           | )                               |                  |                         |              |                                                      |               |                                 |
| Adcom           | 1094                            | GoldStar         | 0741                    | Onkyo        | 0503, 0792                                           | Sensory       | 4450                            |
| Allegro         | 0869                            | Gradiente        | 0490                    |              | 0490 0503 0632                                       | Science       | 1158                            |
|                 | 0672, 0794, 0796,               | Grundig          | 0539                    | Denesaria    | 0703, 1010, 1011,<br>1362, 1462, 1490,<br>1762, 1967 | Charm         | 0630, 0675, 0752,<br>1256       |
| Apex Digital    | 0797, 1004, 1056,<br>1061, 1100 | Hitachi          | 0573, 0664              | Panasonic    |                                                      | Snarp         |                                 |
|                 |                                 | Hiteker          | 0672                    |              |                                                      | Shinsonic     | 0533                            |
| Aspire Digital  | 1168                            | Integra          | 0571                    |              | 0500 0500 0040                                       | Sonic Blue    | 0869                            |
| Blue Parade     | 0571                            |                  | 0558, 0623, 0867, 1164, | Philips      | 0675, 1267, 1354                                     | Sony          | 0533, 0864, 1033, 1431,<br>1533 |
| Broksonic       | 0695                            | JVC              | 1275                    |              |                                                      |               |                                 |
| California      | 0400                            | Kenwood          | 0490, 0534              | PianoDisc    | 1024                                                 | Sylvania      | 0675                            |
| Audio Labs      | 0490                            | Lecson           | 1533                    | Pionoor      | 0525, 0571, 0631,                                    | Symphonic     | 0675                            |
| CineVision      | 0833, 0869                      | 16               | 0591, 0741, 0801,       | FIDHEEI      | 0632                                                 | Teac          | 0809                            |
| Coby            | 1086                            | 10               | 0869                    | Polaroid     | 1061, 1086                                           | Technics      | 0490, 0703                      |
| CyberHome       | 0816, 1023, 1024, 1129          | LiteOn           | 1158, 1440              | Polk Audio   | 0539                                                 | Theta Digital | 0571                            |
| Daewoo          | 0833, 0869                      | Loewe            | 0511                    | Proceed      | 0672                                                 | Toshiba       | 0503, 0695, 1045, 1154          |
| Denon           | 0490                            |                  | 0503 0530 0646          | Proscan      | 0522                                                 | Urban         | 0503                            |
| Disney          | 0675                            | Magnavox         | 0675                    | RCA          | 0522, 0571, 0822                                     | Concepts      | 0000                            |
| DVD2000         | 0521                            |                  |                         | Rio          | 0869                                                 | Xbox          | 0522                            |
| Emerson         | 0591, 0675                      | Marantz          | 0539                    | Rotel        | 0623                                                 | Yamaha        | 0490, 0539, 0545                |
| Enterprise      | 0591                            | McIntosh         | 1533                    | Sampo        | 0752                                                 | Zenith        | 0503, 0591, 0741,0869           |
| Funai           | 0675                            | Memorex          | 0695                    | Samsung      | 0490, 0573, 0820,                                    |               |                                 |
| Gateway         | 1158                            | Microsoft        | 0522                    | Cambung      | 1075                                                 |               |                                 |
| GE              | 0522                            | Mitsubishi       | 0521, 1521              | Sansui       | 0695                                                 | -             |                                 |
| Go Video        | 0741, 0833, 0869,               | NAD              | 0591, 0741              | Sanyo        | 0695, 0873, 1967                                     |               |                                 |
| 00 11000        | 1075, 1158, 1304, 1730          | NEC              | 0785                    |              |                                                      |               |                                 |
| Grabadora       | DVD ( 💼 )                       |                  |                         |              |                                                      |               |                                 |
| Apex Digital    | 1056                            | Go Video         | 0741, 1158, 1304, 1730  | Philips      | 0646                                                 | Sensory       | 1159                            |
| Aspire Digital  | 1168                            | JVC              | 1164, 1275              | Pioneer      | 0631                                                 | Science       | 1130                            |
| Coby            | 1086                            | LG               | 0741                    | Polaroid     | 1086                                                 | Sharp         | 0675                            |
| CyberHome       | 1129                            | LiteOn           | 1158, 1440              | RCA          | 0522                                                 | Sony          | 1033, 1431                      |
| Funai           | 0675                            | Magnavox         | 0646                    | Samsung      | 0490                                                 | Sylvania      | 0675                            |

Zenith

0741

Gateway

1158

Panasonic

0490, 1010, 1011

# Lista de clasificaciones para el bloqueo de canales

La tecnología "V-chip" le permite bloquear canales ó programas según calificaciones estándar establecidas por la industria del entretenimiento. (pág. 27)

## ■ GRÁFICA DE CLASIFICACIONES DE PELÍCULAS PARA LOS EEUU (MPAA)

| No    | CONTIENE PROGRAMAS SIN RESTRICCIONES Y PROGRAMAS NA (NO APLICABLES).<br>Las películas no tienen restricciones ó las restricciones no son aplicables. |
|-------|----------------------------------------------------------------------------------------------------|
| G     | PÚBLICO EN GENERAL. Se admiten a todos los públicos.                                                                                                 |
| PG    | SE SUGIERE LA SUPERVISIÓN DE LOS PADRES.<br>Algún material puede no ser apropiado para los niños.                                                    |
| PG-13 | SE RECOMIENDA ENCARECIDAMENTE LA SUPERVISIÓN DE LOS PADRES. Algún material puede no ser apropiado para los niños menores de 13 años.                 |
| R     | RESTRINGIDAS. Los jóvenes menores de 17 años y los niños necesitan estar acompañados de sus padres ó una persona adulta que los supervise.           |
| NC-17 | NO SE ADMITE AL PÚBLICO MENOR DE 17 AÑOS.                                                                                                    |
| Х     | ADULTOS SOLAMENTE.                                                                                                    |

### ■ GRÁFICA DE CLASIFICACIONES DE PROGRAMAS DE TV PARA LOS EEUU (U. S. TV)

| Grupo basado<br>en edad  | Clasificación<br>basada en edad | Posibles selecciones de<br>contenido                                                                   | Descripción                                                                                                    |
|--------------------------|---------------------------------|----------------------------------------------------------------------------------------------------|----------------------------------------------------------------------------------------------------|
| NR<br>(Si clasificación) | TV-NR                           | <ul><li>Viewable (Visible)</li><li>Blocked (Bloqueado)</li></ul>                                       | No clasificado.                                                                                                    |
|                          | TV-Y                            | <ul><li>Viewable (Visible)</li><li>Blocked (Bloqueado)</li></ul>                                       | Todos los niños. Los temas y elementos en este programa están especialmente<br>diseñados para un público infantil, incluyendo niños de 2-6 años.             |
| Youth                    | TV-Y7                           | <ul> <li>FV (Bloquear FV)</li> <li>Viewable (Visible)</li> <li>Blocked (Bloqueado)</li> </ul>          | Dirigido a niños mayores. Los temas y elementos en este programa pueden incluir ligera violencia física ó cómica, ó puede asustar a niños menores de 7 años. |
|                          | TV-G                            | <ul><li>Viewable (Visible)</li><li>Blocked (Bloqueado)</li></ul>                                       | Audiencia General. Contiene poca ó nada de violencia, nada de lenguaje fuerte, y poco ó nada de diálogo ó situaciones con contenido sexual.                  |
|                          | TV-PG                           | <ul> <li>D,L,S,V<br/>(Todas seleccionadas)</li> <li>Cualquier combinación<br/>de D, L, S, V</li> </ul> | Guía de los padres sugerida. El programa puede contener lenguaje obsceno infrecuente, violencia limitada, diálogos ó situaciones sexualmente sugestivas.     |
| Guidance                 | TV-14                           | <ul> <li>D,L,S,V<br/>(Todas seleccionadas)</li> <li>Cualquier combinación<br/>de D, L, S, V</li> </ul> | Advertencia a los padres. Este programa puede contener temas sofisticados, contenido sexual, lenguaje inapropiado, y violencia más intensa.                  |
|                          | TV-MA                           | <ul> <li>D,L,S,V<br/>(Todas seleccionadas)</li> <li>Cualquier combinación<br/>de L, S, V</li> </ul>    | Sólo audiencia Madura. Este programa puede contener temas para adultos, lenguaje profano, violencia gráfica y contenido sexual explícito.                    |

FV: FANTASIA/ CARICATURAS CON VIOLENCIA V: VIOLENCIA S: SEXO L: LENGUAJE OFENSIVO D: DIALOGO CON CONTENIDO SEXUAL

### ■ GRÁFICA DE CLASIFICACIONES PARA INGLÉS DE CANADÁ (C. E. L. R)

| E   | Exenta - La programación exenta incluye: noticias, deportes, documentales y otros programas de información, entrevistas, vídeos musicales y programas de variedades.                                               |
|-----|----------------------------------------------------------------------------------------------------|
| С   | Programación para niños menores de 8 años. Sin lenguaje ofensivo, desnudos ni contenido sexual.                                                                                                    |
| C8+ | Programación considerada generalmente aceptable para niños de 8 años y menos. Sin blasfemias, desnudos ni contenido sexual.                                                                                        |
| G   | Programación general para todos los públicos.                                                                                                    |
| PG  | Se sugiere la supervisión de los padres. Algún material puede no ser apropiado para los niños.                                                                                                    |
| 14+ | La programación contiene temas que pueden no ser apropiados para el público menor de 14 años. A los padres se les avisa que<br>no deben dejar ver estos programas a los niños ni a los jóvenes menores de 14 años. |
| 18+ | Mayores de 18 años. Programación limitada a los adultos. Contiene escenas de violencia constante ó de excesiva violencia.                                                                                          |

## ■ GRÁFICA DE CLASIFICACIONES PARA FRANCÉS DE CANADÁ (C. F. L. R)

| E       | Exenta - La programación exenta.                                                                                                    |
|---------|----------------------------------------------------------------------------------------------------|
| G       | General - Programación para público de todas las edades. No contiene violencia, ó el contenido de la misma es mínimo ó se muestra apropiadamente.                                                                                                    |
| 8 ans+  | 8+ General - No se recomienda para los niños pequeños. La programación es para un público diverso, pero contiene violencia de vez en cuando. Se recomienda la supervisión de adultos.                                                                  |
| 13 ans+ | La programación tal vez no sea adecuada para niños menores de 13 años. Contiene pocas escenas de violencia ó una ó más<br>escenas suficientemente violentas como para afectarlos.<br>Se recomienda encarecidamente la supervisión de personas adultas. |
| 16 ans+ | La programación puede que no sea apropiada para menores de 16 años. Contiene frecuentes escenas de violencia ó de mucha violencia.                                                                                                    |
| 18 ans+ | Programación limitada a los adultos. Contiene escenas de violencia constante ó de mucha violencia.                                                                                                    |

reguntas

# Información técnica

## Subtítulos (CC)

Para ver los subtítulos de la emisión digital, coloque la relación de aspecto en "COMP". (Si está viendo con H-LLENO, JUSTO, ACERC ó 4:3 faltarán caracteres.)

Los subtítulos no se visualizan cuando usted utiliza la conexión HDMI.

Si se utiliza para visualizar ó grabar un equipo analógico conectado, los subtítulos (CC) deberán encenderse/ apagarse en el equipo conectado.

El ajuste del modo CC del televisor no afectará a la entrada analógica.

Si un programa digital sale en formato analógico, los datos de CC también saldrán en formato analógico.

Si se utiliza un equipo conectado digitalmente para la entrada, los datos de CC deberán activarse en el quipo conectado o en el televisor.

Si se activan los CC en el equipo conectado y en el televisor, los subtítulos de cada unidad se superpondrán.

### Relación de aspecto

Los controles de aspecto le permiten elegir el aspecto dependiendo del formato de la señal recibida y sus preferencias. (pág. 15)

COMP

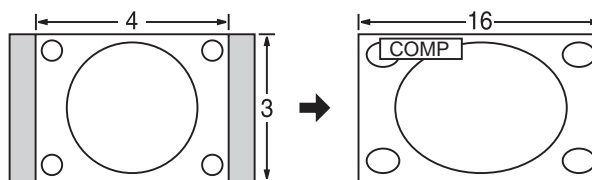

Amplía horizontalmente la imagen 4:3 hasta los bordes laterales de la pantalla. (Recomendada para la imagen anamórfica)

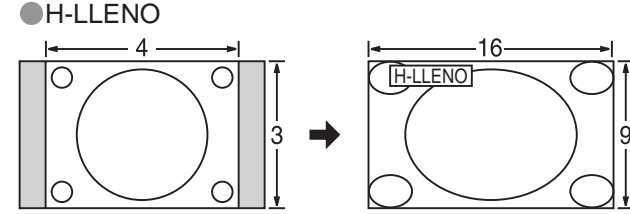

Amplía horizontalmente la imagen 4:3 hasta los bordes laterales Estándar de la pantalla. Los bordes laterales de la imagen se recortan.

#### ACERC

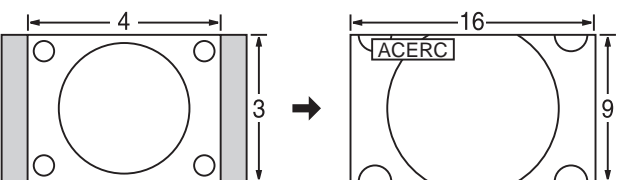

Amplía la imagen 4:3 para que ocupe toda la pantalla. (Recomendada para Letter Box)

JUSTO

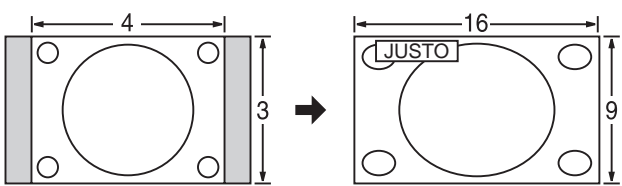

Alarga para justificar la imagen 4:3 a las cuatro esquinas de la pantalla.

(Recomendada para la emisión de televisión normal)

#### •4:3

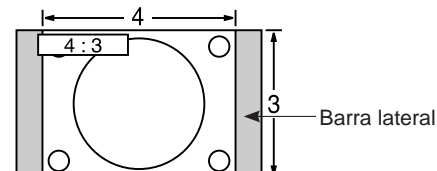

(Tenga en cuenta que puede quedar una "imagen remanente" de la barra lateral debido a que se muestra durante mucho tiempo.)

### Nota

- 480i (4:3), 480i (16:9), 480p (4:3), 480p (16:9) : COMP, JUSTO, 4:3 ó ACERC
- 1080p / 1080i / 720p : COMP, H-LLENO, JUSTO, 4:3 ó ACERC.
- Cuando la señal es de 720p/1080i/1080p, el modo de aspecto cambia automáticamente a "COMP" después de apagar el televisor, después de cambiar el modo de entrada o después de cambiar la resolución de la señal a otra que no sea de 720p/1080i/1080p.

### Ajuste Acerc.

La posición y el tamaño vertical de la imagen se pueden ajustar en "ACERC".

①Seleccione "Autoencendido" en el menú Imagen. (pág. 20)

<sup>(2)</sup>Ajuste de posición vertical Ajuste de tamaño vertical

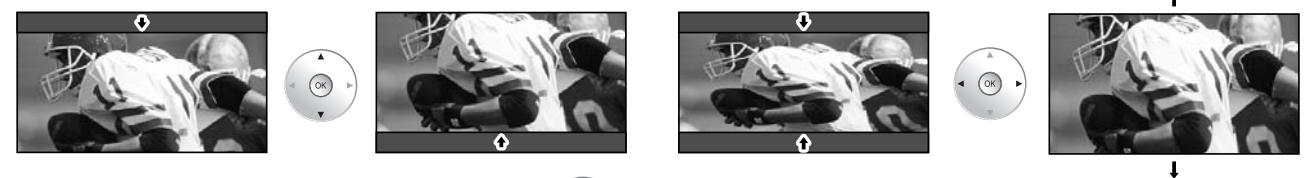

(OK)

ОК

Para restablecer la relación de aspecto -

|                                                                                                    | Formato de datos para examinar tarjetas                                                                                                    |
|----------------------------------------------------------------------------------------------------|----------------------------------------------------------------------------------------------------|
| Foto:                                                                                                | Imágenes fijas grabadas con cámaras digitales compatibles con archivos JPEG de las<br>normas DCF* y EXIF.                                                                                                    |
| Formato de datos:<br>Máximo número de                                                                | Baseline JPEG 160X120-2.560X1.920 píxeles (Submuestreo: 4:4:4, 4:4:2 ó 4:2:0)                                                                                                    |
| archivos:                                                                                            | 9,999                                                                                                    |
| Resolución de imagen:                                                                                | 8 x 8 a 5.120 x 3.840                                                                                                    |
| * DCF (Norma de diseño para sister                                                                   | nas de archivos de cámaras): Una norma de la Asociación de las Industrias de la Tecnología de la Información y la Electrónica del Japón.                                                                                            |
| Precaución                                                                                           |                                                                                                    |
| Una imagen JPEG mo                                                                                   | dificada con un PC no se puede visualizar.                                                                                                    |
| Los archivos parcialme                                                                               | ente degradados tal vez puedan visualizarse con una resolución reducida.                                                                                                    |
| Estructura de carpetas                                                                               | s vistas en PC                                                                                                    |
|                                                                                                    |                                                                                                    |
|                                                                                                    | ——— Número de carpeta de 3 dígitos + Caracteres arbitrarios de 5 dígitos                                                                                                    |
| — P100001.JP<br>— P100002.JP<br>— P100003.JP<br>— P100003.JP                                         | Caracteres arbitrarios de 4 dígitos + Número de archivo de 4 dígitos<br>G Caracteres que se pueden utilizar: 1-byte "a to z", "A to Z", "0 a 9" y "_"                                                                               |
| <ul> <li>Los nombres de carpe</li> <li>Tarjetas de memoria S<br/>http://panasonic.co.jp/p</li> </ul> | tas y archivos pueden ser diferentes dependiendo de la cámara digital utilizada.<br>D adecuadas. Confirme la información más reciente en el sitio Web siguiente.<br>pavc/global/cs (En este sitio sólo se emplea el idioma inglés.) |
|                                                                                                    |                                                                                                    |
|                                                                                                    | Terminales DIGITAL AUDIO OUT                                                                                                    |

Puede disfrutar de su equipo de cine para casa conectando un decodificador Dolby Digital (5.1 canales) y un amplificador "Multi Canal" a los terminales DIGITAL AUDIO OUT.

### Precaución

Los altavoces externos no se pueden conectar directamente a los terminales PROG. OUT.

Cuando se seleccione un canal ATSC, la salida procedente de la toma DIGITAL AUDIO OUT será Dolby Digital. Cuando se seleccione un canal NTSC, la salida será PCM.

## **Control con HDMI "HDAVI Control"**

Las conexiones HDMI a algunos equipos Panasonic le permiten disfrutar de la reproducción sencilla del equipo de cine para casa.

- Configure el equipo para permitir utilizar esta función. Lea el manual del equipo.
- Cuando se cambie la conexión ó la configuración, encienda de nuevo el televisor estando el equipo encendido.
- Esta función puede no trabajar normalmente dependiendo de la condición del equipo.
- Con esta función activada, el equipo puede ser controlado mediante el mando a distancia del televisor aunque el televisor esté en el modo de espera.
- Cuando empieza la reproducción puede que no se disponga de imagen ni sonido durante los primeros segundos.
- Cuando se cambia el modo de entrada puede que no se disponga de imagen ni sonido durante los primeros segundos.
- Cuando se ajuste el volúmen del equipo se visualizará la función del volúmen.
- También se puede utilizar la reproducción fácil empleando el mando a distancia del amplificador. Lea los manuales del amplificador.

# Información técnica

### **Conexión HDMI**

HDMI (interfaz multimedia de alta definición) le permite disfrutar de imágenes digitales de alta definición y de sonido de alta calidad conectando el televisor y los dispositivos.

El equipo compatible con HDMI (\*1) que tenga un terminal de salida HDMI o DVI, como, por ejemplo, un receptor digital multimedia o un reproductor DVD, podrá ser conectado al terminal HDMI utilizando un cable que cumpla con HDMI (función completa).

- HDMI es la primera interfaz AV completamente digital del mundo para el consumidor que cumple con un estándar de no compresión.
- Si el dispositivo externo sólo tiene una salida DVI, conecte al terminal HDMI mediante un cable adaptador DVI a HDMI (\*2).
- Cuando se utiliza el cable adaptador DVI a HDMI, conecte el cable de audio al terminal de entrada de audio.
- Los ajustes de audio se pueden hacer en la pantalla del menú "Ent. HDMI1" ó "Ent. HDMI2". (pág. 20)
  Eraculariza de muestres de la señel de audio aplicable (L DCM): 48 kHz, 44.4 kHz, 22 kHz
- Frecuencias de muestreo de la señal de audio aplicable (L.PCM): 48 kHz, 44,1 kHz, 32 kHz

(\*1): El logotipo HDMI se visualiza en un equipo compatible con HDMI. (\*2): Pregunte en el establecimiento del vendedor de equipos digitales local.

Precaución

- No se asume el funcionamiento con un PC.
- Todas las señales se reformatean antes de visualizarse en la pantalla.
- Si el equipo conectado tiene una función de ajuste de relación de aspecto, ajuste la relación de aspecto a "16:9".
   Este conector HDMI es de "tipo A".
- •Un dispositivo que no tenga terminal de salida digital podrá conectarse al terminal de entrada de
- "COMPONENT", "S VIDEO" ó "VIDEO" para recibir señales analógicas. ●El terminal de entrada HDMI sólo puede utilizarse con las señales de imagen siguientes:
- 480i, 480p, 720p, 1080i y 1080p. Procure que concuerde con el ajuste de salida del dispositivo digital.
- Para conocer detalles de las señales HDMI aplicables, vea más abajo.

### Señal de entrada que puede visualizarse

\* Marca: Señal de entrada aplicable para componente (Y, Pв, PR) у HDMI

|                    | Frecuencia<br>horizontal (kHz) | Frecuencia<br>vertical(Hz) | Componente | HDMI |
|--------------------|--------------------------------|----------------------------|------------|------|
| 525 (480) / 60i    | 15.73                          | 59.94                      | *          | *    |
| 525 (480) /60p     | 31.47                          | 59.94                      | *          | *    |
| 750 (720) /60p     | 45.00                          | 59.94                      | *          | *    |
| 1,125 (1,080) /60i | 33.75                          | 59.94                      | *          | *    |
| 1,125 (1,080) /60p | 67.43                          | 59.94                      |            | *    |
| 1,125 (1,080) /60p | 67.50                          | 60.00                      |            | *    |

Nota

Las señales que no sean las mostradas arriba pueden no visualizarse correctamente.
 Las señales de arriba son reformateadas para poder verlas de forma óptima en su pantalla.

### **Paneles** laterales

No visualice una imagen en el modo 4:3 durante un periodo de tiempo prolongado porque esto podrá ser la causa de que quede una imagen secundaria en los paneles laterales a ambos lados del campo de visualización. Para reducir el riesgo de que se produzca el efecto de imagen secundaria, ilumine los paneles laterales. Los paneles laterales pueden destellar (en blanco y negro alternativamente) dependiendo de la imagen que esté siendo mostrada en la pantalla. Si se utiliza el modo de cine se reducirá el parpadeo (Vea más abajo).

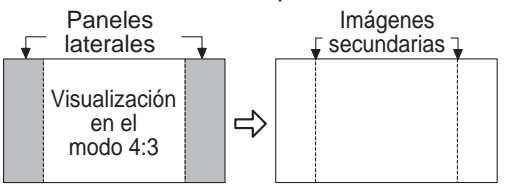

Vívido (predeterminado): Provee un contraste y una nitidez de imagen realzados para ver programas en una habitación bien iluminada.

Modo

: Recomendado para ver bajo condiciones normales en una habitación con iluminación atenuada.

EstándarCinema

: Para ver películas en una habitación oscura. Proporciona una imagen suave, como la del cine.

# Mantenimiento

Desenchufe primero la clavija del cable de alimentación de CA del toma de corriente.

## Panel de la pantalla

El frente del panel de la pantalla ha recibido un tratamiento especial. Limpie suavemente la superficie del panel utilizando un paño suave.

- Si la superficie está especialmente sucia, limpie con un paño suave empapado en agua ó agua mezclada con una pequeña cantidad de detergente neutro, frote uniformemente con un paño seco del mismo tipo hasta que la superficie quede completamente seca.
- No raye ó golpee la superficie del panel con sus uñas u otros objetos duros ya que la superficie puede dañarse. Además, evite el contacto con sustancias volátiles tales como rociadores de insecticida, disolventes y diluyentes de pintura, de lo contrario puede verse afectada la calidad de la superficie.

### Mueble

Si el mueble se ensucia, limpie con un paño suave y seco.

- Si el mueble está muy sucio, empape el paño en agua mezclada con una pequeña cantidad de detergente neutro y escurra el paño hasta eliminar el agua. Utilice el paño para limpiar el mueble y seque frotando con un paño seco.
- •No permita que el detergente entre en contacto directo con la superficie del televisor de plasma.
- Si las gotas de agua entran en el interior del aparato, pueden surgir problemas en el funcionamiento. Evite el contacto con sustancias volátiles tales como rociadores de insecticida, disolventes y diluyentes de pintura
- debido a que puede verse afectada la superficie del mueble y puede desprenderse el revestimiento. Tampoco deje la superficie por mucho tiempo en contacto con artículos de caucho ó PVC.

### Pedestal

#### Limpieza

Limpie las superficies pasando un paño blando y seco. Si la unidad esta muy sucia, limpie con un paño empapado en agua con una pequeña cantidad de detergente neutro y frote con un paño seco. No utilice productos tales como disolventes, diluyente ó cera del hogar para la limpieza ya que pueden dañar el revestimiento de la superficie. (Si utiliza un paño con tratamiento químico, siga las instrucciones que vienen con el paño.)

No pegue cinta adhesiva ó etiquetas ya que pueden ensuciar la superficie del pedestal. No permita el contacto durante mucho tiempo con productos de goma, vinilo ó similares. (Hacerlo puede causar deterioros.)

# **Preguntas frecuentes**

Antes de solicitar reparaciones ó ayuda, siga las indicaciones siguientes para solucionar el problema.

Si el problema persiste, póngase en contacto con su concesionario de Panasonic ó con el centro de servicio de Panasonic local para solicitar ayuda. Para conocer detalles (pág. 48)

Para obtener ayuda adicional, póngase en contacto con nuestro sitio Web en www.panasonic.com/contactinfo

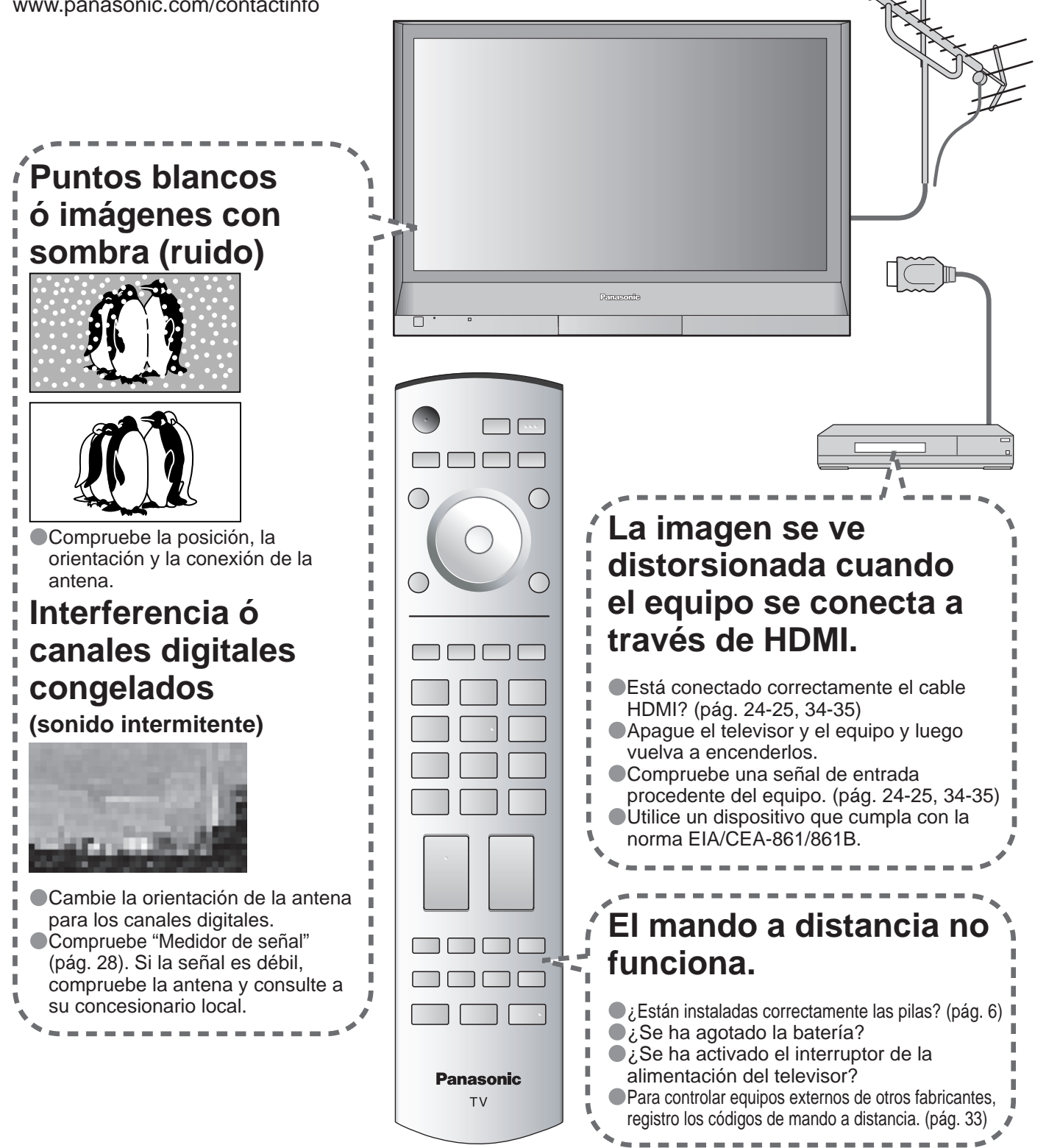

Antes de solicitar reparaciones ó ayuda, siga las indicaciones siguientes para solucionar el problema. Si el problema persiste, póngase en contacto con su concesionario de Panasonic ó con el centro de servicio de Panasonic local para solicitar ayuda. Para conocer detalles (pág. 48)

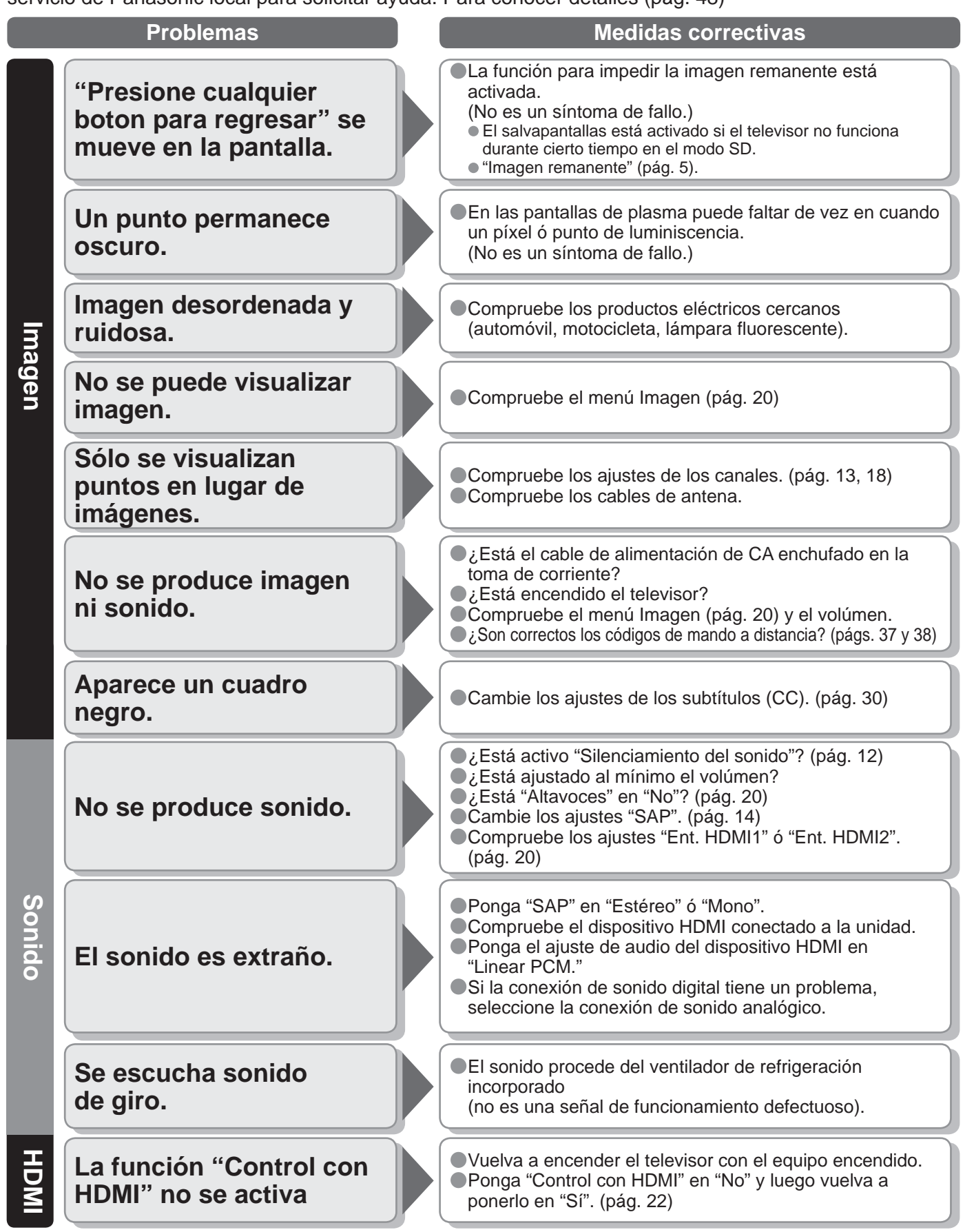

45

frecuentes, etc.

<u>Preguntas</u>

# **Especificaciones**

|                                             |                             | TH-37PX60U                                                                                                    | TH-42PX60U                                                |  |  |
|---------------------------------------------|-----------------------------|----------------------------------------------------------------------------------------------------|-----------------------------------------------------------|--|--|
| Alimentación                                |                             | AC 120 V, 50 / 60 Hz                                                                                                    |                                                           |  |  |
| Consumo                                     | Máxima                      | 323 W                                                                                                    | 390 W                                                     |  |  |
|                                             | Condición de espera         | 0.2 W                                                                                                    | 0.2 W                                                     |  |  |
| Pane                                        | Método de accionamiento     | Tipo de CA                                                                                                    |                                                           |  |  |
| el de<br>na                                 | Relación de aspecto         | 16:9                                                                                                    |                                                           |  |  |
| pa                                          | Relación de contraste       | (máximo) 10000:1                                                                                                    |                                                           |  |  |
| nta                                         | Tamaño de pantalla visible  | 94 cmV                                                                                                    | 106 cmV                                                   |  |  |
| lla de                                      | (An. × Al. × Diagonal)      | 818 mm × 461 mm × 939 mm<br>(32,2 × 18,2 × 37,0 ")                                                                                                    | 920 mm × 518 mm × 1.056 mm<br>(36,3 × 20,4 × 41,6 ")      |  |  |
|                                             | (Número de píxeles)         | 737.280 (1.024 (An.) × 720 (Al.))<br>[3.072 × 720 puntos]                                                                                                    | 786.432 (1.024 (An.) × 768 (Al.))<br>[3.072 × 768 puntos] |  |  |
| Son                                         | Altavoces                   | 4,8 " × 2,4 " (120 mm × 60 mm) × 2 piezas, 8 Ω                                                                                                    |                                                           |  |  |
| ido                                         | Salida de audio             | 20 W [ 10 W + 10 W ] ( 10% de distorsión armónica total )                                                                                                    |                                                           |  |  |
| Capacidad de canales<br>(Digital/Analógico) |                             | 2 de VHF, 69 de UHF y 135 de televisión por cable                                                                                                    |                                                           |  |  |
| Conc<br>funci                               | liciones de<br>onamiento    | Temperature :         32 °F - 104 °F (0 °C - 40 °C)           Humidity :         20 % - 80 % RH (non-condensing)                                                           |                                                           |  |  |
| Ten                                         | INPUT 1- 3                  | VIDEO : Tipo RCA PIN × 1 1,0 V [p-p] (75 Ω)<br>S-VIDEO : Mini DIN de 4 contactos Y:1,0 V [p-p] (75 Ω) C:0,286 V [p-p] (75 Ω)<br>AUDIO L - R : Tipo RCA PIN × 2 0,5 V [rms] |                                                           |  |  |
| ninales                                     | COMPONENT VIDEO<br>INPUT1-2 | Y:         1,0 V [p-p] (incluyendo sincronización)           PB, PR:         ±0,35 V [p-p]           AUDIO L-R:         Tipo RCA PIN × 2 0,5 V [rms]                       |                                                           |  |  |
| de c                                        | HDMI 1-2                    | Conector tipo A para HDMI<br>AUDIO L-R: Tipo RCA PIN × 2 0,5 V [rms]                                                                                                    |                                                           |  |  |
| one                                         | Ranura de tarjeta           | 1 ranura de tarjeta SD                                                                                                    |                                                           |  |  |
| xión                                        | AV PROG. OUT                | VIDEO:         Tipo RCA PIN × 1 1,0 V [p-p] (75 Ω)           AUDIO L - R:         Tipo RCA PIN × 2 0,5 V [rms]                                                             |                                                           |  |  |
|                                             | DIGITAL AUDIO OUT           | PCM / Dolby Digital, Fiber Optic                                                                                                    |                                                           |  |  |
| CARACTERÍSTICAS                             |                             | FILTRO Y/C 3D<br>SUBTITULOS V-Chip<br>Visualizador de Fotos                                                                                                    |                                                           |  |  |
| Dimensiones<br>(An. x Al. x Prof.)          | Incluyendo pedestal         | 917 mm × 708 mm × 321 mm<br>(36,1" × 27,9" × 12,7 ")                                                                                                    | 1.020 mm × 768 mm × 321 mm<br>(40,2" × 30,3" × 12,7 ")    |  |  |
|                                             | Televisor solamente         | 917 mm × 645 mm × 95 mm<br>(36,1" × 25,4" × 3,8 ")                                                                                                    | 1.020 mm × 705 mm × 95 mm<br>(40,2" × 27,8" × 3,8 ")      |  |  |
| Pe                                          | Incluyendo pedestal         | 61,7 lb. (28 kg) neto                                                                                                    | 70,5 lb. (32 kg) neto                                     |  |  |
| so                                          | Televisor solamente         | 57,3 lb. (26 kg) neto                                                                                                    | 66,1 lb. (30 kg) neto                                     |  |  |

### [TH-37PX60U]

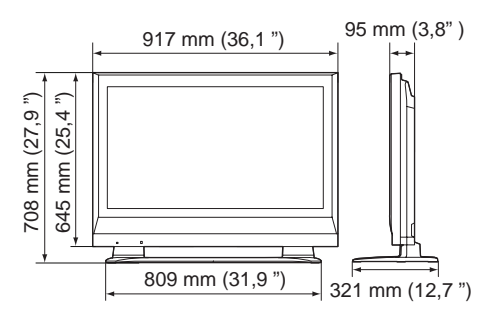

#### [TH-42PX60U]

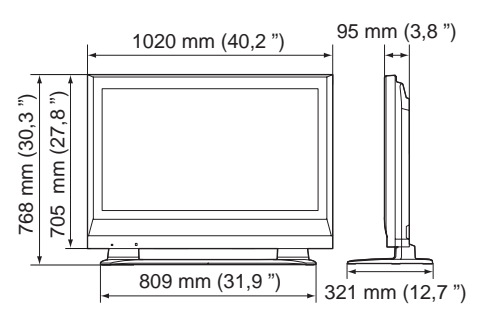

### Nota

El diseño y las especificaciones están sujetos a cambios sin previo aviso. La masa y dimensiones son aproximadas.

|                                  |                                     | TH-50PX60U, TH-50PX60X                                                                                                    | TH-58PX60U                                                  |  |  |
|----------------------------------|-------------------------------------|----------------------------------------------------------------------------------------------------|-------------------------------------------------------------|--|--|
| Alimentación                     |                                     | AC 120 V, 50 / 60 Hz (TH-50PX60U, TH-58PX60U)<br>AC 110 - 127 V, 50 / 60 Hz (TH-50PX60X)                                                                                   |                                                             |  |  |
| Consumo                          | Máxima                              | 515 W                                                                                                    | 655 W                                                       |  |  |
|                                  | Condición de espera                 | 0.2 W                                                                                                    | 0.2 W                                                       |  |  |
| Pan<br>plas                      | Método de accionamiento             | Tipo de CA                                                                                                    |                                                             |  |  |
| el d<br>ma                       | Relación de aspecto                 | 16:9                                                                                                    |                                                             |  |  |
| e pa                             | Relación de contraste               | (máximo) 10000:1                                                                                                    |                                                             |  |  |
| anta                             | Tamaño de pantalla visible          | 127 cmV                                                                                                    | 148 cmV                                                     |  |  |
| alla de                          | (An. × Al. × Diagonal)              | 1.106 mm × 622 mm × 1.269 mm<br>(43,6 × 24,5 × 50,0 ")                                                                                                    | 50.7 mm × 28.5 mm × 58.1 mm<br>(1,287 × 723 × 1,476 ")      |  |  |
|                                  | (Número de píxeles)                 | 1.049.088 (1.366 (An.) × 768 (Al.))<br>[4,098 × 768 puntos]                                                                                                    | 1.049.088 (1.366 (An.) × 768 (Al.))<br>[4,098 × 768 puntos] |  |  |
| Son                              | Altavoces                           | 4,8 " × 2,4 " (120 mm × 60 mm) × 2 piezas, 8 $\Omega$                                                                                                    |                                                             |  |  |
| ido                              | Salida de audio                     | 20 W [ 10 W + 10 W ] ( 10% de distorsión armónica total )                                                                                                    |                                                             |  |  |
| Capa<br>(Digit                   | acidad de canales<br>tal/Analógico) | 2 de VHF, 69 de UHF y 135 de televisión por cable                                                                                                    |                                                             |  |  |
| Condiciones de<br>funcionamiento |                                     | Temperature :         32 °F - 104 °F (0 °C - 40 °C)           Humidity :         20 % - 80 % RH (non-condensing)                                                           |                                                             |  |  |
| Ten                              | INPUT 1- 3                          | VIDEO : Tipo RCA PIN × 1 1,0 V [p-p] (75 Ω)<br>S-VIDEO : Mini DIN de 4 contactos Y:1,0 V [p-p] (75 Ω) C:0,286 V [p-p] (75 Ω)<br>AUDIO L - R : Tipo RCA PIN × 2 0,5 V [rms] |                                                             |  |  |
| minales                          | COMPONENT VIDEO<br>INPUT1-2         | Y:       1,0 V [p-p] (incluyendo sincronización)         PB, PR:       ±0,35 V [p-p]         AUDIO L-R:       Tipo RCA PIN × 2 0,5 V [rms]                                 |                                                             |  |  |
| de c                             | HDMI 1-2                            | Conector tipo A para HDMI<br>AUDIO L-R: Tipo RCA PIN × 2 0,5 V [rms]                                                                                                    |                                                             |  |  |
| one                              | Ranura de tarjeta                   | 1 ranura de tarjeta SD                                                                                                    |                                                             |  |  |
| xión                             | AV PROG. OUT                        | VIDEO:         Tipo RCA PIN × 1 1,0 V [p-p] (75 Ω)           AUDIO L - R:         Tipo RCA PIN × 2 0,5 V [rms]                                                             |                                                             |  |  |
|                                  | DIGITAL AUDIO OUT                   | PCM / Dolby Digital, Fiber Optic                                                                                                    |                                                             |  |  |
| CARACTERÍSTICAS                  |                                     | FILTRO Y/C 3D<br>SUBTITULOS V-Chip<br>Visualizador de Fotos                                                                                                    |                                                             |  |  |
| Dimen<br>(An. x Al               | Incluyendo pedestal                 | 1.210 mm × 882 mm × 371 mm<br>(47,7" × 34,8" × 14,6 ")                                                                                                    | 1.399 mm × 997 mm × 430 mm<br>(55,1 " × 39,3 " × 16,9 ")    |  |  |
| I. x Prof.)                      | Televisor solamente                 | 1.210 mm × 818 mm × 95 mm<br>(47,7" × 32,2" × 3,8 ")                                                                                                    | 1.399 mm × 934 mm × 99 mm<br>(55,1 " × 36,8 " × 3,9 ")      |  |  |
| Pe                               | Incluyendo pedestal                 | 93,7 lb. (42,5 kg) neto                                                                                                    | 138,9 lb. (63 kg) neto                                      |  |  |
| so                               | Televisor solamente                 | 88,2 lb. (40 kg) neto                                                                                                    | 130,1 lb. (59 kg) neto                                      |  |  |
|                                  |                                     | [TH-50PX60U, TH-50PX60X]                                                                                                    | [TH-58PX60U]                                                |  |  |
|                                  |                                     | 95 mm (3 8 ")                                                                                                    | 00 mm (3 0 ")                                               |  |  |

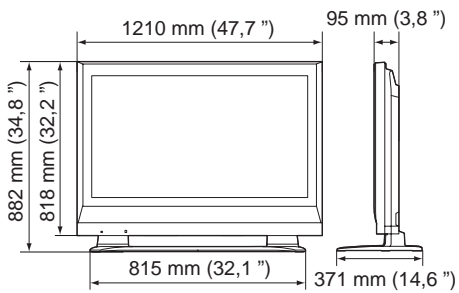

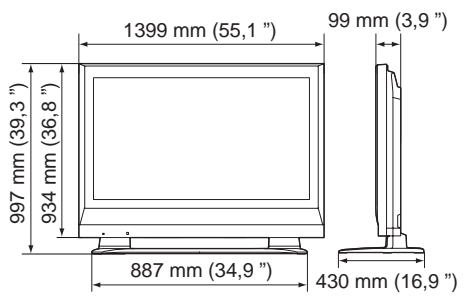

Nota

El diseño y las especificaciones están sujetos a cambios sin previo aviso. La masa y dimensiones son aproximadas.

# Guia de Servicios Tecnicos

### **Guia de Servicios Tecnicos**

En caso que su unidad deba ser reparada en cualquier otro país que no sea el de compra, se ruega ponerse en contacto con uno de los centros de servicio mencionados por país en esta Guía. Recuerde que la presente Guía de Servicios Técnicos no es garantía y que la presentación de la misma no acondiciona en ningún momento a que el servicio prestado sea gratuito, sino con pagos correspondientes, salvo aquellos que se presten de acuerdo con las condiciones estipuladas en esta Guía y que se realicen en los paises de su aplicación. En caso que la pieza o piezas requeridas estén sujetas a restricciones de importación, rogamos tener presente que se podría requerir más tiempo para la reparación del producto. En algunos casos, el servicio no podrá realizarse, por no disponer de las piezas necesarias debido a restriciones de importación o porque las técnicas o herramientas para tales reparaciones no existen en paises donde estos productos no están a la venta en nuestros distribuidores de ventas autorizados.

### Casas De Servicio Autorizados (Latino América)

| ARGENTINA                                                                | Panasonic do Brasil Ltda<br>Sucursal Argentina                  | Manuel Garcia 352 C.P. 1284-Buenos<br>Aires                                                               | Tel. (5411) 4308-1610                                    |
|--------------------------------------------------------------------------|-----------------------------------------------------------------|----------------------------------------------------------------------------------------------------|----------------------------------------------------------|
| BRASIL                                                                   | Panasonic do Brasil Ltda                                        | Rod. Presidente Dutra, KM155 Zip<br>12230-971<br>São José Dos Campos-SP-Brasil                            | Tel. (5512) 3935-9000                                    |
| CHILE                                                                    | Soc. de Servicios Electrónicos<br>Ltda.                         | Santa Elena 1722, Casilla 401, Correo 3<br>Santiago                                                       | Tel. (56) 02 -540 1481                                   |
| COSTA RICA                                                               | Panasonic Centroamericana,<br>S.A.                              | 2 kilómetros al oeste de la Plaza de<br>Deportes de San Antonio Belén                                     | Tel. (506) 239-49-11<br>Servicio al Cliente:<br>Ext. 160 |
| EL SALVADOR                                                              | Panasonic Centroamericana,<br>S.A.<br>Sucursal El Salvador      | Final Boulevard Orden de Malta Frente a<br>Bosques de Santa Elena #700, Antiguo<br>Cuscatlan, La Libertad | Tel. (503) 2241-5141                                     |
| GUATEMALA                                                                | Panasonic Centroamericana,<br>S.A.<br>Sucursal Guatemala        | 46 Calle 20-56, Zona 12, Guatemala                                                                        | Tel. (502) 2477-5641                                     |
| PANAMA                                                                   | Panasonic Latin America, S.A.                                   | Via Simon Bolivar (Transistmica).<br>Contiguo Colegio la Salle                                            | Tel. (507) 229-2955                                      |
| El área de caribe y otros<br>países Latino americanos<br>excepto México. | Favor de contactar Panasonic<br>Latin America,<br>S.A. (PANAMA) |                                                                                                    | Fax. (507) 229-2536                                      |
| PERU                                                                     | Panasonic Peruana S.A.                                          | Av. Alfredo Mendiola 1600-Independencia<br>(Panamericana Nte. Km 14.5) Casilla<br>Postal 2544, Lima, Perú | Tel. (511) 614-0000                                      |
| VENEZUELA                                                                | Panasonic de Venezuela, C.A.                                    | Av. El hatillo, Con Av. Gonzalez Rincones,<br>Edf. Panasonic, La Trinidad, Caracas P.O.<br>BOX 4758       | Tel. (02) 945-30-22                                      |
| MEXICO                                                                   | Panasonic de México, S.A. de<br>C.V.                            | Moras No. 313 Esq. Miquel Laurent, Col.<br>del Valle, Tlacoquemecatl, C.P. 03200<br>México, D.F.          | Tel. (55) 5488-1000                                      |

ΝΟΤΑ

ΝΟΤΑ

#### Anotación del cliente

El modelo y el número de serie de este producto se encuentran en su panel posterior. Deberá anotarlos en el espacio provisto a continuación y guardar este manual, más el recibo de su compra, como prueba permanente de su adquisición, para que le sirva de ayuda al identificarlo en el caso de que le sea sustraído ó lo pierda, y también para disponer de los servicios que le ofrece la garantía.

Modelo

Número de serie

#### Panasonic Consumer Electronics Company, Division of Panasonic Corporation of North America

One Panasonic Way, Secaucus New Jersey 07094 U.S.A.

#### Panasonic Canada Inc.

5770 Ambler Drive Mississauga, Ontario L4W 2T3 CANADA

#### Panasonic Puerto Rico Inc. ("PSC") Ave. 65 de Infanteria, Km 9.5 San Gabriel Industrial Park, Carolina, Puerto Rico 00985

Panasonic De México S.A. De C.V. Moras No.313, Col. Tlacoquemecatl Del Valle Del. Benito Juárez MÉXICO, D.F. C.P. 03200